# สำรวจโทรศัพท์ของคุณ

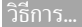

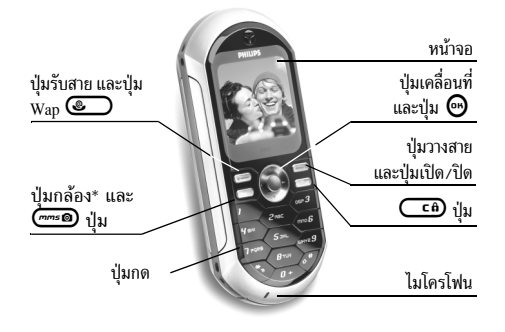

\* ตัวเลือก กล้องถ่ายรูปเป็นอุปกรณ์เสริม ไม่ได้รวมอยู่ในชุดขายมาตรฐาน และ จำหน่ายแยกต่างหาก

ฟิลิปส์พยายามปรับปรุงผลิตภัณฑ์อย่างต่อเนื่อง ดังนั้น ฟิลิปส์ จึงสงวนสิทธิ์ที่จะปรับปรุง หรือเพิกถอนคู่มือการใช้งานนี้ได้ ตลอดเวลาโดยไม่ต้องแจ้งให้ทราบถ่างหน้า ฟิลิปส์พยายาม ตรวจสอบให้ข้อมูลทั้งหมดในคู่มือฉบับนี้มีความถูกต้องมาก ที่สุด อย่างไรก็ตามฟิลิปส์ไม่รับผิดชอบต่อข้อผิดพลาด การ ตกหล่น หรือความคลาดเคลื่อนระหว่างข้อมูลในคู่มือฉบับนี้ และตัวผลิตภัณฑ์

| เปิด/ปิดโทรศัพท์       | กดปุ่ม 🌑 ค้างไว้                                                                                   |
|------------------------|----------------------------------------------------------------------------------------------------|
| ป้อนรหัส PIN           | ป้อนรหัส PIN โดยใช้ปุ่มกด และ<br>กด 🞯 หรือ 尔 เพื่อยืนยัน                                           |
| การโทรออก              | ป้อนหมายเลขโทรศัพท์บนปุ่มกด<br>และกด 🜑 เพื่อหมุน                                                   |
| รับสาย                 | กด 🜑 เมื่อโทรศัพท์ส่งเสียง<br>กริ่ง                                                                |
| ตั้งระดับเสียงการสนทนา | กด ▲ หรือ ▼ ระหว่างการโทร                                                                          |
| เปลี่ยนระดับเสียงกริ่ง | กด ◀ หรือ ▶ ในหน้าจอหลักเพื่อ<br>เลือกระดับเสียงกริ่ง จากนั้นกด<br>▲ หรือ ▼ เพื่อเปลี่ยนระดับเสียง |
| วางสาย                 | ng 🔊                                                                                               |
| เข้าถึงเมนูหลัก        | กด 😁 ในหน้าจอหลัก                                                                                  |
| เข้าไปยัง รายชื่อ      | กด ▼ ในหน้าจอหลัก                                                                                  |
| <b>ใช้</b> รายชื่อ     | เลื่อนในรายการโดยการกด ▲<br>หรือ ▼ และกด 🌰 เพื่อโทรไป<br>ยังชื่อที่เลือก                           |

| <b>เข้าไปยัง</b> รายการโทร                                     | กด ▲ ในหน้าจอหลัก                                                                                                    |
|----------------------------------------------------------------|----------------------------------------------------------------------------------------------------|
| ไปยังเมนูก่อนหน้า                                              | ກທ <b>ເ</b>                                                                                                    |
| กลับไปยังหน้าจอหลักใน<br>ขณะที่กำลังเลื่อนไปมาใน<br>เมนูต่าง ๆ | nຫປຸ່ນ <b>ີີ</b> ອ້າงໄວ້                                                                                                    |
| ล็อค/ปลดล็อคปุ่มกด                                             | กดปุ่ม 🗰 ค้างไว้ในหน้าจอ<br>หลัก                                                                                                    |
| ดูสายโทรออกล่าสุด                                              | กด 🜑 ในหน้าจอหลัก                                                                                                    |
| เปลี่ยนภาษาที่ใช้                                              | กด <॒ ค้างไว้, เลื่อนด้วย ▲<br>หรือ ▼ เพื่อเลือกภาษา และกด<br>☺                                                                     |
| เรียกใช้ฟังก์ชั่นในเมนู                                        | กด ⊕, เลื่อนด้วย ∢หรือ ►<br>เพื่อเลือกฟังก์ชั่น จากนั้นกด ⊕<br>เพื่อเข้าไปยังเมนูย่อย ทำช้ำไป<br>เรื่อยๆ จนไปถึงฟังก์ชั่นที่ต้องการ |
| เปิดใช้งาน คำสั่งเสียง<br>ที่ตั้งโปรแกรมไว้                    | กดปุ่ม 😁 ค้างไว้                                                                                                    |
| <b>เปิดใช้งาน</b> WAP                                          | กดปุ่ม 🕑 ค้างไว้                                                                                                    |

#### เหตุการณ์

#### วงรอบสัญลักษณ์

วงรอบสัญลักษณ์ก็คือวงรอบของสัญลักษณ์ที่แสดงบนหน้าจอ สัญลักษณ์แต่ละตัวจะใช้แทนคุณสมบัติหรือตัวเลือกสำหรับ ควบคุมโทรศัพท์

สัญลักษณ์ทั้งหมดไม่ได้แสดงอยู่บนหน้าจอ สัญลักษณ์ที่ถูกซ่อน อยู่จะปรากฏขึ้นเมื่อคุณกด ◀ หรือ ►

การกด ▲ หรือ ▼ จะเป็นการสลับระหว่างตัวเลือก สองอย่าง เช่น ทำงาน/ไม่ทำงาน, เปิด/ปิด, เพิ่ม/ลดค่า, ฯลฯ

เลื่อนภายในวงรอบสัญลักษณ์และรายการต่าง ๆ จนกระทั่งคุณ ไปถึงคุณสมบัติหรือตัวเลือกที่ต้องการ ในขณะที่กำลังเลื่อนใน รายการ แถบเลื่อนที่อยู่ด้านขวาของหน้าจอจะแสดงตำแหน่งที่ แท้จริงของคุณในรายการ จากนั้นคุณสามารถเลือกหรือปรับ เปลี่ยนฟังก์ชั้นทั้งหมดของโทรศัพท์ได้ด้วยปุ่มลูกศร ดังจะอธิบาย ในบทต่าง ๆ ของคู่มือการใช้งานนี้

# สารบัญ

| 1. เริ่มการใช้งาน                                | 6 |
|--------------------------------------------------|---|
| การใส่ซิมการ์ด                                   | 6 |
| เปิดโทรศัพท์                                     | 6 |
| ตั้งวันที่และเวลา                                | 7 |
| การคัดลอกรายชื่อในชิม                            | 7 |
| การชาร์จแบตเตอรี่                                | 7 |
| 2. คุณสมบัติหลัก                                 | 9 |
| ุ<br>การเข้าถึงและการเรียกใช้รายการรายชื่อ       | 9 |
| การโทรออก                                        | 9 |
| การรับ และการวางสาย                              | 9 |
| การเปลี่ยนแบบเสียงเรียก                          | 9 |
| เปิดโหมดปิดเสียง1                                | 0 |
| การเปิดการทำงานการสั่นเตือน 1                    | 0 |
| ล็อค/ปลดล็อคปุ่มกด1                              | 0 |
| การอ่านหมายเล <sup>่</sup> ขโทรศัพท์มือถือของคุณ | 0 |
| ปรับระดับเสียงของหูฟัง                           | 0 |
| ปิดไมโครโฟน้า                                    | 0 |
| บันทึกการสนทนา1                                  | 1 |
| เปิดเสียงไมโครโฟน 1                              | 1 |
| ลบรายการโทร 1                                    | 1 |
| การลบรายการ SMS 1                                | 1 |
| การลบรายชื่อ 1                                   | 1 |
| คุณสมบัติอื่น ๆ ระหว่างการโทร 1                  | 2 |

| เลือนในรายการอย่างรวดเร็ว15    | 2 |
|--------------------------------|---|
| 3. ระบบเมนู13                  | 3 |
| 4. ข้อความมัลติมีเดีย16        | 6 |
| สร้าง MMS16                    | 6 |
| เลือกรายชื่อ16                 | 6 |
| ออกแบบข้อความของคุณ16          | 6 |
| การเข้าไปยังตัวเลือก11         | 7 |
| ส่งข้อความของคุณ18             | 8 |
| ดาวน์โหลดและเล่น MMS19         | 9 |
| รับ MMS19                      | 9 |
| การรับ และเก็บไฟล์แนบ19        | 9 |
| จัดการโฟลเดอร์20               | 0 |
| บัญชีเครือข่าย21               | 1 |
| ระบบ21                         | 1 |
| การตั้งค่า21                   | 1 |
| ศูนย์ MMS21                    | 1 |
| ที่อยู่ Gateway2               | 1 |
| พอร์ตู Gateway                 | 2 |
| การตั้งค่าแอปพลิเคชั่น22       | 2 |
| 5. การป้อนตัวอักษรหรือ หมายเลข | 4 |
| ระบบป้อนข้อความ T9ฎ24          | 4 |
| ระบบนี้คืออะไร?                | 4 |
| จะใช้งานได้อย่างไร?24          | 4 |
| ระบบป้อนข้อความมาตรฐาน28       | 5 |
| 6. สมุดโทรศัพท์26              | 6 |
| รายชื่อในซิมการ์ด20            | 6 |
|                                |   |

| การเท่                      | พิ่มชื่อลงในสมุดโทรศัพท์                                                                                                    | 27                                                             |
|-----------------------------|----------------------------------------------------------------------------------------------------|----------------------------------------------------------------|
|                             | ในซิมการ์ด                                                                                                    | 27                                                             |
| สมุดโ                       | ์ทรศัพท์ในโทรศัพท์                                                                                                    | 27                                                             |
|                             | ในโทรศัพท์                                                                                                    | 27                                                             |
|                             | การเพิ่มรายการในสมุดโทรศัพท์ในโทรศัพท์                                                                                                    | 28                                                             |
|                             | หมายเลข                                                                                                    | 28                                                             |
| โฟโด                        | ก้คอล: ดู & ฟังว่าใครโทรมา                                                                                                    | 28                                                             |
| การแ                        | ก้ไขและการจัดการกับชื่อ                                                                                                    | 29                                                             |
|                             | ในซิมการ์ด                                                                                                    | 29                                                             |
|                             | ในโทรศัพท์                                                                                                    | 29                                                             |
| การโท                       | ทรออก                                                                                                    | 31                                                             |
|                             | หมายเลขฉุกเฉิน                                                                                                    | 31                                                             |
|                             | ู หมายเลขอื่น                                                                                                    | 31                                                             |
| 7 ດວດຕໍ່                    | <sup>2</sup>                                                                                                    |                                                                |
| 1.1126                      | NAMI                                                                                                    | 33                                                             |
| 7. 11 วิต<br>เสียง          |                                                                                                    | 33<br>33                                                       |
| (. 11130)<br>เสียง          | งหา<br>                                                                                                    | 33<br>33<br><i>33</i>                                          |
| / . ก่าวต<br>เสียง          | งงคา<br>บิดเสียง<br>ระดับเสียง                                                                                                    | 33<br>33<br>33<br>33                                           |
| 7. 111วต<br>เสียง           | เงคา<br>ปิดเสียง<br>ระดับเสียง<br>แบบเสียงเรียก                                                                                                    | 33<br>33<br>33<br>33<br>33                                     |
| 7. 111วต<br>เสียง           | เงคา<br>ปิดเสียง<br>ระดับเสียง<br>แบบเลียงเรียก<br>เสียงข้อความ                                                                                                    | 33<br>33<br>33<br>33<br>33                                     |
| (. 11130)<br>เสียง          | เงคา<br>ปิดเสียง<br>ระดับเสียง<br>แบบเสียงเรียก<br>แบบเสียงเรียก<br>เสียงข้อความ<br>Equaliser                                                                                         | 33<br>33<br>33<br>33<br>33<br>33                               |
| 7. 11 1 3 (ค<br>เสียง       | งคา<br>ปิดเสียง<br>ระดับเสียง<br>แบบเสียงรียก<br>แบบเสียงรียก<br>แสียงข้อความ<br>สียงปุ่มกด<br>เสียงปุ่มกด                                                                            | 33<br>33<br>33<br>33<br>33<br>33<br>33                         |
| 7 11 1 3 (ปี<br>เสียง       | เงคา<br>ปิดเสียง<br>ระดับเสียง<br>แบบเสียงรียก<br>แปบเสียงรัยก<br>เสียงข้อความ<br>Equaliser<br>เสียงปุ่มกด<br>เสียงเตือน                                                              | 33<br>33<br>33<br>33<br>33<br>33<br>33                         |
| 7 11 1 3 (ปี<br>เสียง       | เงคา<br>ปิดเสียง<br>ระดับเสียง<br>แบบเสียงรียก<br>แป้นชียงรัยก<br>เสียงข้อความ<br>Equaliser<br>เสียงปุ่มกด<br>เสียงเตือน<br>เสียงเตือน<br>เดือนระบบสั่น                               | 33<br>33<br>33<br>33<br>33<br>33<br>34<br>34                   |
| 7. 11 ไวต์<br>เสียง<br>จอแส | เงคา<br>ปิดเสียง<br>ระดับเสียง<br>แบบเสียงเรียก<br>เสียงข้อความ<br>เสียงข้อความ<br>เสียงข้อความ<br>เสียงเตือน<br>เสียงเตือน<br>เเสียงเตือน<br>เเดือนระบบสั่น<br>เดงผล                 | 33<br>33<br>33<br>33<br>33<br>33<br>33<br>34<br>34<br>34       |
| 7. 11 ไวต์<br>เสียง<br>จอแส | เงคา<br>ปิดเสียง<br>ระดับเสียง<br>แบบเสียงเรียก<br>เสียงข้อความ<br>สิยงข้อความ<br>Equaliser<br>เสียงปุ่มกด<br>เสียงปุ่มกด<br>เดือนระบบสั่น<br>เดือนระบบสั่น<br>เดงผล<br>รูปภาพหุน้าจอ | 33<br>33<br>33<br>33<br>33<br>33<br>34<br>34<br>34<br>34       |
| 7. 11 ไวต์<br>เสียง<br>จอแส | IVคา<br>ปิดเสียง<br>ระดับเสียง<br>แบบเสียงเรียก<br>เสียงข้อความ<br>เสียงข้อความ<br>เสียงเรียก<br>เสียงเตือน<br>เสียงเตือน<br>เสียงเตือน<br>รูปภาพหน้าจอ<br>ภาพเคลื่อนไหว              | 33<br>33<br>33<br>33<br>33<br>33<br>34<br>34<br>34<br>34<br>34 |

| ความคมชัด35     |
|-----------------|
| แสงไฟ35         |
| วอลเปเปอร์35    |
| ปุ่มด่วน35      |
| ค่ำสั่งเสียง    |
| โทรด้วยเสียง    |
| การป้องกัน      |
| ล็อคปุ่มกด      |
| เฉพาะกล่ม       |
| จำกัดการ์โทร    |
| เปลี่ยนรหัส     |
| รหัส PIN40      |
| เครือข่าย       |
| แนบด้วย GPRS40  |
| ลงทะเบียน41     |
| รายการ          |
| ตั้งค่าการโทร41 |
| วันและเวลา      |
| รูปแบบนาฬิกา42  |
| ตั้งวันที่      |
| รูปแบบวันที่42  |
| เขตเวลา43       |
| การชดเชยเวลา    |
| ตั้งเวลา43      |
| ภาษา            |
| โปรไฟล์43       |

| 8. | ข้อความ                             | 45 |
|----|-------------------------------------|----|
|    | SMS                                 | 48 |
|    | การส่งข้อความสั้น                   | 48 |
|    | อ่านข้อความ                         | 40 |
|    | ตั้งค่า SMS                         | 4  |
|    | ที่เก็บ SMS                         | 48 |
|    | อีเมล์                              | 48 |
|    | การตั้งค่า                          | 49 |
|    | การเขียนและส่งอีเมล์                | 5  |
|    | การรับและอ่านอีเมล์                 | 52 |
|    | ข้อความระบบ                         | 58 |
|    | ข้อความสำเร็จรูป                    | 56 |
| 9. | มิกซ์เพลง                           | 57 |
|    | วิธีการ                             | 51 |
|    | เริ่มการใช้งาน                      | 51 |
|    | เปิดการทำงานแทร็ก                   | 5  |
|    | เปลี่ยนทำนองและเครื่องดนตรีของแทร็ก | 58 |
|    | เปลี่ยนจังหวะ                       | 58 |
|    | อัดเสียงมิกซ์                       | 58 |
|    | เริ่มการอัด                         | 58 |
|    | การจัดการเสียงอัด                   | 59 |
|    | สร้างสไตล์และมิกซ์ส่วนตัวของคุณ     | 59 |
|    | จากไฟล์ที่มีอยู่แล้ว                | 59 |
|    | สร้างขึ้นมาเอ <sup>ิ</sup> ง        | 59 |
|    | บันทึกสไลต์ส่วนตัวของคุณ            | 60 |
|    | ้ การรับสาย                         | 60 |
|    |                                     |    |

| 10. มัลติมีเดีย61          |
|----------------------------|
| อัลบั้มภาพ61               |
| อัลบั้มเสียง61             |
| สถานะความจำ62              |
| การสาธิต62                 |
| การอัดเสียง62              |
| BeDJ62                     |
| 11. เกมส์ & แอปพลิเคชั่น63 |
| เครื่องคิดเลข63            |
| นาฬิกาปลุก63               |
| บันทึกนัด ่63              |
| การสร้างเหตุการณ์ใหม่63    |
| การปรับปรุงเหตุการณ์64     |
| 12. ข้อมูลการโทร66         |
| ตั้งค่าการโทร              |
| การโอนสาย66                |
| เมล์บ็อกซู้66              |
| การโทรซ้ำอัตโนมัติ67       |
| รับสาย ทุกปุ่ม67           |
| สายเรียกซ้อน67             |
| หมายเลขผู้โทรเข้า67        |
| รายการโทร                  |
| รายการโทร68                |
| รีเซ็ต                     |
| ตัวนับค่าไทร               |
| เลือก GSM68                |
| เลือก GPRS69               |

| 13. WAP                          | 70   |
|----------------------------------|------|
| บริการอินเตอร์เน็ต               | . 70 |
| เปิดการทำงาน WAP                 | . 70 |
| สิ้นสุดเซสชัน WAP                | . 70 |
| โฮมเพจ                           | . 70 |
| บุ๊คมารุ์ค                       | . 71 |
| ป้อนที่อยู่                      | . 71 |
| การตั้งค่า                       | . 71 |
| ข้อความพิเศษ                     | . 73 |
| ตัวเลือก                         | . 73 |
| โฮมเพจ                           | . 73 |
| กลับ                             | . 73 |
| ไปข้างหน้า                       | . 74 |
| โหลดใหม่                         | . 74 |
| บันทึกเป็นโฮมเพจ                 | . 74 |
| บันทึกเป็น                       | . 74 |
| ออก                              | . 74 |
| การุรับสาย                       | . 74 |
| 14. บริการอื่น ๆ ของผู้ให้บริการ | 75   |
| สตริง GSM                        | . 75 |
| สัญญาณ DTMF                      | . 75 |
| การโทรไปยังสายที่สอง             | . 76 |
| การรับสายที่สอง                  | . 76 |
| การรับสายที่ 3                   | . 77 |
| การประชุมทางโทรศัพท์             | . 77 |
| การเชื่อม <sup>ู้</sup> ต่อสาย   | . 78 |
|                                  |      |

| 15. การถ่ายภาพ79             |
|------------------------------|
| การจัดการกล้องถ่ายรูป        |
| วิธีการ                      |
| เสียบกล้องถ่ายรูป80          |
| ถ่ายภาพ80                    |
| หลักการทั่วไป80              |
| ถ่ายภาพ81                    |
| การดูภาพ82                   |
| การรับสาย82                  |
| ู การโทรออก82                |
| การตั้งค่า82                 |
| โหมดสี82                     |
| โหมดกล้องถ่ายรูป82           |
| เสียง83                      |
| ความละเอียดของภาพ            |
| คุณภาพของภาพ83               |
| ตัวตั้งเวลาถ่ายอัตโนมัติ     |
| ข้อควรระวัง                  |
| การแก้ไขปัญหา                |
| ไอคอน & สัญลักษณ์            |
| อุปกรณ์เสริมของแท้จากฟิลิปส์ |
| การรับประกันแบบจำกัด92       |

# 1 • เริ่มการใช้งาน

อ่านขั้นตอนเพื่อความปลอดภัยในส่วน "ข้อควรระวัง" ก่อนที่จะเริ่ม ใช้งาน

ในการใช้โทรศัพท์ของคุณ คุณต้องไส่ชิมการ์ดที่ถูกต้องซึ่งคุณได้รับจาก ผู้ไห้บริการ GSM หรือร้านค้าที่คุณซื้อเครื่องมา ภายในชิมการ์ดประกอบ ด้วยข้อมูลเกี่ยวกับการรับบริการของคุณ หมายเลขโทรศัพท์มือถือของ คุณและหน่วยความจำซึ่งคุณสามารถใช้เพื่อเก็บหมายเลขโทรศัพท์ และ ข้อความต่าง ๆ (ดู "สมุดโทรศัพท์" หน้า26)

#### การใส่ซิมการ์ด

 กดที่ล็อคฝาปิดแบตเตอรี่ที่ส่วนบนของโทรศัพท์ และยกขึ้น เพื่อนำแบตเตอรี่ออก

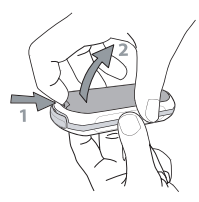

 แกะซิมการ์ดออกจากที่ใส่ และใส่ลงภายใต้ที่ยึดโลหะ จน กระทั่งยึดซิมการ์ดจนแน่น ใช้ความระมัดระวังให้มุม ที่ตัดของการ์ดอยู่ในมุมที่ถูกต้อง

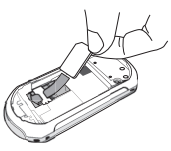

 เลื่อนแบตเตอรี่ให้เข้าช่อง โดยใช้หน้าสัมผัสโลหะคว่ำลง จน กระทั่งแน่น จากนั้นล็อคที่ยึด โดยการกดลง

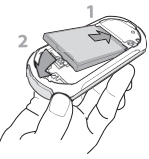

ใส่ฝาด้านหลังกลับลงในโทรศัพท์:

#### เปิดโทรศัพท์

- 1. ในการเปิดโทรศัพท์ กดปุ่ม 🅭
- เมื่อคุณเปิดโทรศัพท์ เครื่องจะขอให้คุณป้อนรหัส PIN ซึ่ง คือรหัสลับ 4 ถึง 8 หลัก ที่ป้องกันโทรศัพท์จากการใช้งาน

โดยไม่ได้รับอนุญาต รหัสนี้ได้รับการตั้งค่าล่วงหน้ามาแล้ว และคุณจะได้รับจากผู้ให้บริการหรือร้านค้าที่คุณซื้อโทรศัพท์ ถ้าต้องการปรับเปลี่ยนรหัส PIN ให้ดู หน้า40

ถ้าคุณป้อนรหัส PIN ไม่ถูกต้อง 3 ครั้งซิมการ์ดของคุณจะถูก บล็อค ในการปลดบล็อคซิมการ์ด คุณต้องขอรหัส PUK จาก ผู้ให้บริการของคุณ

#### ตั้งวันที่และเวลา

โทรศัพท์จะขอให้คุณป้อนวันที่ในครั้งแรกที่เปิดเครื่องขึ้นมา ให้ตั้งวันที่ โดยการกดปุ่มตัวเลขที่เหมาะสม (กด ⊂ € ) เพื่อลบตัวเลข) จากนั้น กด ๗ เพื่อยืนยัน ในการตั้งเวลาให้ใช้วิธีการเดียวกัน

สำหรับตัวเลือกเกี่ยวกับวันที่และเวลาที่สมบูรณ์ ให้ดู หน้า42

#### การคัดลอกรายชื่อในซิม

ถ้าคุณไม่คัดลอกรายชื่อในซิมในครั้งแรกเมื่อเปิดเครื่อง คุณจะสามารถทำสิ่งนี้ได้ในภายหลังโดยตรงจากเมนูรายชื่อ (ดู หน้า26) ถ้าคุณเคยมิโทรศัพท์มือถือมาก่อน และขณะนี้นำชิมการ์ดเดิมมาใช้กับ โทรศัพท์นี้ ภายในการ์ดอาจบรรจุรายชื่อผู้ติดต่อของคุณบางส่วนหรือ ทั้งหมด โทรศัพท์จะตรวจพบข้อมูลนี้และจะแสดงข้อความถามคุณว่า ต้องการคัดลอกรายชื่อในซิมการ์ตของคุณลงในรายชื่อในตัวของโทรศัพท์ หรือไม่ กด மி เพื่อยกเลิก หรือ (พี่ เพื่อยอมรับ ไม่ว่าคุณจะยอมรับ ล้มเลิก หรือยกเลิกการคัดลอก รายชื่อที่อยู่ในโทร-ศัพท์ของคุณจะถูกตั้งค่าเป็นรายชื่อมาตรฐานของคุณเสมอ ในการเปลี่ยน กลับไปยังราเชื่อในซิม ให้กด (พี และเลือก รายชื่อ >ดั้งค่ารายชื่อ > เลือกรายชื่อ > ซิม

#### การชาร์จแบตเตอรี่

โทรศัพท์ของคุณได้รับพลังงานจากแบตเตอรี่ที่สามารถชาร์จใหม่ได้ แบตเตอรี่ไหม่ได้รับการชาร์จพลังงานไว้บางส่วน และจะเตือนคุณเมื่อ แบตเตอรี่เหลือน้อย

คุณไม่ควรถอด แบตเตอรื่ออกในขณะที่เปิดโทรศัพท์อยู่: เนื่อง จากการตั้งค่าส่วนตัวทั้งหมดของคุณอาจสูญหายไป (ดูข้อมูล ความปลอดภัยเกี่ยวกับแบตเตอรี่ หน้า86)

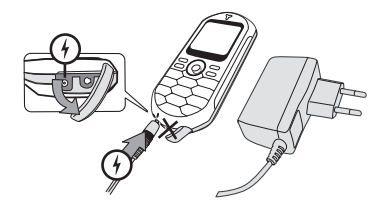

- เมื่อแบตเตอรี่และฝาปิดแบตเตอรี่ใส่อยู่กับโทรศัพท์ ให้ เสียบเครื่องชาร์จ (มาพร้อมกับโทรศัพท์ โดยบรรจุอยู่ใน กล่อง) ลงในช่องเสียบด้านซ้ายมือที่ฐานของโทรศัพท์ จาก นั้นเสียบหม้อแปลงเข้ากับเต้าเสียบไฟฟ้ากระแสสลับซึ่งเช้า ถึงได้ง่ายที่ปลายอีกด้านหนึ่ง
- สัญลักษณ์รูปแบตเตอรี่แสดงถึงสถานะของพลังงานที่มี:
- ระหว่างการชาร์จแท่งแสดงสถานะการชาร์จ 4 แท่งจะเปลี่ยน แปลงไปเรื่อย ๆ โดยแต่ละแท่งแสดงถึงระดับพลังงาน 25% และจะใช้เวลาประมาณ 1.45 ชั่วโมงในการชาร์จโทรศัพท์ มือถือให้เต็ม
- เมื่อแท่งทั้ง 4 แท่งหยุดนิ่งแสดงว่าแบตเตอรี่ชาร์จเต็มแล้ว และคุณสามารถถอดเครื่องชาร์จออกได้ ระยะเวลาสนทนา จะยาวนานถึง 4 ชั่วโมง และเวลาเปิดเครื่องรอรับสายอยู่ ประมาณ 320 ชั่วโมง ทั้งนี้ขึ้นอยู่กับเครือข่ายและลักษณะ การใช้งาน

การปล่อยให้เครื่องชาร์จเสียบอยู่กับโทรศัพท์เมื่อแบตเตอรี่ ชาร์จเต็มแล้า ไม่มีผลทำให้แบตเตอรี่เสียหาย วิธีเดียวที่จะปิด เครื่องชาร์จคือการถอดปลั๊กออก ดังนั้นให้ใช้เต้าเสียบไฟฟ้า กระแสสลับที่เข้าถึงได้ง่าย คุณสามารถเชื่อมต่อเครื่องชาร์จ เข้ากับแหล่งจ่ายไฟ IT ได้ด้วย (เฉพาะในเบลเยี่ยมเท่านั้น)

#### ถ้าคุณไม่ใช้โทรศัพท์เป็นเวลาหลายวัน คุณควรถอด แบตเตอรี่ออก

คุณสามารถใช้โทรศัพท์ได้ในขณะที่กำลังชาร์จอยู่ (โปรดทราบ ว่าการทำงานของระบบสั่นจะปิด เมื่อเสียบเข้ากับเครื่องชาร์จ) ถ้าพลังงานของแบตเตอรี่ไม่มีเหลืออยู่เลย สัญลักษณ์รูป แบตเตอรี่จะปรากฏขึ้นหลังจากที่เริ่มชาร์จไปได้ประมาณ 2 หรือ 3 นาที

# 2 • คุณสมบัติหลัก

#### การเข้าถึงและการเรียกใช้รายการรายชื่อ

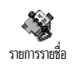

ในสถานะเตรียมพร้อม กด▼ ขึ้นอยู่กับราย การรายชื่อที่เลือก (ในชิมหรือในเครื่อง) เนื้อหาที่ปรากฏในหน้าจออาจแตกต่างจาก

ที่นี่: สำหรับรายละเอียดเพิ่มเติมเกี่ยวกับเรื่องนี้ ศึกษาเพิ่มเติม จาก "สมุดโทรศัพท์" หน้า26

ในการดูรายการรายชื่อระหว่างที่โทร กด ☺, เลือก ดูรายการราย ชื่อ, กด ☺ และเลื่อนภายในรายการต่าง ๆ โดยการกด ▼ หรือ ▲ จากนั้นกด ⊂ ๗ สองครั้งเพื่อกลับไปยังหน้าจอระหว่างการโทร

#### การโทรออก

- กด 
   เพื่อโทรไปยังหมายเลข และกด 
   เพื่อวาง สาย

สำหรับการโทรระหว่างประเทศ ให้ป้อนเครื่องหมาย "+" แทน การป้อนรหัสนำหน้าระหว่างประเทศตามปกติ โดยการกด 📎 ค้างไว้ ถ้าต้องการเรียนรู้เกี่ยวกับวิธีการโทรจากรายการรายชื่อ ให้อ่าน "สมุดโทรศัพท์" หน้า26

#### การรับ และการวางสาย

เมื่อได้รับสายเข้า หมายเลขของผู้โทรเข้าจะแสดงบนหน้าจอ ทั้ง นี้ขึ้นอยู่กับการสมัครรับบริการ และการตั้งค่าของผู้โทรเข้าว่า อนุญาตให้มีการส่งหมายเลขมาหรือไม่ ถ้าหมายเลขถูกเก็บอยู่ใน รายการรายชื่อที่เลือก (ดู หน้า26), ชื่อที่เป็นเจ้าของหมายเลข ก็จะแสดงขึ้นมาแทนหมายเลข

- 1. ในการรับสาย ให้กด 🕥
- ในการวางสาย ให้กด 
   3.
   ในการวางสาย ให้กด 
   3.
   3.
   3.
   3.
   1.
   3.
   1.
   3.
   1.
   3.
   3.
   3.
   3.
   3.
   3.
   3.
   3.
   3.
   3.
   4.
   3.
   3.
   4.
   3.
   4.
   4.
   4.
   5.
   5.
   5.
   5.
   5.
   5.
   5.
   5.
   5.
   5.
   5.
   5.
   5.
   5.
   5.
   5.
   5.
   5.
   5.
   5.
   5.
   5.
   5.
   5.
   5.
   5.
   5.
   5.
   5.
   5.
   5.
   5.
   5.
   5.
   5.
   5.
   5.
   5.
   5.
   5.
   5.
   5.
   5.
   5.
   5.
   5.
   5.
   5.
   5.
   5.
   5.
   5.
   5.
   5.
   5.
   5.
   5.
   5.
   5.
   5.
   5.
   5.
   5.
   5.
   5.
   5.
   5.
   5.
   5.
   5.
   5.
   5.
   5.
   5.
   5.
   5.
   5.
   5.
   5.
   5.
   5.
   5.
   5.
   5.
   5.
   5.
   5.
   5.
   5.
   5.
   5.
   5.
   5.
   5.
   5.
   5.
   5.
   5.
   5.
   5.
   5.
   5.
   5.
   5.
   5.
   5.
   5.
   5.
   5.
   5.
   5.
   5.
   5.
   5.
   5.
   5.
   5.
   5.
   5.
   5.
   5.
   5.
   5.
   5.
   5.
   5.
   5.
   5.
   5.
   5.
   5.
   5.
   5.
   5.
   5.
   5.
   5.
   5.
   5.
   5.
   5.
   5.
   5.
   5.
   5.
   5.
   5.
   5.
   5.
   5.
   5.
   5.
   5.

โทรศัพท์จะไม่ส่งเสียงกริ่ง ถ้าอยู่ในโหมด ปิดเสียง (ดู หน้า10) ถ้าคุณเลือก รับสายทุกปุ่ม (ดู หน้า67) คุณสามารถรับสายเรียก เข้าโดยการกดปุ่มใดกิได้ (ยกเว้นปุ่ม 🍽 🔊)

### การเปลี่ยนแบบเสียงเรียก

- กด ๗, เลือก ตั้งค่า > เสียง > แบบเสียงเรียก และกด
   ๗ อีกครั้ง

#### ล็อค/ปลดล็อคปุ่มกด

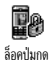

คุณสามารถล็อคปุ่มกดเพื่อป้องกันการกดถูกโดย ไม่ได้ตั้งใจได้ (เช่น เมื่อใส่โทรศัพท์ไว้ในกระเป๋า เป็บต้น)

ในการล็อคปุ่มกด, กด 🗀 ค้างไว้เมื่ออยู่ในหน้าจอเตรียม พร้อม ในการปลดล็อคปุ่มกด, กด 🖙 ค้างไว้อีกครั้ง

#### เปิดโหมดปิดเสียง

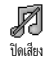

ถ้าคุณไม่ต้องการให้โทรศัพท์ส่งเสียงกริ่งเมื่อได้ รับสายเรียกเข้า คุณสามารถปิดเสียงเรียกเข้าได้ โดยทำตามขั้นตอนดังนี้:

กด 😁 และเลือก ตั้งค่า >เสียง > ปิดเสียง และกด ▼ จนกระทั่ง ระดับเสียงถูกตั้งเป็น เปิด

#### การเปิดการทำงานการสั้นเตือน

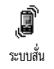

ถ้าคุณไม่ต้องการให้โทรศัพท์สั่นเตือนเมื่อได้รับ สายเรียกเข้า คุณสามารถปิดการสั่นเตือนได้โดย ทำตามขั้นตอนดังนี้:

- 1. กด 😁 , เลือก ตั้งค่า > เสียง > ระบบสั่น และกด 😁
- เลื่อนด้วย ▲ หรือ ▼ เพื่อเลือก เปิด หรือ ปิด และกด ☺
   เพื่อยืนยัน

การเปิดการทำงานระบบสั่นไม่ได้เป็นการปิดเสียงเรียกเข้า ถ้า คุณต้องการปิดเสียงเรียกเข้า โดยให้ระบบสั่นยังคงทำงานอยู่ ให้เปิดการทำงานโหมด ปิดเสียง ตามวิธีที่อธิบายไว้ด้านบน ระบบสั่นจะปิดโดยอัตโนมัติเมื่อคุณต่อโทรศัพท์กับเครื่องชาร์จ

#### การอ่านหมายเลขโทรศัพท์มือถือของคุณ

ถ้าต้องการอ่านหมายเลขโทรศัพท์มือถือของคุณเอง ในหน้าจอ หลัก กด ▼ เลือก หมายเลข จากนั้นกต ഈ เลือก แสดง และกด ഈ อีกครั้ง หมายเลขโทรศัพท์ของคุณก็จะแสดงขึ้นมา ถ้าหมาย เลขนั้นบันทึกอยู่ในชิมการ์ด ถ้าไม่มีหมายเลขบันทึกอยู่ ให้เลือก ใหม่ จากนั้นทำดามคำแนะนำ

ถ้าหมายเลขโทรศัพท์ของคุณถูกเก็บไว้ในรายการรายชื่อ คุณสามารถดูหมายเลขในระหว่างที่โทรได้ อ่านเพิ่มเติมจาก "การเข้าถึงและการเรียกใช้รายการรายชื่อ" หน้า9

#### ปรับระดับเสียงของหูฟัง

ระหว่างการโทร กด ◄ หรือ ► เพื่อเพิ่มหรือลดระดับเสียง

#### ปิดไมโครโฟน

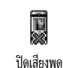

คุณสามารถปิดเสียงไมโครโฟนเพื่อที่ว่าอีกฝ่าย หนึ่งจะไม่ได้ยินเสียงคุณได้ ระหว่างการโทร กด 🞯 เลือก ปิดเสียงพด และ

ยืนยันด้วยการกด 😁

#### เปิดเสียงไมโครโฟน

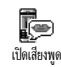

ในการเปิดไมโครโฟนระหว่างการโทร ให้กด 🚱

เลือก เปิดเสียงพด และยืนยันด้วยการกด 🖲 ไมโครโฟนก็จะเลิ้กการปิดเสียง

#### บันทึกการสนทนา

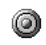

ในเกือบทกประเทศ การอัดเสียงสนทนาเป็น ข้อห้ามทางกฎหมาย เราแนะนำให้คุณแจ้งให้ <sup>อัตกรสมหม</sup> คู่สนทนาของคุณทราบว่าคุณกำลังจ<sup>\*</sup>อัดเสียง การสนทนา และให้อัดเฉพาะเมื่อคู่สนทนาของคุณอนุญาตเท่า นั้น นอกจากนี้คุณควรเก็บเสียงที่อัดไว้เป็นส่วนตัวด้วย 1นาที เป็นเวลาสูงสุดที่สามารถอัดเสียงได้ (อ่านเพิ่มเติมในหัวข้อ "การอัดเสียง" หน้า62)

ในการอัดเสียงสนทนาระหว่างการโทร

ในขณะที่มีการโทรตั้งแต่หนึ่งสายขึ้นไป ให้กด \Theta เพื่อเข้า ไปยังวงรอบสัญลักษณ์ของเนื้อหาการโทร

ถ้าคุณเลือก ปิดเสียงพูด, จากนั้น อัดการสนทนา, เฉพาะเสียงของ ผู้โทรเข้าเท่านั้นที่ถูกอัด

- เลือก อัดการสนทนา และกด 🞯 กด 💶, 📴 หรือ 2. วางสาย เพื่อยุติการอัดเสียง
- ในทุกกรณี รว<sup>ุ่</sup>มทั้งเมื่อวางสาย จะมีหน้าต่างแก้ไขปรากฏขึ้น เพื่อให้คุณตั้งชื่อเสียงที่อัดไว้

กด 😁 เพื่อบันทึกเสียงที่อัด ซึ่งจะใช้ได้ในเมน มัลติมีเดีย > 4. อัลบั้นเสียง

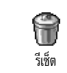

ในการล้างรายการโทร กด 🞯 และเลือก ข้อมูล การโทร > รายการโทร > รีเซ็ต กด 😁 สองครั้ง เพื่อลงเรายการโทร

ในการลบรายการทั้งหมดในครั้งเดียว ให้กด 🞯 และเลือก ข้อความ > SMS > อ่าน SMS > ลบ SMS ทั้งหมด กด 🕑 สอง ครั้งเพื่อลบรายการ SMS

นอกจากนี้ คุณสามารถลบข้อความ SMS ทั้งหมดจากเมนู ที่เก็บ SMS ได้ด้วย การลบรายการ SMS นั้นมีประโยชน์ในกรณีที่คุณ ต้องการปลดปล่อยหน่วยความจำให้ว่างสำหรับเก็บข้อความ ใหม่ ๆ

ถ้าต้องการลบข้อมูลของรายการรายชื่อทั้งหมดในครั้งเดียว ให้กด 🐵 และเลือก รายชื่อ > ตั้งค่ารายชื่อ > ลบทั้งหมด กด 🕑 เพื่อลบ ข้อมูลในรายการรายชื่อ

ตัวเลือกนี้ใช้ได้เฉพาะกับรายชื่อในโทรศัพท์ของคุณเท่านั้น ไม่ สามารถใช้กับรายชื่อในซิมได้

ในขณะที่เลื่อนในรายการ (ชื่อ, แบบเสียง, เหตุการณ์, ฯลฯ), กด (พื่อเลื่อนทีละหน้าแทนที่จะเลื่อนที่ละรายการ

- เปลี่ยนการตั้งค่า Equalizer (ดู หน้า33)
- เพิ่มชื่อลงในรายการรายชื่อ (ดู หน้า27)
- เขียนและส่งข้อความ (ดู หน้า45)
- อ่านข้อความ (ดู หน้า46)
- ดูรายการโทรของคุณ (ดู หน้า67)
- ดูบันทึกนัดของคุณ (ดู หน้า63)
   โทรไปยังสายที่สอง (ดู หน้า76)

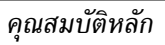

## 3 • ระบบเมนู

ตารางด้านล่างอธิบายถึงโครงสร้างระบบเมนูทั้งหมด (ระดับแรกถึงระดับ ที่สาม) ในโทรศัพท์มือถือของคุณ รวมทั้งแสดงถึงหน้าที่คุณควรอ่าน เพื่อ ทราบข้อมูลเพิ่มเดิมเกี่ยวกับคุณสมบัติหรือการตั้งค่าแต่ละอย่าง

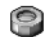

การตั้งค่า น.33

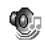

เสียง น.33

ปิดเสียง / ระดับเสียง / แบบเสียงเรียก / เสียงข้อความ / Equaliser / เสียงปุ่มกด / เสียงเตือน / เตือนระบบสั่น

📻 จอแสดงผล น.34 รูปภาพหน้าจอ / ภาพเคลื่อนไหว / ความคมชัด / แสงไฟ / วอลเปเปอร์

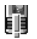

ปุ่มด่วน น.35 ร่ายการของป่มด่วนที่ใช้ได้

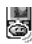

คำสั่งเสียง น.37 รายการของคำสั่งเสียงที่ใช้ได้

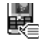

📰 โทรด้วยเสียง น.38

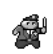

การป้องกัน น.38

ล็อคปมกด / เฉพาะกล่ม / จำกัดการโทร / เปลี่ยนรหัส / รหัส PIN

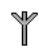

เครือข่าย น.40 แนบด้วย GPRS / ลงทะเบียน / รายการ / ตั้งค่าการโทร

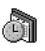

วันและเวลา น.42 รูปแบบนาฬิกา / ตั้งวันที่ / รูปแบบวันที่ / เขตเวลา / การซดเซยเวลา / ตั้งเวลา

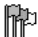

มาษา น.43 รายอารชอบร รายการของภาษาที่ใช้ได้

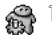

โปรไฟล์ น.43

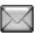

ข้อความ น.45

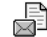

SMS u.45 การส่งข้อความสั้น / อ่านข้อความ / ตั้งค่า SMS / ที่เก็บ SMS

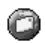

อีเมล์ น.48 สำหรับเมล์บ็อกซ์แต่ละกล่อง การตั้งค่า / เปิดเมล์บ็อกซ์ / ส่งเมล์

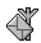

ข้อความระบบ น.55 รับ / หัวข้อ / รหัสรับ

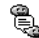

覺 ข้อความสำเร็จรูป น.56

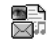

ข้อความมัลติมีเดีย น.16
สร้าง MMS / รับ MMS / จัดการโฟลเดอร์ / การตั้งค่า

٦

มัลติมีเดีย น.61

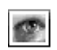

อัลบั้มภาพ น.61 รายการของรูปภาพที่ใช้ได้

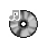

อัลบั้มเสียง น.61 รายการของเสียงที่ใช้ได้

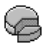

สถานะความจำ น.62

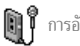

การอัดเสียง น.62

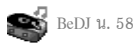

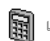

เครื่องคิดเลข น.63

เกมส์ & แอปพลิเคชั่น น.63

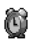

นาฬิกาปลุก น.63

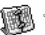

🔞 บันทึกนัด น.63

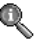

ข้อมูลการโทร น.66

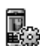

 ตั้งค่าการโทร น.66
 การโอนสาย / เมล์บ็อกซ์ / การโทรซ้ำอัตโนมัติ / รับสาย ทุกปุ่ม / สายเรียกซ้อน / หมายเลขผู้โทรเข้า

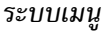

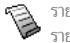

รายการโทร น.67 รายการโทร / รีเซ็ต

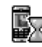

ตัวนับค่าโทร น.68 เลือก GSM / เลือก GPRS

สมุดโทรศัพท์ น.26

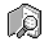

แสดงรายการชื่อ

การตั้งค่ารายการรายชื่อ ! ลบทั้งหมด / เลือกรายชื่อ / การตั้งค่ากลุ่ม / ไปเครื่อง

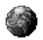

บริการอื่น ๆ ของผู้ให้บริการ น.75

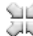

🕤 🖉 หมายเลขบริการ 🛺 หมายเลขที่มีให้ในเมนูนี้ ขึ้นอยู่กับผู้ให้บริการและลักษณะ การรับบริการ โปรดต<sup>้</sup>รวจสอบ<sup>้</sup>กับผู้ให้บริการของคุณ

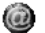

WAP u.70

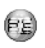

บริการ + เมนูนี้ ขึ้นอยู่กับผู้ให้บริการและลักษณะการรับบริการ โปรดตรวจสอบกับผู้ให้บริการของคุณ

# 4 • ข้อความมัลติมีเดีย

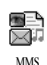

โทรศัพท์มือถือของคุณ อนุญาตให้คุณสามารถส่ง และรับ MMS (ข้อความมัลติมีเดีย), ซึ่งประกอบ ด้วย ข้อความ, รูปภาพ และเสียง และรวมทั้งบันทึก เสียงที่คุณอัดไว้ด้วย

ข้อความมัลดิมีเดียสามารถ<sup>ู่</sup>เป็นสไลด์เพียงแผ่นเดียว (ซึ่งประกอบด้วย ข้อความ เสียง และภาพ) หรืออาจเป็นสไลด์หลายแผ่นก็ได้ ในกรณีนี้ ข้อความจะเล่นเป็นสไลด์โชว์ ไม่ว่าคุณจะส่งข้อความไปยังที่อยู่อีเมล์ หรือ ไปยังโทรศัพท์มือถือเครื่องอื่นก็ตาม

#### สร้าง MMS

#### เลือกรายชื่อ

- 2. เลือก MMS ใหม่ และกด 😁

คุณต้องเลือกสมุดโทรศัพท์ "ในโทรศัพท์" เพื่อใช้ที่อยู่ อีเมล์ สำหรับข้อมูลเกี่ยวกับการเลือกรายการรายชื่อ ให้ดู "สมุดโทรศัพท์" หน้า26

- เพิ่มผู้รับมากเท่าที่คุณต้องการ จากนั้นเลือก ตรวจสอบ และ กด

คุณสามารถเลือกรายการใดรายการหนึ่ง และกด ⊕ เพื่อ แก้ไข ที่อยู่อีเมล์ หรือหมายเลขโทรศัพท์ หรือเพื่อ ลบ ชื่อนั้นออก จากรายการ

#### ออกแบบข้อความของคุณ

- ที่ด้านข้ายมือของหน้าจอ มีใอคอน 5 ดัวไว้สำหรับให้คุณ เพิ่ม รูปภาพ, เพิ่ม ข้อความ, เพิ่ม เสียง, ส่ง ข้อความ หรือ เข้าถึงเมนู ตัวเลือก เสื่อนด้วย ▲ หรือ ▼ เพื่อไปยังไอคอน ก่อนหน้า หรือถัดไป

แม้ว่าภาพตัวอย่างเมื่อสร้าง MMS ขึ้นมาจะมีความกว้าง (W)105x(H)55 พิกเซล แต่ขนาดของภาพใหญ่ที่สุดที่ คุณสามารถส่งได้คือ (W)640x(H)640 พิกเซล คำเตือน! ยิ่งภาพมีขนาดใหญ่เท่าไหร่ ก็จะใช้เวลานานขึ้น ในการส่งเท่านั้น ภาพที่ได้รับการคุ้มครองทางลิขสิทธิ์ จะไม่ สามารถส่งได้ เลือก ไม่มี ถ้าคุณไม่ต้องการใส่รูปภาพใด ๆ

- ไอคอน ข้อความ จะถูกเลือกโดยอัดโนมัติ: กด 
   เพื่อ
   เข้าไปยังหน้าจอแก้ไขข้อความ, ป้อนข้อความตามต้องการ
   (สำหรับวิธีใช้ ให้ดู "การป้อนตัวอักษรหรือ หมายเลข"
   หน้า24)
- จากนั้นไอคอน เสียง ก็จะถูกเลือก: กด 
   เพื่อเข้าไปยัง รายการ อัลบั้มเสียง, เลือกเสียง และกด 
   เพื่อเพิ่มลงใน MMS ของคุณ

เสียงสามารถเป็นไฟล์ที่อยู่ในอัลบั้ม หรือเสียงที่คุณอัดในขณะ ที่กำลังสร้าง MMS ก็ได้: ในกรณีนี้ เลือก <อ้ด> จากนั้น <ใหม่> และทำตามขั้นตอนที่ปรากฏบนหน้าจอ คุณไม่สามารถแนบ บันทึกเสียงที่มีอยู่แล้าได้

ไอคอนของรายการที่คุณเพิ่มเข้าไป (รูปภาพ หรือเสียง) จะ เปลี่ยนสี เพื่อระบุว่ามีการแทรกเข้ามา

กด 
 ๑
 เพื่อส่งข้อความของคุณ, หรือเลื่อนด้วย ▼ เพื่อเข้า
 ไปยังตัวเลือกต่าง ๆ

ถ้าคุณออกจากเมนู MMS และยังเขียนข้อความไม่เสร็จ ข้อ-ความก็จะถูกบันทึกโดยอัตโนมัติในเมนู แบบร่าง (ดูด้านล่าง)

#### การเข้าไปยังตัวเลือก

เลื่อนด้วย ▼ เพื่อไปยังไอคอน ตัวเลือก และกด 💬 มีตัวเลือกต่อไปนี้ ให้ไช้:

เพิ่มสไลด์ เพื่อสร้างสไลด์ใหม่ และเพิ่มลงในสไลด์โชว์ของคณ นอกจากนี้ คุณยังสามารถกด 🕨 ในขณะที่ หน้าสดท้ายของข้อความที่คณกำลังออก แบบถูกเลือกอยู่ก็ได้ หลังจากที่คุณสร้างข้อความหลายหน้าแล้ว ให้เลื่อน ด้วย ◀ หรื่อ ▶ เพื่อเลื่อนดูระหว่างสไลด์ต่าง ๆ ลบสไลด์ ใบการลบหบ้าที่เลือก ตัวเลือกนี้ใช้ได้เฉพาะเมื่อข้อความมีสไลด์ มากกว่าหนึ่งสไลด์เท่านั้น สไลด์กัดไป ในการเลื่อนไปยังสไลด์ถัดไปหรือสไลด์ก่อนหน้า สไลด์ก่อนหน้า ช่วงเวลาสไลด์ ในการเปลี่ยนแปลงค่าช่วงเวลาสไลด์ที่คุณตั้งค่าไว้ ใน ตั้งค่า > ตั้งค่าแอปพลิเคชั่น (ดู หน้ำ23), และ

ตั้งค่าช่วงเวลาระหว่างสไลด์แต่ละภ<sup>้</sup>าพ

บันทึก MMS เป็นแบบร่าง เพื่อบันทึกข้อความของคุณเป็นแบบว่างที่คุณ สามารถแก้ไข และทำต่อให้เสร็จ แล้วจึงส่งใน ภายหลัง MMS จะถูกบันทึกเป็นแบบร่าง และ เก็บไว้ใน แบบร่าง > MMS (ดู "ในขณะที่กำลัง เล่น MMS ดังที่ได้อธิบายในส่วนก่อนหน้า ให้ กด 💬 เพื่อเข้าไปยังตัวเลือก" หน้า 19)

MMS ที่ถูกบันทึกเป็นแบบร่าง ต้องมี หัวเรื่องด้วย

บันทึกเป็น เพื่อบันทึกข้อความของคุณเป็นเทมเพลด ซึ่งคุณ เทมเพลด สามารถใช้เป็นแม่แบบสำหรับ MMS อื่น (เช่นชนิด ข้อความ "สุขสันด์วันเกิด" เป็นต้น) MMS ที่ถูก บันทึกเป็นเทมเพลด จะแสดงอยู่ใน เทมเพลด > MMS (ดู "ในขณะที่กำลังเล่น MMS ดังที่ได้ อธิบายในส่วนก่อนหน้า ให้กด ๋ เพื่อเข้าไป ยังตัวเลือก"ด้านล่าง)

พรีวิว MMS เพื่อดูสไลด์โชว์ที่คุณสร้างขึ้น ตั้งแต่สไลด์แรกสุดจน ถึงสไลด์สุดท้าย รวมทั้งแสดงรูปภาพ และเสียงด้วย

เพิ่มเนื้อหา เพื่อแก้ไขและเปลี่ยนแปลง หรือป้อนหัวเรื่องของ ข้อความ ในขณะที่กำลังเบราส์ราชการ จะมีไอคอนเฉพาะที่แสดงชนิด ของข้อความที่เลือก (อ่าน MMS, ราชงานการส่ง, เทมเพลต, ฯลฯ) เมื่อถูกเลือกข้อมูลเกี่ยวกับข้อความ (ผู้ส่ง ผู้รับ หัวเรื่อง) จะเลื่อนตามแนวนอนโดยอัตโนมัติ

#### ส่งข้อความของคุณ

ดังที่อธิบายด้านบน คุณสามารถ:

- ส่งข้อความของคุณทันทีที่สร้างเสร็จ: เลือก ส่ง MMS และ กด 💬
- บันทึกเป็น แบบร่าง เพื่อทำต่อให้เสร็จและส่งในภายหลัง: ใน การส่ง, เลือกข้อความใน แบบร่าง, เลือก ส่ง MMS และกด
   ทันทีที่ข้อความถูกส่งแล้ว, MMS ก็จะถูกลบออกจาก รายการแบบร่าง

ถ้าการส่งข้อความแบบร่างล้มเหลว ข้อความจะถูกย้ายไปยัง เมนู เอ้าท์บอกซ์ และถูกระบุเป็น ยังไม่ส่ง

 เสือกข้อความจากเมนู เอ้าท์บอกซ์ และทำการส่งข้อความ:
 เลือกข้อความที่จะส่งจากเมนูนี้ เลือก ส่ง MMS ใหม่ และกด
 พลังจากที่ข้อความถูกส่งแล้ว MMS จะถูกระบุว่าเป็น ข้อความที่ส่งแล้วในรายการ

ในกรณีท้ายสุดทั้งสองกรณี ให้เลือกข้อความที่จะส่งในโฟลเดอร์ที่เกี่ยว ข้อง ในทุกกรณี เลือก ส่ง MMS และกด ᡂ : แถบแสดงความก้าวหน้า ช่วยให้คุณสามารถติดตามผลของการส่งข้อความได้ กด ŒĐ เพื่อยก เลิกการส่งข้อความของคุณ

#### รับ MMS

#### ดาวน์โหลดและเล่น MMS

เมื่อคุณได้รับ MMS จะมีข้อความแจ้งเตือนปรากฏบนหน้าจอเพื่อบอกคุณ

- ถ้าคุณเปิดการทำงานโหมดดึงข้อความ อัตโนมัติ (ดู หน้า22) ข้อความจะถูกดาวน์โหลดและใส่ลงใน อินบอกซ์ โดยอัตโนมัติ เลือกข้อความในรายการ อินบอกซ์ และกด ► เพื่อเล่นข้อความ
- 2. ถ้าเปิดการทำงานโหมด แมนนวล อยู่:

  - กด 

     เพื่อแสดงรายละเอียดของการแจ้งเตือน จากนั้น เลือก ดาวน์โหลด และกด 

     เพื่อดาวน์โหลดเนื้อหาของ ช้อความ เหมือนกับการส่ง แถบความก้าวหน้าช่วยให้คุณ สามารถติดตามการดาวน์โหลดข้อความได้

การแจ้งเตือนไม่ได้เป็น MMS แต่เป็นหน้าต่างข้อมูลที่รวบ รวมรายละเอียดเกี่ยวกับหมายเลข, วันที่และเวลาของการรับ, หัวเรื่อง, ฯลฯ ของผู้ส่ง อย่าลบการแจ้งเตือนก่อนที่คุณจะดึง ข้อความเสร็จ ไม่เช่นนั้นคุณจะไม่สามารถรับข้อความได้เลย ทั้งในโหมดอัตโนมัติ และโหมดแมนนวล ข้อความจะแจ้งคุณให้ ทราบว่าขนาดของ MMS ที่คุณต้องการดาวน์โหลดนั้นใหญ่กว่า หน่วยความจำที่เหลืออยู่บนโหรศัพท์หรือไม่ ในกรณีนี้ คุณต้อง ปลดปล่อยหน่วยความจำโดยการลบข้อมูล (ภาพ เสียง ฯลฯ) อ่าน "สถานะความจำ" หน้า62

- ถ้าผู้ส่งข้อความขอให้มี รายงานการอ่าน จะมีคำถามขึ้นมาขอ ให้คุณกด ☺ เพื่อส่งรายงาน หรือกด ⊂ ฌ เพื่อปฏิเสธ การส่งรายงาน
- หลังจากที่ดาวนโหลด MMS เสร็จแล้ว ให้เลือกในรายการ อินบอกซ์ และกด ► เพื่อเล่นข้อความ

การกด ◀ หรือ ▶ จะเปลี่ยนโหมดการเล่นจากโหมดอัตโนมัติ เป็นแมนนวล: ในโหมดแมนนวล กด ◀ หรือ ▶ เพื่อแสดงสไลด์ ก่อนหน้า หรือสไลด์ถัดไป

### การรับ และเก็บไฟล์แนบ

ในขณะที่กำลังเล่น MMS ดังที่ได้อธิบายในส่วนก่อนหน้า ให้กด 😁 เพื่อ เข้าไปยัง ตัวเลือกเครื่องเล่น ต่อไปนี้:

- เล่นข้อความ เพื่อเปลี่ยนกลับไปยังโหมดอัตโนมัติ: MMS จะ เล่นเป็นสไลด์โชว์ต่อเนื่อง
- สไลด์ถัดไป (หรือ เพื่อเสื่อนไปยังสไลด์ถัดไปหรือสไลด์ก่อนหน้า สไลด์ก่อนหน้า) นอกจากนี้คุณยังสามารถกด ◀ หรือ ► เมื่อ กำลังดู MMS ในโหมดแมนนวลก็ได้

รายการนี้จะใช้ไม่ได้เมื่อคุณเลือกสไลด์ สุดท้าย (หรือสไลด์แรก)

แยกภาพ

เพื่อแยกภาพของสไลด์ปัจจุบัน และบันทึกลงใน อัลบั้มภาพ แยกเสียง

เพื่อแยกเสียงของสไลด์ปัจจุบัน และบันทึกลงใน อัลบั้มเสียง

#### จัดการโฟลเดอร์

เมนู MMS ใช้ในการจัดการกับซ้อความโดยแบ่งเป็นโฟลเดอร์ที่แตกต่าง กัน 4 โฟลเดอร์ โฟลเดอร์ดีฟอลต์ (ที่แอกทีฟ) คือโฟลเดอร์สุดท้ายที่คุณ เลือก ในการเปลี่ยนไปยังโฟลเดอร์ที่แอกทีฟ กด 🕒 เพื่อกลับไปยัง เมนู MMS หลัก และเลือกโฟลเดอร์ตามต้องการ ตามที่อธิบายด้านล่าง

อินบอกซ์ **แสดง** การแจ้งเตือน, การส่ง และ รายงาน การอ่าน, MMS ที่ อ่านแล้วและ ยังไม่อ่านทั้งหมด

- คุณสามารถ อ่าน หรือ ลบ การแจ้งเตือน และ รายงานได้
- คุณสามารถ เล่น, โอนไป หรือ ตอบกลับ MMS, แสดงรายละเอียด หรือ ลบ ข้อความได้

การแจ้งเดือนจะถูกลบทิ้งโดยอัตโนมัติหลังจากที่ คุณได้รับ MMS ที่สมบูรณ์แล้ว อย่าลบการแจ้ง เดือนก่อนที่จะดึง MMS มา ไม่เช่นนั้นคุณจะไม่ สามารถรับ MMS ได้

- คุณสามารถ เปิด, ลบ หรือแสดง รายละเอียด ของ ข้อความเหล่านี้ทั้งหมดได้
- นอกจากนี้ คุณสามารถส่ง MMS ที่ยังไม่ส่ง อีก ครั้ง ได้ และคุณสามารถ ส่งต่อ MMS ที่ส่งเรียบ ร้อยแล้วได้เช่นกัน
- เทมเพลต แสดงข้อความทั้งหมดที่บันทึกเป็นเทมเพลตหลังจากที่ สร้างขึ้นมา

คุณสามารถ เล่น, แก้ไข และ ลบ เทมเพลตได้

แบบร่าง แสดงข้อความทั้งหมดที่บันทึกเป็นแบบร่างหลังจากที่ได้ สร้างขึ้นมา หรือถูกบันทึกไว้โดยอัตโนมัติขณะที่คุณออก จากเมนู MMS ก่อนที่จะบันทึกหรือส่งข้อความของคุณ ออกไป อาสามจรรร เล่น แล้ไซ ส่งและ อานมนต่อได้

คุณสามารถ เล่น, แก้ไข, ส่ง และ ลบ แบบร่างได้

ข้อความที่คุณบันทึกไว้ สามารถถูกส่งได้จากเฉพาะโฟลเดอร์ แบบร่าง หรือ เอ้าท์บอกซ์ เท่านั้น คุณไม่สามารถเรียกคืนรายการ ใด ๆ (ไม่ว่าจะเป็นข้อความ การแจ้งเตือน หรือรายงาน) ที่คุณ ลบไปแล้วได้ กด CD เพื่อยกเลิกการลบ

โทรศัพท์มือถือจะใช้เฉพาะเครือข่าย GPRS GPRS สำหรับการเชื่อมต่อ

เมนูนี้ใช้ในการเลือกประเภทของเครือข่ายที่ใช้เมื่อเปิดการเชื่อมต่อ GSM โทรศัพท์มือถือจะใช้เฉพาะเครือข่าย GSM สำหรับการเชื่อมต่อ

# การเชื่อมต่อ

อนุญาตให้คุณเลือกโปรไฟล์ข้อมูลจากโปรไฟล์ที่คุณตั้งค่าไว้ (ดูหัวข้อ "ตั้งค่าการโทร" หน้า41 สำหรับข้อมูลที่สมบูรณ์เกี่ยวกับการตั้งค่า หรือแก้ไขโปรไฟล์ข้อมูล) โปรไฟล์แล<sup>้</sup>ะพาราม<sup>ิ้</sup>เตอร์นี้ จะถูกใช้สำหรับ ระบบ

### บัญชีเครือข่าย

โทรศัพท์ของคณอาจได้รับการตั้งค่าไว้ล่วงหน้าเพื่อให้สามารถ เข้าถึงบริการที่มีให้ได้โดยตรง ถ้ายัง คุณต้องขอรับรายละเอียด ต่าง ๆ จากผู้ให้บริการของคุณตามที่อธิบายไว้ในส่วนก่อนหน้า และป้อนรายละเอียดเหล่านั้นเข้าไป ผู้ให้บริการบางรายสามา-รถตั้งค่าพารามิเตอร์การเข้าถึงเหล่านี้ "ทางอากาศ" ได้ โปรด ตรวจสอบกับผู้ให้บริการของคุณโดยตรง

#### GPRS ก่อน

แรกสุดโทรศัพท์จะลองเชื่อมต่อไปยังเครือข่าย GPRS ก่อน จากนั้นจึงเชื่อมต่อไปยังเครือข่าย GSM ถ้าเครือข่าย GPRS นั้นใช้ไม่ได้ในขณะที่ กำลังเชื่อนต่อ

ถ้าเลือก GPRS ก่อน คุณต้องทำการตั้งค่าทั้ง GSM และ GPRS (ดู "ตั้งค่าการโทร" หน้า41)

#### ศนย์ MMS

อนุญาตให้คุณป้อนหรือเปลี่ยนแปลงที่อยู่ MMS ของเซิร์ฟเวอร์ที่โทรศัพท์ ของคุณจะเชื่อมต่อไปยัง

#### ที่อยู่ Gateway

อนญาตให้คณป้อน หรือเปลี่ยนแปลง IP address ของ Gateway ของ เซิร์ฟเวอร์

#### พอร์ต Gateway

#### อนุญาตให้คุณป้อน หรือเปลี่ยนแปลงหมายเลขพอร์ตของ Gateway ของ เซิร์ฟเวอร์

คุณต้องมีข้อมูลที่เกี่ยวข้องกับสามจุดด้านบน ซึ่งผู้ให้บริการ ของคุณต้องเตรียมไว้ให้ และคุณต้องป้อนเข้าไปให้ถูกต้อง ทั้งหมด

### การตั้งค่าแอปพลิเคชั่น

#### โหมดรับ

- แมนนวล ข้อความจะถูกเก็บไว้ในเชิร์ฟเวอร์ MMS และคุณต้อง เชื่อมต่อเข้าไปยังเชิร์ฟเวอร์เพื่อดึงข้อความมา:
  - 1. กด 💬 เพื่อเข้าไปยัง อินบอกซ์
  - เลือกการแจ้งเตือนที่ตรงกับข้อความที่ต้องการ และกด 😁
  - 3. เลือก อ่าน และกด 😁
  - เมื่อ รายละเอียด ของข้อความแสดงขึ้น, ให้กด

     เพื่อเริ่มการเชื่อมต่อ และดาวน์โหลด ข้อความ

| อัตโนมัติ | MMS ใหม่ทั้งหมดที่คุณได้รับ จะถูกดาวน์โหลดจาก                      |
|-----------|--------------------------------------------------------------------|
| (โหมด     | เซิร์ฟเวอร์มา และเก็บไว้ใน อินบอ <sup>ั</sup> กซ์ โดยที่คุณไม่ต้อง |
| ดีฟอลต์)  | เปิดการเชื่อมต่อ เลือกข้อความที่คุณได้รับใน อินบอกซ์               |
|           | และกด 🕨                                                            |

โหมดนี้จะถูกปิดการทำงานเมื่อทำงานข้าม เครือข่าย

#### รายงานการส่ง

ตัวเลือกนี้สามารถถูกตั้งค่าเป็น เปิด หรือ ปิด และจะแจ้งเตือนคุณ (ด้วย SMS) ว่า MMS นั้นได้รับแล้วหรือปฏิเสธ รายงานการส่ง จะแสดงหมาย เลขของผู้ส่ง, วันที่และเวลาที่ได้รับ, หัวเรื่อง MMS และสถานะของการส่ง

#### อ่านรายงาน

ตัวเลือกนี้สามารถถูกตั้งค่าเป็น เปิด หรือ ปิด และแจ้งเตือนคุณ (ด้วย SMS) เมื่อสถานะของ MMS ที่คุณส่งนั้นเปลี่ยนไป เช่น MMS นั้นถูก อ่านหรือไม่หรือ MMS ถูกลบโดยไม่ได้เปิดอ่าน เป็นต้น

#### บันทึกอัตโนมัติ

ตัวเลือกนี้สามารถถูกตั้งค่าเป็น เปิด หรือ ปิด และอนุญาตให้คุณบันทึก ข้อความที่ส่งจากเมนู เอ้าท์บอกซ์ โดยอัตโนมัติ ข้อความที่บันทึกจะ ปรากฏในโฟลเดอร์ เอ้าท์บอกซ์ เวลาสิ้นสุด

```
อนุญาตให้คุณเลือกระยะเวลาที่จะให้ข้อความถูกเก็บไว้ในเซิร์ฟเวอร์ โดย
เสือกได้ตั้งแต่ 1 ชั่วโมง ถึง 1 สัปดาห์ (มากที่สุด) สิ่งนี้มีประโยชน์เมื่อ
ผู้รับไม่ได้เชื่อมต่ออยู่กับเครือข่าย (ซึ่งเป็นเหตุให้ไม่สามารถรับข้อความ
ของคุณได้ทันที)
```

#### ช่วงเวลาสไลด์

อนุญาตให้คุณเลือกช่วงเวลาระหว่างสไลด์แต่ละภาพที่อยู่ใน MMS ของ คุณ โดยเลือกได้ตั้งแต่ 1 วินาที ถึง 60 วินาที

# 5 • การป้อนตัวอักษรหรือ หมายเลข

คุณสามารถป้อนข้อความในหน้าจอแก้ไขได้ในสองลักษณะ: โดยการใช้ ระบบป้อนข้อความ T9<sup>®</sup> หรือการป้อนข้อความมาตรฐาน นอกจากนี้ยังมี โหมดอีกสองโหมดสำหรับตัวเลขและเครื่องหมายวรรคตอนให้ใช้ด้วย สัญลักษณ์ที่ปรากฏบนหน้าจอแสดงถึงโหมดการป้อนข้อความที่ทำงานอยู่

### ระบบป้อนข้อความ T9<sup>®</sup>

### ระบบนี้คืออะไร?

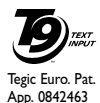

ระบบป้อนข้อความ T9<sup>®</sup> คือโหมดการแก้ไขอัจฉริยะ สำหรับข้อความต่าง ๆ ซึ่งประกอบด้วยพจนานุกรม ฉบับสรุป การใช้ระบบนี้จะช่วยให้คุณป้อนข้อความ ได้เร็วขึ้น กดปุ่มแต่ละปุ่มที่มีตัวอักษรซึ่งประกอบกัน เป็นคำเพียงครั้งเดียวเท่านั้น: การกดปุ่มที่คุณกระทำ จะได้วับการวิเคราะห์ และระบบป้อนข้อความ T9<sup>®</sup> จะ

แนะนำคำในหน้าจอแก้ไข ถ้าชุดของการกดปุ้มของคุณสามารถประกอบ เป็นคำได้หลายคำ คำที่คุณป้อนจะถูกไฮไลด์: กด <sup>∞22</sup> เพื่อเสื่อนดูใน รายการ และเลือกคำที่ต้องการจากคำต่าง ๆ ที่พจนานุกรมในตัวของ T9<sup>®</sup> เสนอขึ้นมาให้ (ดูตัวอย่างด้านล่าง)

### จะใช้งานได้อย่างไร?

อักขระและสัญลักษณ์แทนแต่ละปุ่มดังต่อไปนี้:

💷 ถึง 📟 เพื่อป้อนตัวอักษร

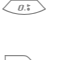

CĤ)

กดแล้วปล่อยเพื่อเลื่อนดูคำที่เสนอขึ้นมาให้ กดค้างไว้ เพื่อเลื่อนดูคำในลำดับย้อนกลับ

เพื่อยืนยันรายการ

กดแล้วปล่อยเพื่อลบหนึ่งตัว กดค้างไว้เพื่อลบ ข้อความทั้งหมด

ยกจากมาตรฐาน ไปเป็นตัวพิมพ์เล็ก ไปเป็นตัว พิมพ์ใหญ่

ยกจากโหมดมาตรฐาน ไปเป็นตัวเลข หรือไปเป็น โหมดการพิมพ์เครื่องหมายวรรคตอน

ตัวอย่าง: ตัวอย่าง: วิธีการป้อนคำว่า "home":

- กด < 2: เพื่อเลื่อน และเลือก Home</li>
- คุณสามารถกตระหว่าง / หรือ ☺ เพื่อยืนยันการเลือก คำว่า Home การกด ► ยังเป็นการยืนยันการเลือกคำ พร้อม ทั้งใส่ช่องว่าง เพื่อให้พร้อมสำหรับพิมพ์คำต่อไปในข้อความ ของคุณ

#### ระบบป้อนข้อความมาตรฐาน

ถ้าต้องการใช้ระบบป้อนข้อความมาตรฐาน, ให้เลือกระบบป้อนข้อความ มาตรฐาน "Abc" โดยใช้ปุ่ม 📎 วิธีการป้อนข้อความแบบนี้ จำเป็นต้อง กดปุ่มหลายครั้งเพื่อให้ได้ตัวอักษรที่ต้องการ ตัวอย่างเช่น ตัวอักษร "h" เป็นตัวอักษรที่สองบนปุ่ม 🚈 คุณจำเป็นต้องกดปุ่มสองครั้งเพื่อให้ ได้ตัวอักษร "h" การใช้วิธีนี้คุณจำเป็นต้องกดปุ่มเป็นจำนวนครั้งเท่ากับ ลำดับที่ปรากฏบนปุ่มของตัวอักษรที่ต้องการ ถ้าต้องการป้อนคำว่า "Home" ในโหมดการป้อนข้อความมาตรฐาน คุณต้องกดปุ่ม  $\underbrace{\Psi_{wv}}, \underbrace{\Psi_{wv}}$  (GHI)  $\underbrace{\langle mos}, \underbrace{\langle mos}, \underbrace{\langle mos}, (MNO),$ (MNO), (3, (3, (2, 2))), (2, 2), (2, 2), (2, 2), (3, 2), (3, 2), ( ข้อความเสร็จสมบูรณ์แล้ว ตัวอักษร ตัวเลข และสัญลักษณ์อยู่ในแต่ละปุ่มดังที่แสดงต่อไปนี้: ช่องว่าง 1 @ \_ # = < 🛛 🖓 a b c 2 à ä å æ ç >()&£\$¥ def3éè∆Φ ghi4Γì sm jkl5Λ moß mno6ñòö  $p q r s 7 \beta \Pi \Theta \Sigma = \langle B_{TV} \rangle t u v 8 \ddot{u} \dot{u}$ wxyz9øΩΞΨ .0,/:;»'!;?;\*

+ - %

# 6 • สมุดโทรศัพท์

์ การทำงานทุกชนิดที่อธิบายในบทนี้ จำเป็นต้องให้คุณเลือก สมุดโทรศัพท์ที่ต้องการใช้ว่าจะเป็นในซิมหรือในโทรศัพท์

โทรศัพท์มือถือของคุณมีสมุดโทรศัพท์ 2 แห่ง สมุดโทรศัพท์ในชิมนั้น บรรจุอยู่ในซิมการ์ด โดยจำนวนของชื่อที่สามารถเก็บไว้ในสมุดโทรศัพท์ นี่ขึ้นอยู่กับความจุของการ์ด สมุดโทรศัพท์ที่สองนั้นอยู่ในหน่วยความจำ ของโทร์ศัพท์มือถือ ซึ่งสามารถเก็บได้ 299 ชื่อ

ความจุของซิมการ์ดขึ้นอยู่กับชนิดของการ์ดที่คุณมี โปรดตรวจ สอบกับผู้จำหน่ายในประเทศของคุณสำหรับข้อมูลที่สมบูรณ์ เกี่ยวกับเรื่องนี้

สมุดโทรศัพท์ที่อยู่ภายในหน่วยความจำของโทรศัพท์ ใช้ความจุ ของโทรศัพท์ร่วม ้กันระหว่างหน่วยความจำและคุณสมบัติอื่น ดังนั้นคุณสมบัติทั้งสองจึงขึ้นอยู่กับการทำงานของอีกอย่าง: ยิ่ง คุณสร้างชื่อไว้มากคุณก็จะยิ่งเก็บเหตุการณ์ต่าง ๆ ได้น้อยลง คุณสามารถเก็บชื่อและเหตุการณ์ได้ทั้งหมด 299 รายการ ถ้ำคุณสมบัติอื่น ๆ (บันทึก<sup>่</sup>เสียง ภาพ ฯลฯ) ไม่ได้ใช้จำนวน หน่วยความจำบนโทรศัพท์มาก

เมนู รายชื่อ อนุญาตให้คุณเลือกสถานที่เก็บรายชื่อซึ่งมีอยู่ 2 แห่ง: ระหว่างรายชื่อที่อยู่ในชิมการ์ด และรายชื่อที่อยู่ในโทรศัพท์ของคุณ เมื่อป้อนชื่อใหม่ลงใน รายชื่อ ชื่อเหล่านั้นก็จะถูกเพิ่มลงในสมุดโทรศัพท์ ที่เลือกอยู่ในเมนูนี้

ตัวเลือกลบทั้งหมด ใช้ไม่ได้กับรายชื่อในซิม คัดลอกทั้งหมดไปเครื่อง *จะคัดลอกรายชื่อทั้งหมดของซิมการ์ด* ลงในโทรศัพท์ของคณ

#### รายชื่อในซิมการ์ด

ถ้าคุณใช้ซิมการ์ดเป็นครั้งแรก ให้ทำตามกระบวนการติดตั้งซิมการ์ด มาต<sup>้</sup>รฐานตามที่อธิบายไว้ใน หน้า6, จากนั้นให้อ่านเพิ่มเติมในหัวข้อ "การเพิ่มชื่อลงในสมุดโทรศัพท์" ด้านล่าง

1 เลือกรายชื่อ

กด 💬 และเลือก รายชื่อ, ตั้งค่ารายชื่อ, เลือกสมุด โทรศัพท์ จากนั้นกุด ▲ หรือ ▼ เพื่อเลือกรายชื่อที่อยู่ ในซิมการ์ด จากนั้นคุณสามารถคัดลอกชื่อที่เพิ่มลงใน สมุดโทรศัพท์นี้ ลงในสมุดโทรศัพท์ที่อยู่ในโทรศัพท์ของคุณ

ถ้าคุณยกเลิก หรือยุติการคัดลอกรายชื่อในซิมโดยอัตโนมัติ ในครั้งแรกเมื่อเปิดเครื่อง คุณสามารถเริ่มกระบวนการใหม่ ด้วยตนเองได้: กด 😁 และเลือก รายชื่อ, ตั้งค่ารายชื่อ จากนั้น ไปเครื่อง

| 6          |
|------------|
| ใบซินการ์ด |

เมื่อคุณคัดลอกข้อมูลจากรายชื่อในซิมลงในโทรศัพท์ ของคุณแล้ว คุณยังคงสามารถใช้รายชื่อในซิมได้ตาม ปกติ แม้ว่ารายชื่อที่นี่จะสามารถบรรจุจำนวนฟิลด์ ข้อมูลได้น้อยกว่า

#### สมดโทรศัพท์ในโทรศัพท์

โทรศัพท์มือถือของคณสามารถจัดการกับสมดโทรศัพท์ได้ครั้ง ละหนึ่งแบบเท่านั้นและจะไม่สนใจข้อมูลที่มีความเกี่ยวข้องกัน ที่เก็บอยู่ในสมุดโทรศัพท์อีกแห่งหนึ่ง ตัวอย่างเช่น ถ้ามีชื่อว่า "รmith" บรรจุอยู่ในสมุดโทรศัพท์ทั้งสองแห่ง และคุณลบชื่อ นี้จากในโทรศัพท์ ชื่อนี่ที่เก็บอยู่ในชิมจะไม่มีการเปลี่ยนแปลง ใด ๆ

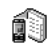

สมุดโทรศัพท์ที่เลือกอยู่โดยมาตรฐานคือสมุดโทรศัพท์ ที่อยู่ในโทรศัพท์ของคุณ โดยสามารถบรรจุรายชื่อได้ ถึง 299 ชื่อ และสามารถลบทิ้งทั้งหมดได้ในครั้งเดียว ใบโทรศัพท์ โดยใช้ตัวเลือก ลบทั้งหมด นอกจากนั้นคุณสามารถคัดลอกชื่อที่เพิ่มลง ในสมุดโทรศัพท์นี้ ลงในสมุดโทรศัพท์ในชิ่มได้ ทั้งนี้ขึ้นอยู่กับความจุของ ชิมการ์ด (อ่าน "ส่งไปชิม" หน้า31)

#### การเพิ่มชื่อลงในสมุดโทรศัพท์

#### ในซิมการ์ด

ในการเพิ่มชื่อลงในสมุดโทรศัพท์ในชิม

- 1. กด ▼ เพื่อเข้าไปยังสมุดโทรศัพท์, เลือก ใหม่, จากนั้น กด 😁
- ้ ป้อนชื่อ จากนั้นตามด้วยหมายเลขที่ต้องการ และกด 😁 2.

หมายเลขสามารถมีความยาวได้สูงสุด 40 หลัก ขึ้นอยู่กับ ซิมการ์ดของคุณ

การป้อนหมายเลขทั้งหมด ซึ่งประกอบด้วยหมายเลขท้องถิ่น รวมทั้งรหัสนำหน้าระหว่างประเทศ. รหัสประเทศ และรหัสพื้นที่ จะช่วยให้คุณสามารถหมุนไปยังหมายเลขนั้นจากสถานที่ใด ๆ ก็ได้

เลือกชนิดของหมายเลขให้สัมพันธ์กับชื่อ: โทรศัพท์, แฟกซ์ 3 หรือ ดาต้า และกด 😁 เพื่อยืนยันและเก็บชื่อนี้ไว้ในสมด โทรศัพท์ของคุณ

#### ใบโทรศัพท์

สมุดโทรศัพท์ที่อยู่ในโทรศัพท์ของคุณสามารถเก็บฟิลด์ข้อมูลได้มากกว่า สมดโทรศัพท์ในชิ้มการ์ด ซึ่งประกอบด้วย (ในตัวอักษรละติน):

| ฟิลด์ชื่อและนามสกุล          | มากถึง 20 ตัวอักษร     |
|------------------------------|------------------------|
| ฟิลด์หมายเลข                 | มากถึง 40 หลัก         |
| (มือถือ, สำนักงาน, ฯลฯ)      | และ 1 "+"              |
| ฟิลด์พิเศษ (อีเมล์และบันทึก) | มากถึง 50 ตัวอักษร     |
| การเลือกกลุ่ม                | มีกลุ่ม 20 กลุ่มให้ใช้ |

คุณสามารถสร้างรายการได้ถึง 299 รายการโดยแต่ละรายการสามารถ จั๊ดเก็บฟิลด์ข้อมูลได้ถึง 7 ฟิลด์ โดยมีฟิลด์ตัวเลขได้มากที่สุด 5 ฟิลด์ ตัวอย่างเช่น คุณสามารถเก็บหมายเลขมือถือ 2 หมายเลข และหมาย เลขที่สำนักงานอีก 3 หมายเลข รวมทั้งอีเมล์แอดเดรส และบันทึก ข้อความภายใต้ชื่อเดียวกับ

#### การเพิ่มรายการในสมุดโทรศัพท์ในโทรศัพท์

การเพิ่มฟิลด์ชื่อ

- กด ▼ เพื่อเข้าไปยัง รายชื่อ, เลือก <ใหม่>, และกด 💬 1.
- ใส่นามสกุลของชื่อผู้ติดต่อ และยืนยันโดยการกด  $oldsymbol{\Theta}$ , จากนั้นป้อนชื่อต้น และยืนยันโดยการกด 💬 2.

ฟิลด์ใดฟิลด์หนึ่งของชื่ออาจว่างเปล่าได้ แต่ไม่สามารถเว้นว่าง ได้ทั้งสองฟิลด์พร้อมกัน ในการกลับไปยังฟิลด์ก่อนหน้า ให้กด CÂ)

การเพิ่มฟิลด์ตัวเลข/ตัวอักษร

- หลังจากป้อนชื่อผู้ติดต่อแล้ว คุณจะอยู่ในเมนู ชนิดตัวเลข คุณสามารถเลือกระหว่างฟิลด์ตัวเลข (มือถือ, แฟกซ์, 1. ด้าต้า. เพจเจอร์, บ้าน, สำนักงาน) หรื่อฟิลด์ตัวอักษร (หมายเหตุ, อีเมล์) ก็ได้ ทำการเลือก และป้อนหมายเลข ์หรือข้อความที่เกี่ยว์ข้อง จากนั้นกด 😁 เพื่อบันทึกราย การใหม่นี้
- จากนั้นโทรศัพท์จะแสดง กลุ่ม: เลือก กลุ่มที่คุณต้องการใส่ ชื่อนี้ลงใน และกด ๗ เพื่อยืนยัน จากนั้นรายการจะถูก 2. บันทึกลงในสมุดโทรศัพท์ในโทรศัพท์ของคุณ คุณจะสามารถเชื่อมโยง เพลง และ ภาพ ที่ต้องการให้กับแต่
- 3. ู้ ล<sup>ะ</sup>กลุ่มได้ รวมทั้งสามารถ เปลี่ยนชื่อ กลุ่มได้ด้วย เลือก ราย ชื่อ> ตั้งค่ารายชื่อ> ตั้งค่ากลุ่ม, จากนั้นให้อ่าน "โฟโต้คอล: ดู & ฟังว่าใครโทรมา" หน้า28 สำหรับข้อมูลที่สมบูรณ์) เมื่อ คุณได้รับสายจากผู้ติดต่อที่คุณบันทึกไว้กับกลุ่ม เพลง และ/ หรือภาพที่คุณกำหนดไว้สำหรับกลุ่มนี้ก็จะดังขึ้น และ/หรือ ปรากฏบนหน้าจอโดยอัตโนมัติ

#### หมายเลข

รายการ "หมายเลข" ที่ปรากฏอยู่ในสมุดโทรศัพท์ควรจะบรรจุหมายเลข โทรศัพท์ส่วนตัวของคุณไว้ ถ้ายังไม่ได้บันทึก เราแนะนำให้คุณป้อนหมาย เลขโทรศัพท์มือถือของคุณ รวมทั้งข้อมูลอื่นที่เกี่ยวข้องลงไป

แม้ว่าทกฟิลด์สามารถเว้นให้ว่างได้ แต่รายการ "หมายเลข" จะ ไม่สามารถลบได้

#### โฟโต้คอล: ด & ฟังว่าใครโทรมา

คุณสมบัตินี้ใช้ได้เมื่อคุณเลือกสมุดโทรศัพท์ในโทรศัพท์ ไม่ใช่ ้สมดโทรศัพท์ในซิมการ์ด

คุณสมบัติ โฟโต้คอล ช่วยให้คุณสามารถปรับแต่งกลุ่มโดยใช้ชื่อ ("เพื่อน" "สำนักงาน" ฯลฯ), ภาพ (จาก อัลบั้มภาพ) และเพลง (จากรายการ แบบ เสียงเรียก) ที่คุณเลือกเองได้

คุณสามารถเชื่อมโยงรายชื่อจากสมุดโทรศัพท์ไปยังกลุ่มได้ เมื่อชื่อที่อยู่ใน กลุ่มนั้นโทรมา ชื่อผู้ติดต่อจะปรากฏพร้อมกับรูปภาพที่คุณกำหนดให้กับ กลุ่มนั้น และทำนองเพลงที่กำหนดไว้ของกลุ่มนั้นก็จะเล่น

ทำไมคุณไม่ตั้งค่ากลุ่มให้กับบุคคลที่มีความสำคัญของคุณโดย ใช้กล้องถ่ายรูปเพื่อบันทึกภาพลงใน อัลบั้มภาพ และใช้เพลง จากรายการแบบเสียงเรียก เมื่อบุคคลเหล่านั้นโทรมา คุณจะ เห็นหน้าพวกเขา พร้อมทั้งได้ยินเสียงเรียกเฉพาะกลุ่มของพวก เขาด้วย (สำหรับกล้องถ่ายรูป ดูหัวข้อ หน้า79)

- 1. ในการใช้โฟโต้คอล คุณจำเป็นต้องใช้สมุดโทรศัพท์ในโทร-ศัพท์ โดย อ่าน "การคัดลอกรายชื่อในซิม" หน้า7
- จากนั้นเลือก ตั้งค่ากลุ่ม, กด 😁 และเลือกกลุ่มที่คุณต้อง 2. การ
- เปลี่ยนชื่อกลุ่มที่จะใช้ในการเรียก ("เพื่อน", "เด็ก ๆ", ฯลฯ) และเลือก ทำนองเพลง และ ภาพ ที่จะเชื่อมโยงเข้ากับกลุ่มนี้ 3.
- กด 🖙 ค้างไว้เพื่อกลับไปยังหน้าจอหลัก จากนั้นก<sup>ุ</sup>ด 🔻 4. เพื่อแสดงเนื้อหาของสมุดโทรศัพท์ เลือกรายชื่อที่คุณต้อง การเชื่อมโยงเข้ากับกลุ่มนี้ และกด 😁 จากนั้นเลือก เลือก กลุ่ม และเลือกกลุ่มตามต้องการ

เมื่อบุคคลนี้โทรหาคุณ ทำนองเพลง และ ภาพ ที่เชื่อมโยงกับกลุ่มของเขา ก็จะดั่ง/ปรากฏบนหน้าจอ

ทันทีที่คุณเก็บชื่อไว้ในสมุดโทรศัพท์แล้ว กด▼ เมื่ออยู่ในหน้าจอหลัก เพื่อ เข้าไปยังรายการ รายชื่อ คุณสามารถค้นหาชื่อในสมุดโทรศัพท์ได้โดยการ กดปุ่มตัวอักษรที่คุณต้องการไปยังในรายการ (เช่น กด 🖉 สองครั้ง เพื่อไปยังตัวอักษร "U") รายการแรกที่เริ่มต้นด้วยตัวอักษรนี้จะถูกเลือก

ในรายการ ขึ้นอยู่กับเมนูรายชื่อที่คุณเลือก คุณจะสามารถเข้าไปยัง ตัวเลือกบางส่วนหรือตัวเลือกต่อไปนี้ได้ทั้งหมด: ลบทั้งหมด

ส่ง SMS

มาตรจาน

• ไปเครื่อง

 ส่ง MMS การตั้งเป็นเบอร์

- ລາເ
- แสดง
- ส่งไปซิบ
- โทรด่วน เปลี่ยบชบิด
- โทร
- ใบซิมการ์ด

เลือกชื่อในสมุดโทรศัพท์ในชิมการ์ด จากนั้นเลือก 😁 เพื่อเข้าถึง ตัวเลือกตัวใดตัวหนึ่งดังนี้:

- ลบ เพื่อลบชื่อและหมายเลขที่เลือก
- เปลี่ยนแปลง เพื่อเปลี่ยนชื่อที่เลือก และข้อมูลที่เกี่ยวข้องทั้งหมด
- ไปเครื่อง เพื่อคัดลอกชื่อที่เลือก และข้อมูลที่เกี่ยวข้องทั้งหมด ลงในสมุดโทรศัพท์ที่อยู่ในโทรศัพท์ของคุณ

#### ใบโทรศัพท์

การเพิ่มฟิลด์

- ในการเพิ่มฟิลด์ใหม่ลงในรายการที่มีอยู่แล้ว ให้เลือกชื่อ ที่ต้องการ เลือก แสดง และกด 💬
- เลือก <ใหม่> และกด 🞯 เลือกชนิดของฟิลด์ที่ต้องการเพิ่ม 2. และกด 😁 ป้อนหมายเลขหรือข้อความ จากนั้นกด 💬 เพื่อบันทึกการเปลี่ยนแปลง

- เปลี่ยนชื่อ
- รวมเข้าในกล่ม
- การเชื่อมโยงการ โทรด้วยเสียง

 ทำขั้นตอนที่ 1 และ 2 ช้ำเพื่อเพิ่มข้อมูลได้ถึง 6 ฟิลต์ใน รายการเดียวกัน กด CD สั้น ๆ เพื่อกลับไปยังเมนูก่อน หน้า หรือกดค้างไว้เพื่อกลับไปยังหน้าจอหลัก

หมายเลขหรือข้อความจะปรากฏตามลำดับวันที่ที่คุณสร้าง หมายเลขแฟกซ์หรือหมายเลขโทรศัพท์เบอร์แรกจะถูกใช้เป็น หมายเลขมาตรฐาน ดังนั้นหมายเลขนี้จะปรากฏอยู่ในตำแหน่ง แรกในรายการ ถ้าต้องการทำให้หมายเลขอื่นกลายเป็นหมาย เลขมาตรฐาน ให้ดู "การตั้งเป็นเบอร์มาตรฐาน" หน้า30 เฉพาะฟิลด์ที่เก็บได้ทั้งตัวเลขและตัวอักษรเท่านั้น (หมายเหตุ และอีเมล์) ที่แก้ไขหรือลบได้

การเปลี่ยนแปลงเนื้อหาของฟิลด์

- ถ้าต้องการเปลี่ยนแปลงเนื้อหาของฟิลด์ในรายการที่มีอยู่ แล้ว ให้เลือกชื่อที่ต้องการ กด (1), เลือก แสดง และกด (1) อีกครั้ง
- 2. เลือกฟิลด์ที่จะเปลี่ยนแปลงในรายการ และกด 😁
- กด ☺ : ในวงรอบสัญลักษณ์ที่ปรากฏขึ้น ให้เลือก เปลี่ยน และกด ☺ ทำการเปลี่ยนแปลงตามต้องการ และกด ☺ เพื่อบันทึกการเปลี่ยนแปลง

การเปลี่ยนชนิดของฟิลด์

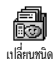

เพื่อที่จะเปลี่ยนชนิดฟิลด์ของรายการที่มีอยู่แล้ว ให้ทำขั้นดอนที่ 1 ถึง 3 ของย่อหน้า "การเปลี่ยนแปลงเนื้อหาของฟิลด์" ซ้ำ จากนั้น

เลือก เปลี่ยนชนิด ในเมนูวงรอบสัญลักษณ์ เลือกชนิดใหม่ให้กับหมายเลข และกด 🐵 เพื่อยืนยันการเลือกของคุณ ถ้ำคุณค้ดลอกสมุดโทรศัพท์ในชิมลงในโทรศัพท์ของคุณ หมายเลขบางหมายเลขอาจปรากฏเป็น "ไม่มีชนิด" และไม่มี สัญลักษณ์ใด ๆ แต่คุณสามารถเปลี่ยนแปลงชนิด "ไม่มีชนิด" ได้: ทำตามขั้นตอนที่อธิบายไว้ก่อนหน้านี้ในการกำหนดชนิด สำหรับหมายเลขเหล่านี้

การลบฟิลด์

ในการลบฟิลด์ของรายการที่มีอยู่แล้ว
 ให้ทำขั้นตอนที่ 1 ถึง 3 ของย่อหน้า
 <sup>ลบ</sup> "การเปลี่ยนแปลงเนื้อหาของฟิลด์" ช้้า
 จากนั้นเลือก ลบ ในเมนูวงรอบสัญลักษณ์ และกด ☺ เพื่อยืนยัน

การตั้งเป็นเบอร์มาตรฐาน

พมายเล<sup>อ</sup>แรกที่คุณป้อนในขณะที่สร้างรายการไหม่ การต้เป็นเบอร์มดรฐาน จะกลายเป็นหมายเลขมาตรฐาน หมายเลขนี้จะปรากฏ ในลำดับแรกสุดในรายการฟิลด์ และจะถูกโทรออก โดยอัดโนมัติเมื่อคุณกดปุ่มยกหู หรือเมื่อกด ๎ และจะถูกโทรออก โดยอัดโนมัติเมื่อคุณกดปุ่มยกหู หรือเมื่อกด ๋ และเลือกตัวเลือก โทร หรือ ส่ง SMS เพื่อที่จะเปลี่ยนหมายเลขมาตรฐาน (เช่น ต้อง การทำให้หมายเลขที่ "สำนักงาน" กลายเป็นหมายเลขมาตรฐานแทน ที่จะเป็นหมายเลขที่ "สำนักงาน" กลายเป็นหมายเลขมาตรฐานแทน ที่จะเป็นหมายเลขที่ "สำนักงาน" กลายเป็นหมายเลขมาตรฐานแทน ที่จะเป็นหมายเลขที่ "สำนักงาน" กลายเป็นหมายเลขมาตรฐานแทน เหล่ะเป็นหมายเลขที่ "สำนักงาน" กลายเป็นหมายเลขมาตรฐานแทน เหล่ะเป็นหมายเลขที่ "สำนักงาน" เลยกที่ 1 ถึง 3 ของหัวข้อ "การเปลี่ยนแปลงเนื้อหาของฟิลด์" จากนั้นเลือก ตั้งไหม่ ใน เมนูวงรอบสัญลักษณ์ และกด ๊ เพื่อยืนยัน

สมุดโทรศัพท์

ส่งไปซิม

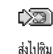

ดังที่กล่าวไว้ก่อนหน้านี้ การป้อนชื่อในสมุดโทรศัพท์ ของซิมนั้นจะมีประโยชน์ในกรณีที่คุณเปลี่ยนโทรศัพท์ บ่อย ๆ ถ้าคุณคัดลอกหมายเลขโทรศัพท์ไปยังซิมการ์ด

รายการรายชื่อของคุณจะถูกปรั้บปรุงให้ทันสมัยอยู่เสมอเมื่อคุณสลับไปใช้ รายการรายชื่ออีกรายการหนึ่ง หรือเมื่อคุณเปลี่ยนไปใช้โทรศัพท์เครื่องอื่น เพื่อที่จะคัดลอกหมายเลขลงในสมุดโทรศัพท์ของชิมการ์ด ให้ทำขั้นตอน ที่ 1 ถึง 3 ของย่อหน้า "การเปลี่ยนแปลงเนื้อหาของฟิลด์" จากนั้นเลือก ส่งไปชิม และกด 🎯

#### การโทรออก

#### หมายเลขฉุกเฉิน

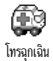

คุณสามารถโทรไปยังหมายเลขนี้ได้ แม้ว่าปุ่มกดจะ ถูกล็อคอยู่ และในกรณีที่คุณยังไม่ได้ป้อน PIN ด้วย

ขึ้นอยู่กับผู้ให้บริการเครือข่าย คุณสามารถโทร ไปยังหมายเลซฉุกเฉินได้โดยไม่ต้องใส่ซิมการ์ด หมายเลขฉุก-เฉินมาตรฐานในยุโรปคือ 112, ในสหราชอาณาจักรคือ 999

- ในการโทรไปยังหมายเลชนี้ ให้ป้อนหมายเลยในหน้าจอ หลักโดยการกดปุ่มตัวเลข หรือ กด ☺ และเลือก รายชื่อ > ตรายการรายชื่อ > หมายเลขฉกเฉิน
- กด (พื่อโทรไปยังหมายเลข และกด (พื่อ วางสาย

### หมายเลขอื่น

#### ป้อนหมายเลข

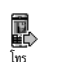

ในหน้าจอหลัก ป้อนหมายเลขโดยการกดปุ่มที่เหมาะ สม กด 🏝 เพื่อโทร และกด 🌑 เพื่อวางสาย

การกด 😁 จะเป็นการนำคุณสู่วงรอบสัญลักษณ์ ที่จะช่วยให้ คุณโทรไปยังหมายเลข เก็บหมายเลข หรือส่ง SMS

#### เลือกชื่อ

- I. กด ▼ และเลือก รายการตามต้องการ
- อ้าคุณเลือกสมุดโทรศัพท์ใ<u>นชิม</u>การ์ด:
- เมื่อเลือกรายการแล้ว ให้กด 
   เพื่อโทร หรือ
- กด 
   สองครั้งเพื่อไปยังวงรอบสัญลักษณ์ถัดไป จากนั้นเลือก

   โทร และกด 
   เพื่อหมุนหมายเลข
- เทร และกด 🍽 เพอหมุนหมายเลข 3. ถ้าคุณเลือกสมุดโทรศัพท์ในโทรศัพท์:
- ในการโทรไปยังหมายเลข มาตรฐาน:
- เมื่อเลือกรายการแล้ว ให้กด 🌑 เพื่อโทร หรือ
- กด 
   พ่อเข้าไปยังวงรอบสัญลักษณ์ของรายการ จากนั้น เลือก โทร
- ในการโทรไปยังหมายเลขอื่น เลือก แสดง เมื่อรายการถูกเลือก
   อยู่ และเลือกชนิดหมายเลขในรายการ (มือถือ, บ้าน, ฯลฯ) กด
  - 🙆 เพื่อเข้าไปยังวงุ<u>รอบ</u>สัญลักษณ์ถัดไป และเลือก โทร
- 4. ในทุกกรณี กด 🌑 เพื่อวางสาย

ใช้การโทรด่วน

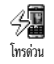

ในหน้าจอหลัก กดปุ่มระหว่าง 🚈 ถึง 🖅 ค้าง ไว้เพื่อโทรไปยังรายการที่เชื่อมโยงอยู่ (ดู "ปุ่มด่วน" หน้า35): การเชื่อมต่อจะถูกสร้างขึ้น กด 💿 เพื่อ

วางสาย ใช้การโทรด้วยเสียง

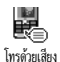

ในหน้าจอหลัก กด 💬 ค้างไว้ จากนั้นพูดแถบเสียง ที่บันทึกไว้ (ดู "โทรด้วยเสียง" หน้า38) ถ้าโทรศัพท์ เข้าใจแถบเสียง โทรศัพท์จะหมุนไปยังหมายเลขที่เชื่อม โยงกับแถบเสียงนั้น กด 🌑 เพื่อวางสาย

# 7 • การตั้งค่า

เมนู ตั้งค่า ใช้ในการปรับแต่งโทรศัพท์ และเปลี่ยนแปลงการตั้งค่า ที่เกี่ยวข้องกับตัวเลือกแต่ละตัว (เสียง, วันและเวลา, การป้องกัน, ฯลฯ) เมนู รูปแบบ อนุญาตให้คุณเปลี่ยนแปลงการตั้งค่าหลาย อย่างพร้อมกันในคราวเดียว (ดู หน้า43)

#### เสียง

#### ปิดเสียง

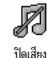

อนุญาตให้คุณตั้งค่าโหมด เปิดเสียง เป็น เปิด หรือ ปิด เมื่อการตั้งค่านี้เป็น เปิด, เสียงเตือนทั้งหมด จะถูกปิดการทำงาน และระบบสั่นจะทำงาน

โหมด ปิดเสียง สามารถใช้กับเสียงปุ่มได้ด้วย

#### ระดับเสียง

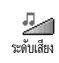

ค่ามาตรฐานของระดับเสียงกริ่งถูกตั้งไว้เป็น กลาง กด ▲ หรือ ▼ เพื่อตั้งระดับเสียงกริ่งของคุณได้ ตั้งแต่ ปิดเสียง จนถึง เพิ่ม

#### แบบเสียงเรียก

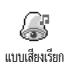

ใช้เพื่อให้คุณเลือกเพลงสำหรับเสียงเรียกเข้าจาก เพลงที่มี รายการนี้ยังรวมมิกซ์ดนตรีที่คุณสร้าง ขึ้นด้วย BeDJ (ดู หน้า57) เสียงที่อัดไว้ และ

คุณจะไม่ได้ยินเสียงเพลง ถ้าระดับเสียงถูกตั้งค่าเป็น ปิด หรือ ถ้าเปิดการทำงานโหมด ปิดเสียง อยู่ (ดู หน้า10)

#### เสียงข้อความ

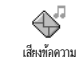

อนุญาตให้คุณตั้งค่าเสียงเตือนเป็น เปิด หรือ ปิด, เมื่อได้รับข้อความใหม่เข้ามา เมื่อตั้งค่าเป็น เปิด ตัวเลือกนี้อนุญาตให้คุณเลือกเสียงเตือนตามต้อง การจากรายการแบบเสียงเรียก

#### Equaliser

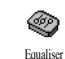

ตัวเลือกนี้อนุญาตให้คุณเลือกการตั้งค่าอีควอ-ไลเซอร์โนระดับที่แตกต่างกัน นอกจากนี้ยังใช้ ได้ในระหว่างที่โทรด้วย ในกรณี้ กด 😁 , เลือก

Equaliser, เลื่อนภายในรายการ และรอเป็นเวลาสองวินาที เพื่อฟัง ความแตกต่าง กด 🕑 เพื่อยืนยันสิ่งที่คุณเลือก

#### เสียงปุ่มกด

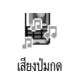

อนุญาดให้คุณตั้งเสียงปุ่มกดเป็น เปิด หรือ ปิด ถึงแม้ว่าตัวเลือกเสียงปุ่มจะถูกตั้งค่าเป็น ปิด แต่ สัญญาณ DTMF ก็จะยังคงมีเสียงอยู่ในระหว่าง การโทร (ดูหน้า75)

#### เสียงเตือน

≙⊓

เสียงเดือบ

ใช้เพื่อ เปิด หรือ ปิด การทำงานของเสียงบี้ป เตือน:

- เมื่อถึงกำหนดของ เหตุการณ์ ที่คุณตั้งโปรแกรมไว้ในบันทึกนัด
- เมื่อคุณไม่ได้รับสาย
- เมื่อ แบตเตอรี่ ใกล้หมด และจำเป็นต้องชาร์จใหม่
- เพื่อจัดการกับช่วงเวลาของสาย ครั้งแรกหลังจาก 45 วินาที จากนั้นจะดังทุกนาทีเมื่อมีการโทรออก (ผู้โทรจะไม่ได้ยินเสียง บี้ป)

เมนูนี้ อนุญาตให้คุณเปิด/ปิดเสียงเตือน ไม่ใช่ปิดที่การเตือน เอง เช่น การตั้งค่าเสียงเตือนของเหตุการณ์เป็น ปิด จะไม่เป็น การป้องกันไม่ให้โทรศัพท์แสดงหน้าจอ เตือนความจำ (ถ้าคุณตั้ง โปรแกรมไว้) แต่โทรศัพท์จะไม่ส่งเสียงออกมา

#### เตือนระบบสั่น

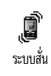

ใช้เพื่อตั้งระบบสั่นเดือนเป็น เปิด หรือ ปิด เมื่อได้ รับสาย, เมื่อถึงเหตุการณ์ที่ตั้งไว้ในบันทึกนัด, เมื่อคุณได้รับข้อความ และเมื่อนาฬิกาปลุกเตือน

ระบบสั่นจะ ปิด เสมอ เมื่อคุณต่อกับเครื่องชาร์จ หรือเสียบเข้า กับอะแดปเตอร์ที่จุดบุหรี่

#### จอแสดงผล

#### รูปภาพหน้าจอ

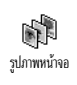

อนุญาตให้คุณตั้งรูปภาพหน้าจอเป็น เปิด หรือ ปิด เมื่อตั้งค่าเป็น เปิด หน้าจอหลักของโทรศัพท์ จะรันภาพสไลด์ไปเรื่อย ๆ โดยใช้ไฟล์ jpeg ที่คุณ บันทึกเก็บไว้โทรศัพท์และเลือกขึ้นมา

กรตั้งค่ารูปภาพหน้าจอเป็น เปิด จะเปิดการทำงาน โหมด ประหยัด โดยอัตโนมัติ เช่น เวลาปัจจุบันจะแสดงโดยมีพื้น หลังเป็นสีดำ โหมดนี้จะเพิ่มเวลาการใช้งานโทรศัพท์ให้นาน ขึ้น (เพิ่มอายุการใช้งานแบตเตอรี่)

 เมื่อตั้งค่ารูปภาพหน้าจอเป็น เปิด, ให้เลือกรูปภาพในราย การที่ปรากฏขึ้นโดยกด ◄ หรือ ► (คุณสามารถยกเลิก การเลือกได้โดยการกดปุ่มเหล่านี้), จากนั้นกด ▼ เพื่อ เลื่อนไปยังภาพถัดไป เมื่อคุณเลือกภาพได้ตามต้องการ แล้ว กด ⊕ เพื่อเปิดการทำงานรูปภาพหน้าจอ

คุณต้องเลือกรูปภาพหลายรูป (ได้ถึง 10 รูป) เพื่อแสดง เป็นการฉายภาพสไลด์ ถ้าคุณเลือกเพียงรูปเดียวเพื่อใช้เป็น รูปภาพหน้าจอ โทรศัพท์ก็จะแสดงเฉพาะรูปนี้บนหน้าจอ

- เลือก เริ่มการหน่วงเวลา และกด ▲ หรือ ▼ เพื่อเลือกค่า เมื่อ อยู่ในหน้าจอหลัก รูปภาพหน้าจอจะเริ่มตามเวลาที่คุณตั้งไว้

#### ภาพเคลื่อนไหว

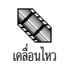

อนุญาตให้คุณตั้งภาพเคลื่อนไหวของเมนูวงรอบ สัญลักษณ์เป็น เปิด หรือ ปิด เมื่อตั้งค่าเป็น เปิด, ดัวเลือกนี้จะเลื่อนข้อความด้วย เช่นข้อความที่ เรื่อวปาแหน ว่าม SMS

เลือกในเมนู อ่าน SMS

การปิดการทำงานฟังก์ชั่นนี้จะเพิ่มระยะเวลาการทำงานของ โทรศัพท์

#### ความคมชัด

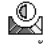

อนุญาตให้คุณเลือกระดับความคมชัดหลายระดับ

ความคมชัด ว

แสงไฟ

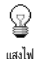

แสงไฟจะเปิดการทำงานเมื่อได้รับสายเรียกเข้า หรือ ข้อความ, เลื่อนในรายการและเมนู ฯลฯ กด ▲ หรือ ▼ เพื่อตั้งค่า ระยะเวลา ของแสงไฟ โดย การเลือกค่าที่มีไห้ใช้ และกด ๋ เพื่อยืนยัน

การปิดการทำงานฟังก์ชั่นนี้จะเพิ่มระยะเวลาการทำงานของ โทรศัพท์

#### วอลเปเปอร์

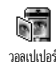

อนุญาตให้คุณตั้งวอลเปเปอร์เป็น เปิด หรือ ปิด เมื่อตั้งค่าเป็น เปิด, รูปภาพที่คุณเลือกจะแสดงใน โหมด ปกติ หรือ จาก ในหน้าจอหลัก ถ้าคุณไม่ได้เปิดการทำงาน สไลด์โซว์ไว้

คุณสามารถใช้เฉพาะภาพชนิด JPEG เป็นวอลเปเปอร์ได้

#### ปุ่มด่วน

แทนที่จะต้องเข้าไปยังเมนูมากมาย และเลือกดูจากรายการต่าง ๆ คุณสามารถตั้งค่าการเข้าถึงโดยตรงไปยังฟังก์ชั้นเฉพาะอย่างได้ โดยการเชื่อมโยงเข้ากับ ปุ่มต่วน เพื่อที่ว่าการกดปุ่มค้างไว้ที่ปุ่มนี้ จะเป็นการเรียกใช้ฟังก์ชั้นหรือโทรไปยังหมายเลขที่เชื่อมโยงไว้ (โทรด่วน) โดยอัดโนมัติ

คุณสามารถตั้งโปรแกรมได้เฉพาะปุ่ม <॓ โจ้ (─) เท่านั้น √ เนื่องจากปุ่ม <□ (เลือกภาษา) และ ( (ดึงจากตู้ ข้อความเสียง) ได้รับการกำหนดไว้ล่วงหน้าและไม่สามารถ เปลี่ยนแปลงได้ นอกจากนี้ปุ่มอื่น ๆ อาจถูกกำหนดไว้ล่วงหน้า และถูกล็อคไว้ด้วย ทั้งนี้ขึ้นอยู่กับผู้ให้บริการของคุณ

- 1. เลือกปุ่มจาก <2 ถึง 🛩 และกุด 😁
- เลื่อนดูภายในรายการเพื่อเลือกฟังภ์ชั่นที่คุณต้องการเชื่อมโยง เข้ากับปุ่มนี้ (ดูตารางต่อไปนี้) กด 
   เพื่อยืนยันสิ่งที่คุณ เลือก

ถ้าปุ่มที่เลือกได้รับการตั้งค่าไว้แล้ว คุณสามารถตั้งโปรแกรม ใหม่ได้ เลือก ตั้งค่า > ปุ่มต่วน > ปุ่มต่วนในรายการ กด 🌚 สองครั้ง, เลือก เปลี่ยน และกด 💬 การทำเช่นนี้จะเรียกราย การฟังก์ชั่นที่ใช้ได้ขึ้นมา
ในการใช้ปุ่มด่วน ให้กดปุ่มที่เชื่อมโยงกับฟังก์ชั่นที่คุณต้อง การเปิด หรือหมายเลขที่คุณต้องการหมุนค้างไว้ในหน้าจอ หลัก

คุณสามารถเชื่อมโยงปุ่มด่วน 괃 ถึง 🕣 เข้ากับฟังก์ชั่น ดังแสดงในตารางต่อไปนี้:

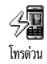

โทรไปยังหมายเลขที่เชื่อมโยงไว้จากรายการ รายชื่อ

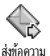

**เปิดเมนู** ส่งข้อความ

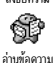

ŧ,

**เปิดเมน** อ่าน ข้อความ

เปิดคุณสมบัติ ข้อความสำเร็จรูป เพื่อ ตอบกลับ ไปยังผู้ส่งข้อความที่คุณได้รับอย่างรวดเร็ว

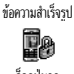

ล็อค/ปลดล็อคปุ่มกดทันที

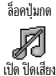

Ì

เปิดไซ้ไบรถ

ø

เปิด หฟัง

เปิดโปรไฟล์ ปิดเสียง (ระบบสั่นเปิด,ระดับเสียงปิด)

เปิดใช้โปรไฟล์ ในรถ (ระดับเสียงสูง,รับสายทุกปุ่ม) เปิดใช้โปรไฟล์ หูฟัง (ระดับเสียงกลาง,รับสายทุกปุ่ม)

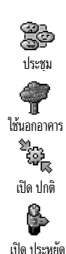

เปิดใช้โปรไฟล์ ประชุม (ระบบสั่นเปิด, เสียงเรียกและทุกปุ่มตั้งค่าเป็น ปิดเสียง)

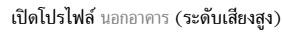

**เปิดโปรไฟล์** ปกติ

เปิดโปรไฟล์ ประหยัด ซึ่งจะช่วยยืดอายุการ ใช้งานแบตเตอรี่ (ภาพเคลื่อนไหวปิด, ระบบ สั่นปิด, แสงไฟปิด, ระดับเสียงปานกลาง)

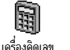

เข้าไปยัง เครื่องคิดเลข โดยตรง

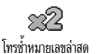

โทรซ้ำหมายเลขที่เพิ่งโทรล่าสุด

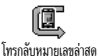

โทรกลับหมายเลขที่เพิ่งได้รับล่าสุด

โทรหมายเลขฉุกเฉิน

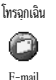

٩

เปิดเมนู E-mail เพื่อเข้าไปยังตู้จดหมาย

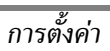

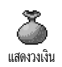

#### แสดงวงเงินที่เหลืออยู่

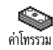

**⊳0⊘** 20€ เพิ่มบันทึกนัด

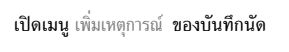

ขึ้นอยู่กับลักษณะการขอรับบริการ

แสดง ค่าโทรรวม ของสายโทรออก

ขึ้นอย่กับลักษณะการขอรับบริการ

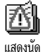

แสดงรายการ เหตุการณ์ ในเมนู บันทึกนัด

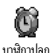

**เปิดเมนู** นาฬิกาปลุก

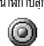

ใช้ในการอัดเสียงใหม่

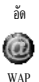

เปิดการทำงาน WAP

ขึ้นอยู่กับลักษณะการขอรับบริการ

เปิดเมนู เปิด/ปิดรูปภาพหน้าจอ

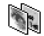

รูปภาพหน้าจอ

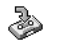

ส่งต่อ ทุกสาย ไปยังกล่องข้อความเสียง

ไปข้อความเสียง

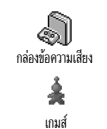

#### หมุนหมายเลขของกล่องข้อความเสียงของคุณ

**เปิดเมนู** เกมส์

ขึ้นอยู่กับลักษณะการขอรับบริการ

### คำสั่งเสียง

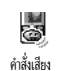

แทนที่จะเข้าไปยังเมนูต่าง ๆ และเลื่อนภายใน รายการ คุณสามารถตั้งแถบเสียงที่จะเรียกใช้ คุณสมบัติที่ต้องการได้ (เช่น เปิดเครื่องคิดเลข)

คุณสามารถเชื่อมโยงคำสั่งเสียงเข้ากับฟังก์ชั่นต่าง ๆ ที่ปุ่มด่วน สนับสนุน (ดู หน้า35), ยกเว้น "รับเมล์" และ "นาฬิกาปลุก"

- เมื่อข้อความกด OK แล้วพูด ปรากฏขึ้น ให้ทำตามคำแนะนำ ที่แสดงบนหน้าจอ เมื่อโทรศัพท์บอกให้คุณอัดแถบเสียง ให้ แน่ใจว่าคุณอยู่ในสภาพแวดล้อมที่เงียบเลือกใช้คำที่สั้นและ ง่าย และพูดให้ชัดเจน

 กด CD และดำเนินการตามที่อธิบายด้านบนซ้ำ เพื่อเพิ่ม คำสั่งเสียงมากยิ่งขึ้น

เพื่อที่จะเปิดคุณสมบัติที่ใช้คำสั่งเสียง ให้กดปุ่ม 😁 ค้างไว้เมื่ออยู่ ในหน้าจอหลัก จากนั้นพูดแถบเสียงที่บันทึกเอาไว้ คุณสามารถ เล่น เปลี่ยนแปลง หรือลบคำที่บันทึกไว้เป็นแถบเสียงได้ดลอด เวลา

### โทรด้วยเสียง

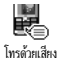

การโทรด้วยเสียง ช่วยให้คุณสามารถโทรไปยังชื่อ ที่อยู่ในรายการรายชื่อของคุณได้อย่างรวดเร็ว: ตั้งค่าแถบเสียงโดยการอัดคำที่จะใช้โทรไปยังชื่อ ที่เชื่อมโยงอยู่เมื่อคุณพูดชื่อนั้น

- เลือก ตั้งค่า > โทรด้วยเสียง > <ใหม่> และกด ☺
   เสื่อนดูในรายการเพื่อเลือกหมายเลขการโทรที่ตั้งค่าไว้กับแถบ
- เสื่อนดูในรายการเพื่อเลือกหมายเลขการโทรที่ตั้งค่าไว้กับแถบ เสียง ขึ้นอยู่กับรายการรายชื่อที่เลือกอยู่ (ดู "สมุดโทรศัพท์" หน้า26):
  - -รายชื่อในชิม: เลือกชื่อในรายการ และกด 𝔤,
    -รายชื่อในโทรศัพท์: เลือกชื่อในรายการ, จากนั้นเลือกหมาย
  - -รายชื่อในโทรศัพท์: เลือกชื่อในรายการ, จากนั้นเลือกหมาย เลขที่ต้องการ ในกรณีที่มีหมายเลขหลายหมายเลขเก็บ อยู่ภายได้ชื่อนี้ และกด 🞯
- เมื่อ เพิ่มแถบเสียง? ปรากฏขึ้น, กด ⊕ และทำตามขั้นตอน ที่แสดงบนหน้าจอ เมื่อโทรศัพท์บอกให้คุณอัดแถบเสียง ให้ แน่ใจว่าคุณอยู่ในสภาพแวดล้อมที่เงียบเลือกใช้คำที่สั้นและ ง่าย และพูดให้ชัดเจน

คุณสามารถกำหนดแถบเสียงได้ถึง 15 รายการเพื่อใช้ร่วมกัน ระหว่างการโทรด้วยเสียง และคำสั่งเสียง

## การป้องกัน

## ล็อคปุ่มกด

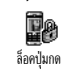

นอกจากนี้ คุณสามารถเลือกระหว่างการล็อคปู่มกดทันที หรือ ล็อคเมื่อถึงเวลาที่กำหนดก็ได้ โดยการเลือก ตั้งค่า >การป้องกัน > ล็อคเปุ่มกด, จากนั้นเลือกค่าใดค่าหนึ่งโดยการกด ▲ หรือ ▼ ปุ่มกดจะถูกล็อคอย่างถาวร ถ้าคุณปลดล็อคปุ่มโดยการกดปุ่ม ( co), ปุ่มกดจะปลดล็อคชั่วคราวในขณะที่คุณใช้โทรศัพท์ และจะกลับมาล็อคอีกครั้งหลังจากถึงเวลาที่เลือกไว้ โปรดทราบว่า ถึงแม้ว่าปุ่มกดจะล็อคอยู่ คุณยังสามารถโทร ฉุกเฉินได้ (ดู หน้า31)

#### เฉพาะกลุ่ม

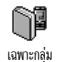

อนุญาตให้คุณจัดการกับรายการรายชื่อพิเศษของ คุณ ซึ่งเรียกว่ารายการ เฉพาะกลุ่ม และจำกัดการ โทรให้โทรไปยังรายการนี้เท่านั้น โดยทำผ่าน ตัวเลือก จำกัดเบคร์โทร

คุณสมบัตินี้ขึ้นกับลักษณะการขอรับบริการ และต้องใช้รหัส PIN2 (ดู หน้า40)

จำกัดเบอร์โทร

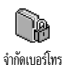

ใช้เพื่อเปิด/ปิดการจำกัดการโทรไปยังรายการ เฉพาะกลุ่ม ในกรณีนี้ คุณจะสามารถเรียกใช้ชื่อที่ ปรากฏในรายการ เฉพาะกลุ่ม ได้เท่านั้นซึ่งทำงาน ตรงข้ามกับรายการ รายชื่อ ของเมนุหลัก

คุณสมบัตินี้ขึ้นกับลักษณะการขอรับบริการ และต้องใช้รหัส PIN2 (ดู หน้า40) โปรดทราบว่าเมื่อเปิดการทำงานตัวเลือก นี้ อาจเป็นการใช้กับการเชื่อมต่อ WAP และอีเมล์ผ่านทาง GPRS ด้วย

เฉพาะกลุ่ม

อนุญาตให้คุณดูและปรับปรุงรายการ เฉพาะกลุ่ม ของคุณ คุณสามารถป้อนชื่อใหม่ ปรับปรุงแก้ไข เฉพาะกลุ่ม หรือลบชื่อในรายการด้วยรหัส PIN2 ใช้ตัวเลือก <ใหม่> เพื่อป้อนชื่อและหมายเลขโทรศัพท์ใหม่ จากนั้นเลือกชนิด ของหมายเลข: โทรศัพท์, โทรสาร หรือ ข้อมูล ชื่อในรายการนี้ สามารถถูกเปลี่ยนหรือลบได้

## จำกัดการโทร

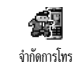

เมนูนี้ อนุญาตให้คุณจำกัดการใช้งานของโทร-ศัพท์ให้โทรได้เฉพาะอย่างเท่านั้น โดยอนุญาต ให้คุณจำกัดได้ทั้งสายโทรออกและสายเรียกเข้า

ฟังก์ชั่นนี้ขึ้นอยู่กับเค<sup>ร</sup>ือข่ายและจำเป็นต้องใช้รหัสผ่านการจำกัด การโทรซึ่งคุณได้รับจากผู้ให้บริการของคุณ

#### สายโทรออก

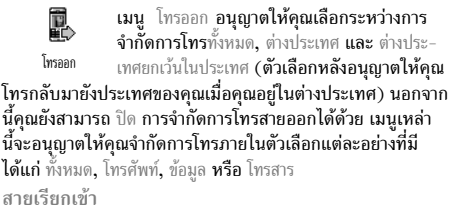

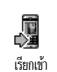

เมนู สายเรียกเข้า อนุญาตให้คุณเลือกระหว่าง ทั้งหมด หรือ ใช้ข้ามเครือข่าย นอกจากนี้ยังเป็น ทางผ่านในการเข้าไปยังเมนู ยกเลิก เพื่อยกเลิก การจำกัดการโทรสายเรียกเข้าด้วย

เมนูเหล่านี้จะอนุญาตให้คุณจำกัดการโทรภายในตัวเลือกแต่ ละอย่างที่มี ได้แก่ ทั้งหมด, โทรศัพท์, ข้อมูล หรือ โทรสาร สถานะ

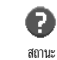

ในเมนูย่อยแต่ละเมนู (ทั้งหมด, ใช้ข้ามเครือข่าย, ฯลฯ) ตัวเลือก สถานะ ใช้เพื่อแสดงให้คุณทราบว่า ชนิดของสายที่สงสัยนั้นถูกจำกัดอยู่หรือไม่

เปลี่ยนรหัส

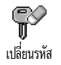

อนุญาตให้คุณเปลี่ยนรหัส PIN และ PIN2 และ รหัสผ่านการจำกัดการโทร

<sup>แด็ขมาหัส</sup> ขึ้นอยู่กับซิมการ์ด คุณสมบัติหรือตัวเลือกบาง อย่างอาจต้องใช้รหัสลับ PIN2 รหัสนี่เป็นรหัสลับ 4-8 หลัก ที่

อย่างอาจต้องใช้รหัสลับ PIN2 รหัสนี้เป็นรหัสลับ 4-8 หลัก ข์ ผู้ให้บริการมอบให้กับคุณ

ถ้าคุณป้อนรหัส PIN2 ไม่ถูกต้อง 3 ครั้งซิมการ์ดของคุณจะถูก บล็อค ในการปลดบล็อค ให้ขอรหัส PUK2 จากผู้ให้บริการหรือ ร้านค้าที่คุณซื้อโทรศัพท์มา

ถ้าคุณป้อ<sup>ู่</sup>นรหัส PUK ไม่ถูกต้องติดต่อกัน 10 ครั้ง ซิมการ์ดจะ ถูกบล็อคและใช้งานไม่ได้ ถ้าเกิดเหตุการณ์นี้ขึ้น ให้ติดต่อผู้ให้ บริการหรือร้านค้าของคุณ

## รหัส PIN

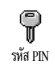

ใช้เพื่อตั้งการป้องกันด้วยรหัส PIN เป็น เปิด หรือ ปิด เมื่อตั้งค่าเป็น เปิด โทรศัพท์จะขอให้คุณป้อน รหัส PIN เมื่อคุณเปิดโทรศัพท์ขึ้นมา

คุณไม่สามารถเปลี่ยนรหัส PIN ได้ ถ้าตัวเลือกนี้ถูกตั้งค่าเป็น ปิด

## เครือข่าย

เมนูนี้อนุญาตให้คุณจัดการในเรื่องของการเชื่อมต่อระหว่างโทร-ศัพท์ และเครือข่าย, ลงทะเบียนกับเครือข่ายที่ใช้ได้ด้วยตัวเอง และจัดการกับเครือข่ายที่เลือกใช้

#### แนบด้วย GPRS

โทรศัพท์ของคุณมีคุณสมบัติที่สนับสนุนระบบ EEE GPRS (Global Packet Radio Service) ซึ่ง <sup>แมต้วย GPRS</sup> เป็นบริการใหม่ของโทรศัพท์มือถือที่ช่วยให้ คุณสามารถแลกเปลี่ยนข้อมูลความเร็วสูง และออนไลน์อยู่ตลอด เวลา(เช่น ในการเชื่อมต่อกับอินเตอร์เน็ตหรือ WAP แบบถาวร เป็นต้น)

ติดต่อผู้ให้บริการของคุณสำหรับข้อมูลที่สมบูรณ์เกี่ยวกับการ เปิดให้บริการ GPRS บนเครือข่ายของผู้ให้บริการ และวิธีการ สมัครขอรับบริการ คุณอาจจำเป็นต้องตั้งค่าโทรศัพท์ด้วยค่า GPRS ที่ผู้ให้บริการของคุณให้มา โดยใช้เมนูที่อธิบายในหัว ข้อนี้

เมหูนี้อนุญาตให้คุณกำหนดโหมดการแนบของโทรศัพท์มือถือไป ยังบริการ GPRS:

#### เปิดตลอด

โทรศัพท์ของคุณจะลงทะเบียนไปยังบริการ GPRS เสมอ ตัวเลือก นี้ไห้การเชื่อมต่อ GPRS ที่เร็วกว่า อย่างไรก็ตาม โทรศัพท์จะใช้ พลังงานเพิ่มขึ้น

# ตั้งค่าการโทร เมนูนี้อนุญาตให้คุณสร้างโปรไฟล์ข้อมูลหลาย อย่าง: เมื่อใช้ WAP หรือเมื่อส่งข้อความ

อนุญาตให้คุณสร้างรายการเครือข่ายตามลำดับที่ ต้องการ เมื่อกำหนดเสร็จแล้ว โทรศัพท์จะลองลง ทะเบียนกับเครือข่าย ตามที่คุณระบุไว้ในรายการ

มัลติมีเดีย (MMS) โปรไฟล์ที่เลือกจะถูกใช้

สำหรับเชื่อมต่อไปยังเครือข่าย GSM หรือ GPRS

#### รายการ

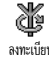

Þ

รายการ

ตั้งค่าการเข้าถึง

การตั้งค่า

ลงทะเบียบ

คุณต้องการลงทะเบียนด้วย และกด 😁 เพื่อ ยื่มยับ

นอกเหนือจากการตั้งค่าเหล่านี้แล้ว คุณยังคงต้องเลือกระบบ (GSM หรือ GPRS) ในแต่ละเมนูของแอปพลิเคชั่นที่จะใช้ด้วย

ลงทะเบียน

แสดงรายการของเครือข่ายที่ใช้ได้ในพื้นที่เมื่อคุณ เลือกโหมด เลือกระบบด้วยตัวเอง เลือกเครือข่ายที่

โทรศัพท์ของคุณ<sup>จ</sup>ะลงทะเบียนไปยังบริการ GPRS โดยอัตโนมัติ เฉพาะเมื่อจำเป็นเท่านั้น ตัวเลือกนี้จะลดการใช้พลังงานลง อย่างไร ก็ตาม เวลาในการเชื่อมต่อจะนานขึ้น

(เช่น WAP, MMS, อีเมล์ ฯลฯ)

สำหรับสายข้อมูล

ตัวเลือกที่อธิบายด้านล่างนั้นขึ้นอยู่กับผู้ให้บริการ และ/หรือ การสมัครขอรับบริการ ในผู้ให้บริการบางราย คุณอาจได้ รับ SMS ซึ่งบรรจพารามิเตอร์การเข้าถึง ซึ่งจะถูกเก็บไว้โดย อัตโนมัติ โปรดติ๋ดต่อผู้ให้บริการของคุณสำหรับรายละเอียด เกี่ยวกับเรื่องนี้

## เปลี่ยนชื่อ

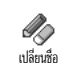

อนุญาตให้คุณป้อนหรือเปลี่ยนชื่อของโปรไฟล์ที่ เลือก กด 😁 , ป้อนชื่อตามต้องการ และกด💬 เพื่อยืบยับ

โปรไฟล์ที่ตั้งค่าไว้ล่วงหน้าอาจถูกล็อคไว้ ซึ่งป้องกันการตั้ง โปรแกรมและการตั้งชื่อใหม่

แสดง

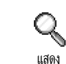

อนุญาตให้คุณมองเห็นพารามิเตอร์ทั้งหมดของ โปรไฟล์ที่เลื่อก (หมายเลข ISP, APN, ฯลฯ) สำหรับทั้งระบบ GSM หรือ GPRS

การตั้งค่า GSM

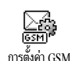

ใช้ในการป้อน หรือเปลี่ยนแปลงการตั้งค่า GSM และเพื่อเข้าถึงยังรายการต่อไปนี้:

ล็อกอิน และ รหัส ใช้ในการป้อนล็อกอิน และรหัส

ผ่านตามความจำเป็น ในทั้งสองกรณี ให้ป้อนข้อมูล และกด 💬 เพื่อยืนยัน

หมายเลขโทรศัพท์ อนุญาดให้คุณป้อนหมายเลขโทรศัพท์ที่จำเป็น ต้องใช้ในการสร้างการเชื่อมต่อ เลือก หมายเลขโทรศัพท์ และกด ഈ , จากนั้นกด ▲ หรือ ▼ เพื่อเลือก:

- หมายเลข ISDN เพื่อป้อนหมายเลข ISDN ของ ISP, <u>หรือ</u>

- หมายเลขอนาล็อก เพื่อป้อนหมายเลขอนาล็อก

ในทั้งสองกรณี ให้ป้อนเครื่องหมาย "+" ตามด้วยหมายเลขที่ผู้ให้ บริการให้มา และกด 座

ติดต่อผู้ให้บริการของคุณ เพื่อถามว่าคุณควรเลือกหมายเลข ชนิดใด

เวลาไม่มีกิจกรรม อนุญาตให้คุณป้อนเวลาที่ไม่มีกิจกรรมใด ๆ ซึ่ง จะให้โทรศัพท์ตัดการเชื่อมต่อโดยอัตโนมัติ (ถ้ากำลังเชื่อมต่ออยู่) และกลับไปยังหน้าจอหลัก เลือก เวลาไม่มีกิจกรรม และกด ☺ , จากนั้นป้อนค่า (เป็นวินาที) ที่มากกว่า 30 วินาที และกด ☺ การตั้งค่า GPRS

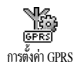

เมนูนี้ให้สำหรับเปลี่ยนแปลงการตั้งค่า GPRS, ล็อกอินรหัส และ เวลาไม่มีกิจกรรม (สำหรับฟิลด์ เดียวกันจะใช้ขั้นตอนเดียวกันกับการตั้งค่า GSM โปรดอ่านส่วนก่อนหน้า)

APN

อนุญาตให้คุณป้อนแอดเดรสของเตรือข่ายข้อมูลภายนอกที่คุณ ต้องการเชื่อมต่อด้วย, สตริงข้อความ (หรือ IP แอดเดรส เช่น wap.operatomame.fr) จะถูกใช้เพื่อสร้างการเชื่อมต่อ เลือก APN และกด 💬 , จากนั้นป้อนแอดเดรสที่เหมาะสม และกด 💬 ข้อความผิดพลาดระหว่างการเชื่อมต่อส่วนใหญ่มีสาเหตุมาจาก การตั้งค่าพารามิเตอร์ไม่ถูกต้อง: คุณควรติดต่อผู้ให้บริการของ คุณก่อนการใช้งานในครั้งแรก เพื่อให้ได้การตั้งค่าที่เหมาะสม ในผู้ให้บริการบางราย สามารถตั้งค่าพารามิเตอร์การเข้าถึง แบบทางไกลได้ โปรดตรวจสอบกับผู้ให้บริการของคุณ

### วันและเวลา

เมนูนี้ใช้เพื่อให้คุณตั้งเวลาและวันที่ เขตเวลา การชดเชยเวลา และ เปลี่ยนแปลงรูปแบบการแสดงผลของนาฬิกา

## รูปแบบนาฬิกา

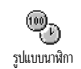

อนุญาตให้คุณเลือกรูปแบบการแสดงเวลา แบบ เข็ม, แบบดัวเลข หรือ ขนาดเล็ก ซึ่งจะแสดงใน หน้าจอหลัก โดยการกด ▲ หรือ ▼ ในทุกกรณี กด ഈ เพื่อยืนยัน

ตั้งวันที่

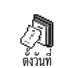

ใช้เพื่อตั้งวันที่โดยการกดปุ่มตัวเลขที่เหมาะสม (หรือคุณสามารถตั้งวันที่โดยใช้ปุ่ม ▲ หรือ ▼ ) กด 🞯 เพื่อยืนยัน

## รูปแบบวันที่

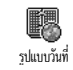

อนุญาดให้คุณเลือกรูปแบบวันที่แบบใดแบบหนึ่ง จากสองแบบ ระหว่าง ตะวันดก หรือ ไทย กด 😁 เพื่อยืนยัน

#### เขตเวลา

คุณต้องตั้งเขตเวลา และการชดเชยเวลาก่อน คุณควรตรวจดู วันที่และเวลา ถ้ามีการตั้งไว้ก่อนแล้ว ถ้าต้องการทราบว่า คุณ อยู่ในเขตเวลาอะไร คุณควรตรวจสอบจากแผนที่โลก หรือ จากสารานุกรม

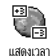

ตัวเลือก แสดงเวลา อนุญาตให้คุณตั้งเขตเวลาที่ คุณอาศัยอยู่โดยเทียบกับเวลามาตรฐาน GMT (Greenwich Meridian Time) เลื่อน ▲ หรือ ▼

(Greenwich Meridian Time) เสอน ▲ หรอ เพื่อเลือกค่าที่เหมาะสมกับพื้นที่ของคุณ

#### การชดเชยเวลา

การตั้งค่านี้จะเกี่ยวข้องกับประเทศซึ่งมีการตั้งค่าเวลาตามฤดู ร้อน/ฤดูหนาวเท่านั้น (เช่น เวลากรีนิชเมอริเดียน / เวลาฤดู ร้อนในประเทศอังกฤษ)

 ตัวเลือกนี้ใช้เพื่อให้คุณตั้งค่าการชดเชยเวลาเป็น เปิด (ในช่วงฤดูร้อน) หรือ ปิด (ในช่วงฤดูหนาว)
 กรรดเชยเวลา โดยการเลื่อน ▲ หรือ ▼ เนื่องจากการตั้งค่านี้ มีผลกระทบกับตัวเลือกวันและเวลา ดังนั้นคุณควรตั้งค่าตัวเลือก นี้ก่อนถ้าคุณตั้งค่าการชดเชยเวลาเป็น เปิด และคุณตั้งเวลาเป็น 12:00 เวลาจะได้รับการตั้งค่าเป็น 13:00 โดยอัตโนมัติเมื่อคุณ เปลี่ยนการตั้งค่าการชดเชยเวลาเป็น ปิด

## ตั้งเวลา

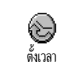

อนุญาตให้คุณตั้งเวลาโดยการกดปุ้มที่เหมาะสม หรือเลื่อนโดยใช้ปุ่ม ▲ หรือ ▼ เพื่อเพิ่มหรือลด เวลาทีละนาที

#### ภาษา

#### โปรไฟล์

เมนูนี้อนุญาตให้คุณเข้าถึงกลุ่มของการตั้งค่าที่กำหนดไว้ล่วงหน้า ซึ่งจะช่วยให้คุณสามารถปรับเปลี่ยนโทรศัพท์ให้เข้ากับสภาพแวด-ล้อมได้อย่างรวดเร็ว โดยการเปลี่ยนการตั้งค่าหลาย ๆ อย่างพร้อม กันในคราวเดียว ตัวอย่างเช่น การเลือก ประชุม จะตั้งระดับเสียง เป็นปิดเสียง, เปิดระบบสั่น และปิดเสียงปุ่ม (ส่วนรายการอื่น ๆ จะ ถูกตั้งค่าตามการตั้งค่าที่คุณตั้งไว้) เมื่อการประชุมลิ้นสุด การเลือก ปกติ จะเรียกการตั้งค่าปกติทั้งหมดของคุณกลับคืนมา

เมื่อคุณเชื่อมโยงปุ่มด่วนเข้ากับโปรไฟล์ (เช่นการกดปุ่ม (=) ค้างไว้ จะเปิดทำงานการ ประชุม, ดู "ปุ่มด่วน" หน้า35), การ กดปุ่มนี้ค้างไว้ก็จะเป็นการปิดการทำงานโปรไฟล์ และกลับไป ยังการตั้งค่า ปกติ ด้วย การตั้งค่าที่แสดงในคอลัมน์ ปกติ ในตาราง เป็นการตั้งค่ามาตรฐาน ที่ตั้งโดยโรงงานผลิต เนื่องจากคุณสามารถเปลี่ยนแปลงค่าต่าง ๆ เหล่านี้ได้ ดังนั้นค่าเหล่านี้อาจแตกต่างจากในตารางนี้ ช่อง แต่ละช่องในตาราง คือการตั้งค่าที่ถูกเก็บไว้ในเมนู ปกติ (ไม่ว่าคุณจะเปลี่ยนแปลงการตั้งค่าหรือไม่)

| โปรไฟล์         | <sup>21</sup><br>មិនិត្រ<br>ปกติ | <b>ได้</b><br>ประหยัด | <b>สา</b> นอกอาคาร | ્ર્યુટ્ટ<br>પંડરણમ |
|-----------------|----------------------------------|-----------------------|--------------------|--------------------|
| ระบบสั่น        | เปิด*                            | ไม่ทำงาน              |                    | เปิด               |
| ระดับเสียง      | กลาง*                            | กลาง                  | ดัง                | ปิดเสียง           |
| เสียงปุ่มกด     | เปิด*                            |                       |                    | ไม่ทำงาน           |
| เตือนนัด        | เปิด*                            |                       |                    |                    |
| เตือนแบตอ่อน    | เปิด*                            |                       |                    |                    |
| เตือนรับข้อความ | เปิด*                            |                       |                    |                    |
| แสงไฟ           | 10<br>วินาที*                    | ไม่ทำงาน              |                    |                    |
| รับสายทุกปุ่ม   | ไม่ทำงาน<br>*                    |                       |                    |                    |
| เคลื่อนไหว      | เปิด*                            | ไม่ทำงาน              |                    |                    |

\* การตั้งค่าปกติ

เมื่อต่อโทรศัพท์เข้ากับอุปกรณ์เสริม การตั้งค่าที่อธิบายในตาราง ก็จะใช้งานได้ เมื่อถอดโทรศัพท์ออกจากอุปกรณ์เสริม โทรศัพท์ จะกลับไปยังโปรไฟล์ ปกติ

| โปรไฟล์<br>อุปกรณ์เสริม | Night<br>King | CLA<br>หรือเครื่องชาร์จ | <b>(ปิดไช้ไนรถ</b> |
|-------------------------|---------------|-------------------------|--------------------|
| ระบบสั้น                |               | ไม่ทำงาน                | ไม่ทำงาน           |
| ระดับเสียง              | กลาง          |                         | ดัง                |
| เสียงปุ่มกด             |               |                         |                    |
| เตือนนัด                |               |                         |                    |
| เตือนแบตอ่อน            |               |                         |                    |
| เตือนรับข้อความ         |               |                         |                    |
| แสงไฟ                   |               |                         | เปิด               |
| รับสายทุกปุ่ม           | เปิด          |                         | เปิด               |
| เคลื่อนไหว              |               |                         |                    |

# 8 • ข้อความ

#### SMS

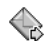

รายการ ส่งข้อความ ของเมนู ข้อความ ช่วยให้คุณ สามารถ:

- ส่งข้อความ
- ส่งข้อความสั้นมาตรฐาน หรือข้อความที่เขียนขึ้นเองไปให้ ผู้อื่น
- แก้ไขข้อความที่ส่งล่าสุด และส่งใหม่อีกครั้ง
- แนบเพลง เสียงที่กำห<sup>้</sup>นดไว้แล้ว ภาพเคลื่อนไหว หรือ ภาพลงในข้อความ

คุณสมบัติด้านบนไม่มีให้ใช้จากหน้าจอหลักเมื่อคุณสมบัติ ข้อความสำเร็จรูป ถูกตั้งค่าเป็น เปิด (ดู หน้า56) ในกรณีนี้ คุณสามารถเข้าไปยังตัวเลือก ตอบ ได้เท่านั้น

ช้อความสั้นมาตรฐานจะแสดงในรายการ กด ▲ หรือ ▼ เพื่อเลื่อน ดู: ตัวอย่างเช่น กรุณาโทรกลับที่... ใช้เพื่อให้คุณเลือกข้อความที่ กำหนดไว้ล่วงหน้า รวมทั้งเพิ่มหมายเลขของคุณต่อท้ายเข้าไป ถ้า หมายเลขนี้เป็นหมายเลขแรกของตัวเลือก เลขหมาย (ดู หน้า28)

## การส่งข้อความสั้น

### ไปยังชื่อในรายการ

ไปยังหมายเลขมาตรฐาน ถ้ามีหลายหมายเลข (รายการรายชื่อใน โทรศัพท์) หรือไปยังหมายเลขที่ต้องการ (รายการรายชื่อในซิม)

- 1. กด ▼, เลือก ชื่อที่คุณต้องการ และกูด 😁

ไปยังหมายเลขที่ต้องการ (รายการรายชื่อในโทรศัพท์เท่านั้น)

- กด ▼ และเลือก รายการที่คุณต้องการ จากนั้นกด 𝔤, เลือก แสดงรายละเอียด และกด 𝔤
- 2. เลือกหมายเลขที่ต้องการ และ กด 😁
- ปฏิบัติตามขั้นตอนที่อธิบายในขั้นตอนที่ 2 ของหัวข้อ ก่อนหน้า

#### ไปยังชื่ออื่น

ถ้าต้องการส่งข้อความสั้นไปให้ผู้อื่นซึ่งหมายเลขของเขาไม่ได้เก็บ อยู่ในรายการรายชื่อ ไห้กด 🎯 และเลือก ข้อความ, จากนั้น ส่งข้อ ความ และ ไหม่ ป้อนหมายเลขโทรศัพท์ที่จะส่งข้อความไปให้ และ กด 💬 จากนั้นปฏิบัติตามขั้นตอนด้านบน เพื่อส่งข้อความ

### พร้อมกับไฟล์แนบ

ตัวเลือกนี้อนุญาตให้คุณแนบเสียง กราฟฟิก หรือภาพเคลื่อนไหว ลงในข้อความของคุณ และกด ☺ เพื่อยืนยัน และแนบไฟล์ลงใน ข้อความของคุณ ขึ้นอยู่กับชนิดของไฟล์ที่คุณต้องการแนบ เลือก เพิ่มภาพ เพื่อแนบรูปภาพบิตแมปหรือภาพเคลื่อนไหว และ/หรือ เพิ่มเสียง เพื่อแนบเพลง เลือกเมนูย่อยตามต้องการ จากนั้นเลือก รายการที่แสดงขึ้น และกด ☺ เพื่อยืนยัน และแนบไฟล์นั้นลงใน ข้อความของคุณ

คุณสามารถส่งไฟล์แนบ 2 ไฟล์ที่เป็นชนิดที่แตกต่างกันลงใน SMS ของคุณ ยกเว้นภาพเคลื่อนไหวและรูปภาพธรรมดา: ถ้า คุณเลือกภาพเคลื่อนไหวก่อน จากนั้นเลือกรูปภาพ เฉพาะรูป ภาพเท่านั้นที่จะถูกใส่ลงในข้อความ และในทางตรงกันข้ามด้วย

รูปภาพ ภาพเคลื่อนไหว และเสียงบางอย่าง อาจได้รับการกำหนด ไว้ล่วงหน้า และใส่ลงมาในโทรศัพท์มือถือของคุณเป็นไฟล์มาตร-ฐานอยู่แล้วภาพและเสียงส่วนตัวบางไฟล์ เช่น ที่คุณได้รับผ่านทาง SMS หรืออีเมล์ จากนั้นเก็บบันทึกเอาไว้โดยใช้เมนูที่เกี่ยวข้อง จะ แสดงอยู่ในเมนูย่อย"ส่วนตัว" โดยอัตโนมัติ (เพลงส่วนตัว, ภาพ เคลื่อนไหวส่วนตัว, ฯลฯ) คุณไม่สามารถส่งรายการ "ส่วนตัว" ผ่าน ทางข้อความสั้นได้เมื่อเพลงเหล่านั้นได้รับการป้องกันจากลิขสิทธิ์ ส่ง

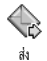

ใช้ในการส่งข้อความปัจจุบันที่คุณป้อนไว้ (ใน การเรียนรู้วิธีการป้อนข้อความและตัวอักษร, ดู "การป้อนตัวอักษรหรือ หมายเลข" หน้า24) กด ๋ ๋ เพื่อยืนยัน บันทึก

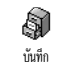

ใช้ในการบันทึกข้อความปัจจุบัน รวมทั้ง สัญลักษณ์ที่แนบมา และเพลงเก็บไว้ถ้ามี กด 💬 เพื่อยืนยัน

#### อ่านข้อความ

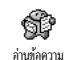

รายการ อ่านซ้อความ ของเมนู ข้อความ ใช้ในการ ดูรายการของซ้อความสั้นที่คุณบันทึกไว้และข้อ ความที่ได้รับ และรายการที่เก็บอยู่ในซิมการ์ด

ของคุณตั้งแต่แรก มีตัวเลือกหลายอย่างเพื่อให้คุณจั๊ดการได้โดย ตรงบนโทรศัพท์มือถือของคุณ

### ข้อความที่ได้รับ

- ข้อความที่คุณได้รับและอ่านแล้ว จะถูกทำเครื่องหมายด้วย
 ช้อความที่ได้รับแล้วแต่ยังไม่ได้อ่าน จะถูกทำเครื่องหมาย
 ไว้ด้วยไอคอนซองจดหมายที่ยังปิดอยู่ เลือกข้อความ และกด
 เพื่ออ่านข้อความ เมื่อแสดงขึ้นมา กด (พ่อเข้าไปยัง
 ดัวเลือกต่อไปนี้:

– ตอบกลับ ไปยังผู้ส่ง,

- โอนไป เพื่อโอนข้้อความที่เลือก (เลือกผู้รับในรายการรายชื่อ หรือป้อนหมายเลขโทรศัพท์เข้าไปด้วยตัวเอง),
- ลบ ข้อความที่เลือก
- บันทึก เลขหมาย ของผู้ส่ง ถ้าหมายเลขแนบอยู่ในข้อความ,
- บันทึกเพลง ถ้าเพลงถูกส่งมาพร้อมกับ SMS,
- เก็บภาพ ถ้ามีภาพกร<sup>้</sup>าฟฟิกหรือภาพเคลื่อนไหวถูกส่งมาพร้อม กับข้อความ,

- ดึง หมายเลขที่อยู่ในข้อความ ถ้าหมายเลขนี้อยู่ในเครื่องหมาย คำพูดคู่ (คุณสามารถรวมหมายเลขหลายหมายเลข และดึงออก มาได้),
- โทร ไปยังผู้ส่งข้อความ (ขึ้นอยู่กับผู้ให้บริการ),
- ย้ายไปยังที่เก็บ ใช้ในการเก็บข้อความที่อ่านแล้วในหน่วยความจำ ของโทรศัพท์ จากนั้นคุณสามารถดูข้อความที่บันทึกเก็บไว้ได้ โดยการกด 😁 และเลือก ข้อความ, ที่เก็บ SMS ,

การย้ายข้อความไปยังรายการที่เก็บ จะเป็นการลบออกจาก รายการข้อความที่อ่านแล้ว

 แก้ไข ข้อความในโฟลเดอร์ ที่อ่านแล้ว หรือ ที่เก็บ, เพื่อปรับปรุง ให้ดีขึ้นถ้าจำเป็น และส่งใหม่อีกครั้ง (คุณสามารถเพิ่มรูปภาพ หรือเสียงลงไปได้ด้วย)

ถ้ามีภาพหรือเสียงแนบอยู่กับข้อความที่คุณแก้ไข แรกสุดคุณ ต้องแยกออกมาก่อน และเก็บไว้ภายใน อัลบั้มภาพ หรือในเมนู เพลงส่วนตัว ของรายการแบบเสียงเรียก จากนั้นแนบไฟล์กลับ เข้าไปในข้อความของคุณใหม่ (ดู หน้า46)

## ข้อความที่บันทึกไว้

ข้อความที่คุณส่งแล้วจะมีสัญลักษณ์ i ในโหมดปกติ หรือไอ-คอนกล่อเช้อความในโหมดบันทึกข้อความอัตโนมัติ (ดู หน้า48) เลือกข้อความที่คุณต้องการ และกต 💬 เพื่ออ่านข้อความ เมื่อ ข้อความแสดงอยู่ ให้กด 💬 เพื่อเข้าไปยังตัวเลือกเดียวกัน ซึ่ง รวมถึงการเก็บหมายเลขของผู้โทรเข้าด้วย

## ลบ SMS ทั้งหมด

ใช้ในการลบข้อความทั้งหมดจากรายการ SMS ที่อ่านแล้ว (ข้อความ ในซิมการ์ด) หรือ ที่เก็บ SMS (ข้อความในโทรศัพท์) ของเมนู ข้อความ

## ตั้งค่า SMS

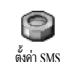

เมนูนี้อนุญาตให้คุณปรับเปลี่ยน SMS ของคุณ ด้วยตัวเลือกต่าง ๆ ที่อธิบายด้านล่าง

#### เลขหมายศูนย์

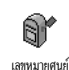

อนุญาตให้คุณเลือกหมายเลขศูนย์ SMS มาตร-ฐานของคุณ ถ้าชิมการ์ดไม่ได้เก็บหมายเลขนี้ไว้ คุณต้องป้อนหมายเลขศูนย์ SMS ของคุณเข้าไป

ลงนาม

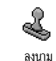

อนุญาตให้คุณลงนาม SMS ของคุณ ตามค่า มาตรฐาน การลงนามก็คือหมายเลขโทรศัพท์ ของคุณ ที่เพิ่มเข้าไปที่ท้ายของข้อความ (เป็น

ผลให้ความยาวลดลง) คุณสามารถ แก้ไข , ปรับเปลี่ยน และ บันทึก การลงนามได้

เวลาสิ้นสุด

คุณสมบัตินี้ขึ้นอยู่กับการสมัครขอรับบริการ

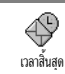

อนุญาตให้คุณเลือกระยะเวลาที่จะให้ข้อความ ของคุณเก็บอยู่ในศูนย์ข้อความสั้นของคุณ สิ่งนี้

#### มีประโยชน์เมื่อผู้รับไม่ได้เชื่อมต่ออยู่กับเครือข่าย (ซึ่งเป็นเหตุ ให้ไม่สามารถรับข้อความของคุณได้ทันที)

ตอบกลับ

คุณสมบัตินี้ขึ้นอยู่กับการสมัครขอรับบริการ

อนุญาตให้คุณตั้งตัวเลือกตอบกลับเป็น เปิด หรือ ปิด เมื่อตั้งค่าเป็น เปิด, โทรศัพท์จะอนุญาตให้ ตอบกลับ คุณส่งหมายเลขศูนย์ข้อความสั้นของคุณออกไป พร้อมกับข้อความ จากนั้นผู้รับสามารถตอบกลับโดยใช้หมายเลข ศูนย์ข้อความสั้นของคุณ ไม่ใช่ของผู้รับ การทำเช่นนี้จะเร่งความ เร็วของการส่งข้อมูลให้เร็วขึ้น

รายงานการส่ง

คุณสมบัตินี้ขึ้นอยู่กับการสมัครขอรับบริการ

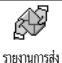

แจ้งให้คุณทราบด้วย SMS ว่าผู้รับได้รับ SMS ของคุณหรือไม่ ตัวเลือกนี้สามารถตั้งค่าเป็น เปิด หรือ ปิด ได้

บันทึก SMS อัตโนมัติ

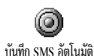

ใช้ในการตั้งค่าตัวเลือกการบันทึกข้อความ อัตโนมัติที่ส่งในเมนูที่เก็บเป็น เปิด หรือ ปิด

ที่เก็บ SMS

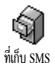

ใช้ในการดูข้อความที่อ่านแล้วทั้งหมดที่คุณบันทึก ไว้ และเพื่อ รีเซ็ต ข้อความที่เก็บไว้ทั้งหมดพร้อม กันคุณบันทึกข้อความโดยการเปิดการทำงานตัว เลือก บันทึก SMS อัตโนมัติ (ดูด้านบน), หรือโดยการเลือกข้อความ ที่ได้รับ,โดยกด 🞯 สองครั้ง และเลือก ย้ายไปยังที่เก็บ

### อีเมล์

ถ้าบัญชีอีเมล์ไม่ได้รวมอยู่ในการสมัครรับบริการโทรศัพท์ของ คุณ คุณต้องสมัครเพื่อรับบริการบัญชีอีเมล์ (ผ่านทางโทรศัพท์ หรือโดยใช้คอมพิวเตอร์ทำผ่านระบบอินเตอร์เน็ต)และรับข้อ มูลการตั้งค่าจากผู้ให้บริการข่องคุณ ในกรณีนี้ ผู้ให้บริการของ คุณ และ/หรือผู้ให้บริการที่อธิบายด้านล่าง จะให้พารามิเตอร์ ต่าง ๆ กับคุณ และคุณต้องป้อนค่าต่าง ๆ เข้าไปในโทรศัพท์ แต่ถ้าบริการนี้รวมอยู่ในการสมัครรับบริการของคุณแล้ว คุณ เพียงป้อนชื่อล็อคอิน รหัสผ่านและที่อยู่อีเมล์ของบัญชีอีเมล์ ของคุณเท่านั้น ในบางกรณี ผู้ให้บริการของคุณอาจเป็นผู้ให้ บริการอีเมล์ของคุณด้วย

โทรศัพท์ของคุณอาจได้รับการตั้งค่าไว้เรียบร้อยแล้ว ในกรณีนี้ พารา-มิเตอร์ต่าง ๆ นั้นได้รับการตั้งค่าไว้แล้ว และคุณไม่จำเป็นต้องเปลี่ยน ค่าใด ๆ อีก (ยกเว้น ล็อคอิน, รหัส และ E-mail address ซึ่งค่าเหล่านี้ คุณเป็นผู้กำหนดในขณะที่กำลังสร้างบัญชีอีเมล์ขึ้นมา)

ในการป้อนตัวอักษรและตัวเลข รวมทั้งสัญลักษณ์พิเศษ เช่น @ หรือ %, ให้ดูตารางตัวอักษรที่มีการอธิบายไว้แล้วหน้า25

## การตั้งค่า

### เข้าเครือข่าย

เมนูนี้ใช้เพื่อให้คุณตั้งค่าโทรศัพท์และเพื่อจัดการการเชื่อมต่อเข้า กับเครือข่าย ไม่ว่าจะผ่านระบบ GSM หรือ GPRS เพื่อ*เชื่อมต่อ* เข้ากับเชิร์ฟเวอร์ที่เหมาะสม ซึ่งจะทำให้คุณสามารถส่ง และรับ อีเมล์ได้

ตัวเลือกทั้งหมดที่อธิบายด้านล่างนี้ ขึ้นอยู่กับผู้ให้บริการ และ/ หรือลักษณะการขอรับบริการของคุณ

- 1. กด 🚱 , เลือก ข้อความ > E-mail > E-mail 1 > ตั้งค่า และ กด 😁
- เลือก เข้าเครือข่าย และกด 💬 2.

ระบบเ

เมนูนี้ใช้ในการเลือกประเภทของเครือข่ายที่ใช้ เมื่อเปิดการเชื่อมต่อ

GSM หรือ GPRS: โทรศัพท์มือถือของคุณจะ ระาทเ ใช้เฉพาะเครือข่าย GSM หรือ GPRS สำหรับการเชื่อมต่ออีเมล์ เท่านั้น

GPRS ก่อน: แรกสุดโทรศัพท์จะลองเชื่อมต่อไปยังเครือข่าย GPRS ก่อน จากนั้นจึงเชื่อมต่อไปยังเครือข่าย GSM ถ้าเครือข่าย GPRS นั้นใช้ไม่ได้

ในการเลือกตัวเลือกนี้ คุณจำเป็นต้องตั้งค่าทั้ง GSM และ GPRS ไว้แล้ว

## การตั้งค่า GPRS

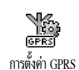

เมนูนี้ใช้สำหรับป้อนหรือเปลี่ยนแปลงการตั้งค่า GPRS ที่ผู้ให้บริการจะสื่อสารมาถึงคุณ ซึ่งคือ: APN, ล็อดอิน และ รหัส คุณต้องป้อนการตั้งค่า ทั้งหมดตามที่ผู้ให้บริการของคุณให้มา

ข้อความผิดพลาดระหว่างการเชื่อมต่อส่วนใหญ่มีสาเหตุมาจาก การตั้งค่าพารามิเตอร์ไม่ถูกต้อง:

คุณควรติดต่อผู้ให้บริการของคุณก่อนการใช้งานในครั้งแรก เพื่อให้ได้พารามิเตอร์ GPRS ที่เหมาะสม

## การตั้งค่า GSM

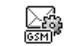

เมนูนี้ใช้สำหรับป้อนหรือเปลี่ยนแปลงการตั้งค่า GSM ที่ผู้ให้บริการจะสื่อสารมาถึงคุณ ซึ่งคือ:

กรดั้งค่า GSM เลขหมาย ISP, ตัดอัตโนมัติ, ล็อคอิน **และ** รหัส ดังนั้นให้ป้อนค่าเหล่านี้ตามที่คุณกำหนด

เลขหมาย ISP: ใช้เพื่อใส่หมายเล<sup>ื่</sup>ขโทรศัพท์ที่ได้รับจาก ISP ของคุณ เพื่อสร้างการเชื่อมต่อ กด ▲ หรือ ▼ เพื่อเลือก:

- ISDN number เพื่อป้อนหมายเลข ISDN ของ ISP, หรือ

- Analogue No. เพื่อป้อนหมายเลขอนาล็อก จากนั้นกด 💬

ติดต่อ ISP ของคุณ เพื่อเลือกว่าคุณควรเลือกประเภทของ หมายเลขแบบใด

ตัดอัตโนมัต: อนุญาตให้คุณเลือกช่วงเวลาที่ไม่มีกิจกรรมใด ๆ ก่อน ที่จะโทรศัพท์จะยุติการเชื่อมต่อกับเครือข่ายโดยอัตโนมัติ (ถ้ำยัง เชื่อมต่ออยู่) กด ่ ▲ หรือ ▼ เพื่อเลือกค่าจาก 3 ถึง 10 นาที และ กด 😁 เพื่อยืนยัน

การขาดการแลกเปลี่ยนข้อมูลกับเครือข่าย (การเชื่อมต่อ, การ ส่งอีเมล์,การตัดการเชื่อมต่อ) เป็นตัวกำหนดระยะเวลาที่ไม่มี กิจกรรม ซึ่งจะนำไปสู่การยกเลิกการติดต่อโดยอัตโนมัติ

ล็อคอิน และ รหัส นั้นขึ้นอยู่กับคุณ เมื่อคุณลงทะเบียนเพื่อเปิดบัญชี อีเมล์ ให้ไส่ค่าตามที่กำหนดไว้

#### การเข้าถึงอีเมล์เซิร์ฟเวอร์

เมนูต่าง ๆ ที่ออิบายในส่วนนี้ประกอบด้วยการตั้งค่าต่าง ๆ ที่จำเป็น ในการเชื่อมต่อไปยังอีเมล์เชิร์ฟเวอร์ของผู้ให้บริการอินเตอร์เน็ต (ISP) ของคุณผ่านโทรศัพท์มือถือ ผู้ให้บริการจะให้พารามิเตอร์ ส่วนมากกับคุณ และคุณต้องป้อนค่าเหล่านั้นลงไปในโทรศัพท์

- กด ๗ , เลือก ข้อความ > E-mail > E-mail 1 > ตั้งค่า และกด ๗
- เลือก E-Mail server และกด 
   เลือก E-Mail server และกด , ฟิลด์ต่าง ๆ ที่คุณต้องป้อน มีดังต่อไปนี้: POP3 address, SMTP address, ล็อคอิน, รหัส และ E-Mail address
- POP3 address: ใช้สำหรับป้อนที่อยู่ IP หรือ DNS ของ เซิร์ฟเวอร์ POP3 ซึ่งใช้สำหรับรับ อีเมล์
- SMTP address: ใช้สำหรับป้อนที่อยู่ IP หรือ DNS ของ เซิร์ฟเวอร์ SMTP ซึ่งใช้สำหรับส่ง อีเมล์

ค่ำเตือน! ขึ้นอยู่กับเครือข่าย สำหรับการเชื่อมต่ออีเมล์ผ่าน GPRS ถ้าผู้ให้บริการโทรศัพท์ของคุณ<u>ไม่ได้</u>เป็นผู้ให้บริการอีเมล์ด้วย ให้ ติดต่อผู้ให้บริการ เพื่อขอที่อยู่ที่ถูกต้องสำหรับเชิร์ฟเวอร์ SMTP และ ป้อนลงไปในฟิลด์นี้ ในบางกรณี ล็อคอิน, รหัส และ E-mail address นั้นขึ้นอยู่กับคุณ เมื่อคุณสมัครบัญชีอีเมล์ ดังนั้นให้ป้อนค่าเหล่านี้ตามที่คุณกำหนด ชื่อบัญชี

## เมนูนี้ใช้ในการเปลี่ยนชื่อบัญชีอีเมล์ที่มี

บัญชีอีเมล์อาจได้รับการตั้งค่าล่วงหน้าเป็นชื่อของผู้ให้บริการ ของคุณ ในกรณีนี้จะไม่สามารถเปลี่ยนแปลงชื่อได้

- กด ๗, เลือก ข้อความ > E-mail > E-mail 1 > ตั้งค่า > ชื่อบัญชี และกด ๗
- 2. ป้อนชื่อใหม่ในหน้าต่างแก้ไขที่ปรากฏขึ้น และกด 😁

ค่าล่วงหน้า

เมนูที่อธิบายในส่วนนี้ ประกอบด้วยการตั้งค่าชั้นสูงซึ่งได้รับการ ตั้งค่าคอนฟิกไว้ล่วงหน้า เพื่อที่ว่าคุณจะได้ไม่ต้องเปลี่ยนแปลง สิ่งใด ๆ อีก

ถ้าฟิลด์ของเมนูเหล่านี้ไม่มีข้อมูลอยู่ หรือคุณมีปัญหาในการ เชื่อมต่อ ให้ติดต่อ ISP ของคุณ

Port POP3: ใช้สำหรับป้อนหมายเลขพอร์ตของเซิร์ฟเวอร์ POP3 ซึ่งใช้สำหรับรับ อีเมล์

Port SMTP: ใช้ในการป้อนหมายเลขพอร์ต SMTP ซึ่งใช้สำหรับ ส่งอีเมล์

DNS address: ใช้เพื่อให้คุณป้อนที่อยู่ DNS ของเครือข่ายข้อมูล ภายนอกที่คุณต้องการเชื่อมต่อด้วย

การตรวจสอบ SMTP: ใช้เพื่อให้คุณเปิด/ปิดการทำงานของกระบวน การตรวจสอบความถูกต้องโดยเซิร์ฟเวอร์ SMTP ในประเทศแถบยุโรปเกือบทุกประเทศ คุณควรตั้งค่าเมหูนี้เป็น ปิด: อีเมล์ของคุณจะไม่ได้รับการส่งออกไป ถ้าตั้งค่าเป็นเปิด ติดต่อผู้ให้บริการของคุณเพื่อทราบข้อมูลที่สมบูรณ์เกี่ยวกับ เรื่องนี้

#### การเขียนและส่งอีเมล์

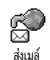

เมนู ส่งเมล์ ใช้สำหรับส่งอีเมล์ไปยังผู้รับตั้งแต่ หนึ่งคนขึ้นไปพร้อมกัน โดยสามารถแนบไฟล์ไป พร้อมกับอีเมล์ได้ เช่น รูปภาพ jpeg เมื่อคุณได้

รับอีเมล์ คุณสามารถส่งต่อข้อความพร้อม<sup>ู</sup>่ทั้งไฟล์แน<sup>ิ</sup>บที่มอ<sup>ู่</sup>เห็น ออกไปโดยใช้ชอฟต์แวร์ที่เหมาะสม

การส่งไปยังผู้รับตั้งแต่หนึ่งคนขึ้นไป

- กด ອ , เลือก ข้อความ > E-mail, จากนั้นเลือก E-mail1 หรือ E-mail2 ซึ่งก็ขึ้นอยู่กับตู้จดหมายที่คุณต้องการใช้ เลือก ส่งเมล์ และกด ອ

ถ้าคุณเลือกรายการรายชื่อ "ในชิมการ์ด" คุณจะไม่สามารถใช้ ที่อยู่อีเมล์ใด ๆ ได้แต่หน้าต่างแก้ไขจะปรากฏขึ้น และให้คุณ ป้อนที่อยู่อีเมล์เข้าไป สำหรับข้อมูลเกี่ยวกับการเลือกรายการ รายชื่อ ให้ดู"สมุดโทรศัพท์" หน้า26

- กลับไปยังรายการ รายชื่อ, กด
   เพื่อ เปลี่ยน ที่อยู่อีเมล์, หรือเพื่อ ลบ ออกจากรายการ, หรือเลือก เพิ่มรายชื่อ, กด

   เพื่อเข้าไปยังรายการรายชื่ออีกครั้ง และเพิ่มชื่อใหม่ ลงในรายการส่งจดหมาย
- ทำขั้นตอนที่ 2 ถึง 4 ช้ำเพื่อเพิ่มผู้รับมากขึ้นตามจำนวนที่ ต้องการ
- เลือก ตรวจสอบ และกด จากนั้นใส่หัวข้อของอีเมล์ของ คุณ (คุณสามารถปล่อยให้ฟิลด์นี้ว่างเปล่าได้) และกด

ในการเรียนรู้วิธีการป้อนตัวอักษร ให้ดู"การป้อนตัวอักษรหรือ หมายเลข" หน้า24 ถ้าคุณออกจากเมนู ส่งเมล์ ก่อนที่จะส่ง อีเมล์ของคุณเนื้อหาของอีเมล์จะถูกลบไป โดยไม่มีการเก็บ บันทึกไว้

 เลือก ส่ง และกด เพื่อส่งอีเมล์ของคุณ โทรศัพท์มือถือ จะเชื่อมต่อไปยังเชิร์ฟเวอร์อินเตอร์เบ็ต ส่งอีเมล์ของคุณ ไปยังรายชื่อที่กรอกไว้ในรายการจดหมายจากนั้นยุติการ เชื่อมต่อ

คุณสามารถยกเลิกกระบวนการนี้ได้โดยการกดปุ่ม ( ) ค้างไว้ โทรศัพท์จะตัดการเชื่อมต่อจากเครือข่าย ออกจากเมนู e-mail และกลับไปยังหน้าจอหลัก นอกจากนั้นโทรศัพท์ยังตัด การเชื่อมต่อทุกครั้งที่คุณเข้าไปยังเมนูตั้งค่า ในขณะที่กำลัง เชื่อมต่ออยู่ ในกรณีนี้ อีเมล์ของคุณจะสูญหายไป

ขึ้นอยู่กับการตั้งค่าการโทรที่คุณตั้งค่าไว้ (ดูหัวซ้อ "สายเรียกซ้อน" หน้า67), คุณสามารถรับสายระหว่างการเชื่อมต่ออีเมล์ได้ ถ้าคุณ รับสายเรียกเข้า โทรศัพท์จะเปลี่ยนไปแสดงเนื้อหาของหน้าจอการ โทร และเมนู e-mail จะถูกปิดไป หลังจากนั้นโทรศัพท์จะกลับไป ยังหน้าจอหลักเมื่อคุณวางสาย

การส่งพร้อมกับเสียงหรือภาพ

- ทำขั้นตอนที่ 1 ถึง 7 ที่อธิบายด้านบนช้ำ เลือก เพิ่มเสียง หรือ เพิ่มกราฟฟิก และกด <sup>(CO)</sup>
- ในทั้งสองกรณี รายการจะปรากฏขึ้น และแสดงไฟล์ JPEG, BMP, GIF หรือ Midi ที่มี ให้เลือกภาพและ/หรือเสียงที่ คุณต้องการส่งและกด (20)

คุณสามารถแนบไฟล์ JPEG ได้เพียงครั้งละไฟล์เดียวเท่านั้น ถ้าคุณออกจากเมนูส่งเมล์ ก่อนที่จะส่งอีเมล์ออกไป เนื้อหาของ อีเมล์ (รวมทั้งไฟล์แนบ) จะถูกลบไป และไม่สามารถเรียกกลับ มาได้ 3. เลือก แก้ไขเมล์ หรือ ส่ง และกด 🚱 เพื่อยืนยัน

## การรับและอ่านอีเมล์

อีเมล์ด่าง ๆ จะถูกส่งไปเก็บไว้ที่เชิร์ฟเวอร์ ซึ่ง เป็ฒนส์บ็อทซ์ นั้น โทรศัพท์ค่อยดึงอีเมล์มาไว้ในโทรศัพท์มือถือ (ผู้ไห้บริการบางรายจะส่งข้อความสั้นส่งถึงคุณ เมื่อคุณได้รับอีเมล์ ไหม่เข้ามา) แรกสุดคุณต้องดาวน์โหลดส่วนหัวของอีเมล์จาก เชิร์ฟเวอร์ ก่อนที่จะสามารถดูเนื้อหาของอีเมล์ได้ การเชื่อมต่อไปยังเชิร์ฟเวอร์

กระบวนการเชื่อมต่อ

 กด ☺ และเลือก ข้อความ > E-mail, จากนั้นเลือก E-mail1 หรือ E-mail2 ขึ้นอยู่กับว่าคุณต้องการ ใช้ตู้จดหมายใด เลือก เปิด เมล์บ็อกซ์ และกด ☺

เมล์บ็อกซ์ 1 และ 2 มีการตั้งค่าและตัวเลือกเหมือนกัน การตั้ง ค่าเมล์บ็อกซ์ทั้งสองให้แตกต่างกัน ช่วยให้คุณสามารถมีที่อยู่ อีเมล์ 2 แห่งที่แตกต่างกันในโทรศัพท์ของคุณ

 โทรศัพท์มือถือจะเชื่อมต่อไปยังเชิร์ฟเวอร์อีเมล์และดาวน์โหลด ส่วนหัวของอีเมล์ให้โดยอัตโนมัติ ถ้าคุณไม่ได้รับอีเมล์เข้า มาเลย ข้อความว่า รายการว่าง ก็จะแสดงบนหน้าจอ แต่ถ้า มีอีเมล์ ส่วนหัวของอีเมล์ต่าง ๆ ก็จะแสดงในรูปแบบของ รายการ

- จำนวนอีเมล์ทั้งหมดที่ได้รับ และค้างอยู่ในเซิร์ฟเวอร์จะ 3. แสดงที่ส่วนบนของหน้าจอรวมทั้งจำนวนหน้าที่จำเป็นต้อง ใช้ในการแสดงส่วนหัวทั้งหมดด้วย
- โทรศัพท์มืออือจะดึงส่วนหัวของอีเมล์ได้ครั้งละ 5 ฉบับ ก้า คำว่า ถัดไป (หรือ ก่อนหน้า) ปรากฏที่ส่วนท้ายของรายการ (หรือส่วนต้นของรายการ) หมายความว่ายังมีส่วนหัวของ อีเมล์ฉบับอื่นค้างอย่อีก: ให้เลือกตัวเลือกตัวใดตัวหนึ่งต่อ ไปนี้ และกด 💬 เพื่อดึงอีเมล์เข้ามา

อีเมล์ที่ไม่มีไฟล์แบบอาจแสดงโดยอัตโบมัติในหน้าจอราย ละเอียด

ข้อมลของส่วนหัว

เลือกส่วนหัว และกด 😁 , เลือก รายละเอียด และกด 😁 อีกครั้ง เพื่อดูที่อยู่ที่อีเมล์ถูกส่งมาวันที่และเวลาที่อีเมล์ถูกส่ง หัวข้อ และ ขนาดของไฟล์แนบ ถ้ามี สัญลักษณ์แสดงสถานะต่อไปนี้อาจแสดง ขึ้นที่ส่วนหัวของอีเมล์แต่ละฉบับด้วย:

เไม่มี อีเมล์สามารถถกดาวน์โหลดได้ สัญลักษณ์ไ

ත ขนาดของอีเมล์ใหญ่เกินไป ไม่สามารถดาวน์โหลดได้

อีเมล์ถูกทำเครื่องหมายว่าลบ (ดู หน้า55) 

#### การดาาบ์โหลดอีเมล์

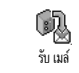

ให้เลือกส่วนหัวของอีเมล์ฉบับใดฉบับหนึ่ง และ กด 😁 จากนั้นเลือก รับเมล์ และกด 😁 เพื่อ ดาวน์โหลดอีเมล์ ทำขั้นตอนนี้ช้ำในการดาวน์-โหลดอีเมล์ แต่ละฉบับที่เป็นเนื้อหาของส่วนหัวที่เลือก

นอกจากนี้ คุณสามารถกด 😁 เพื่อเข้าไปยังวงรอบสัญลักษณ์ ของส่วนหัวอี่เมล์ และเลือกรับเมล์ จากตัวเลือกที่มีให้ก็ได้ ถ้า อีเมล์มีขนาดใหญ่เกินไป (มากกว่า 50KB). อีเมล์ฉบับนั้นจะ ถกปฏิเสธ และการดาวน์โหลดก็จะยกเลิก

#### การรับ และเก็บไฟล์แบบ

ถ้าอีเมล์ที่คุณได้รับมีไฟล์แนบมาด้วย (รูปภาพ JPEG, ไฟล์ ข้อความ หรือ อีเมล์อีกฉบับ) อีเมล์นั้นจะได้รับการจัดประเภท โดยมีสัญลักษณ์เฉพาะแสดงไว้:

- บรรจุรายละเอียดของส่วนหัวของอีเมล์ (วันที่และเวลา, E.E. ที่อย่อี่เมล์ของผ้ส่ง, ฯลฯ) กด 🕑 เพื่อแสดงรายละเอียด เหล่านี้
- ข้อความของอีเมล์เอง แสดงเป็นไฟล์แนบ กด 😁 เพื่อ R. อ่าน ไม่มีตัวเลือกพิเศษให้ใช้สำหรับกรณีนี้: คุณสามารถ ้อ่านอีเมล์ได้แต่ไม่สามารถเก็บ หรือส่งอีเมล์ต่อได้
- ไฟล์ข้อความ (เฉพาะข้อความ, รูปแบบ ".txt") แนบอยู่ R. ้กับอีเมล์ กด 😁 เพื่ออ่านข้อความ ไม่มีตัวเลือกพิเศษ ให้ใช้สำหรับกร<sup>ั</sup>ณีนี้เช่นกัน

80

จำเป็นต้องไช้แอปพลิเคชั่นพิเศษในการจัดการกับไฟล์ แนบ ซึ่งในโทรศัพท์ของคุณไม่มี หรืออีเมล์มีขนาดใหญ่ เกินไปที่จะอับโหลด

- ก มีอีเมล์อีกฉบับหนึ่งแนบอยู่กับอีเมล์ที่คุณได้รับ (มีอีเมล์ ที่แนบกับอีเมล์ฉบับแรกได้ถึง 5 ฉบับ) ไม่มีตัวเลือก พิเศษให้ใช้สำหรับ อีเมล์ที่แนบมานี้: คุณสามารถอ่าน อีเมล์ได้แต่ไม่สามารถเก็บ หรือส่งอีเมล์ต่อได้
- ภาพในรูปแบบ JPEG, BMP หรือ GIF แนบมาพร้อม กับอีเมส์นี้ เลือกภาพที่แนบมาในรายการ และกด สองครั้งเพื่อเก็บภาพลงในโทรศัพท์มือถือของคุณ (คุณ สามารถเปลี่ยนชื่อได้ ถ้าต้องการ)

คุณต้องเก็บภาพก่อนที่จะสามารถดูภาพได้โดยใช้เมนู อัลบั้ม-ภาพ สำหรับข้อมูลในรายละเอียดเกี่ยวกับหัวข้อนี้ อ่านเพิ่มเติม จากหัวข้อ "อัลบั้มภาพ" หน้า61 ถ้าโทรศัพท์มีหน่วยความจำ ไม่เพียงพอที่จะเก็บรูปภาพใหม่ คุณต้องลบรายการ (ชื่อเหตุ -การณ์ หรือรูปภาพ) ทิ้งไปเพื่อปลดปล่อยหน่วยความจำ เพื่อให้ สามารถเก็บรูปภาพใหม่ได้

ถ้ารูปภาพมีขนาดใหญ่เกินไป หรือมีรูปแบบไฟล์ที่ไม่ถูกต้อง โทรศัพท์มือถือของคุณจะไม่สามารถรับภาพได้ เมื่อได้รับภาพ เข้ามาผ่านทางอีเมส์ให้ปฏิบัติตามขั้นตอนต่อไปนี้เพื่อให้ได้ ผลลัพธ์ดีที่สุด:

 คุณต้องบันทึกภาพ ที่ได้รับในรูปแบบ JPEG, BMP หรือ GIF

- ขนาดของไฟล์รูปภาพ จะต้องไม่เกิน 50KB.
- ขนาดที่เหมาะสมที่สุดคือ 112 x 112 พิกเซล เพื่อให้แสดง ภาพได้อย่างถูกต้อง เราแนะนำให้คุณใช้ชอฟด์แวร์แก้ไข ภาพมาตรฐานเพื่อสร้างภาพในขนาดที่คุณต้องการ
- ใช้ชื่อไฟล์ที่มีความยาวสูงสุด 10 ตัวอักษร จากนั้นคุณ สามารถเพิ่มนามสกุลต่อท้ายเช่น".jpg" ได้ การเพิ่มที่อยู่อีเมล์ลงในรายการรายชื่อ

ในการเพิ่มที่อยู่อีเมล์ คุณต้องเลือกสมุดโทรศัพท์ในโทรศัพท์ ของคุณ รายการเมนูนี้จะไม่ปรากฏ ถ้าคุณเลือกสมุดโทรศัพท์ ในซิม

- ເພິ່ມແ້ສ່າ
- คุณสามารถเพิ่มที่อยู่อีเมล์ของผู้ส่งลงในรายการ รายชื่อของคุณได้ แม้ว่าคุณยังไม่ได้ดาวน์โหลด อีเมล์เข้ามา (การดึงอีเมล์มาแค่ส่วนหัวก็เพียงพอ ที่จะได้ที่อยู่อีเมล์แล้ว)
- เลือกส่วนหัวของอีเมล์ จากนั้นกด () เพื่อเข้าไปยังตัว เลือกวงรอบสัญลักษณ์
- เลือก เพิ่มผู้ส่งลงในรายชื่อ และกด 
   จากนั้นเลือก:
  - <ใหม่> เพื่อสร้างชื่อใหม่ ใส่ชื่อและชื่อสกุล จากนั้นเพิ่ม ที่อยู่อีเมล์ของผู้นั้น, หรือ
  - ชื่อในร้ายการ และกด์ () เพื่อเพิ่มที่อยู่อีเมล์ให้กับบัตร
     รายชื่อนั้น ถ้ารายการนั้นมีที่อยู่อีเมล์อยู่แล้ว โทรศัพท์
     จะขอให้คุณกด () เพื่อแทนที่อีเมล์เดิม

ลบอีเมล์

- เลือก ลบ, และกด 
   เพื่อยืนยันและทำเครื่องหมายอีเมล์ ที่จะลบ สัญลักษณ์เล็ก ๆ อนุญาตให้คุณทำเครื่องหมายที่ ส่วนหัวของรายการของอีเมล์ที่คุณต้องการลบ

ถ้าต้องการลบเครื่องหมายออกจากอีเมล์ที่จะถูกลบ ให้เลือก ตัวเลือกนี้อีกครั้ง

#### การตอบกลับอีเมล์

- เลือกส่วนหัวของอีเมล์ที่คุณต้องการตอบกลับ และกด เพื่อเข้าไปยังเมนู ตัวเลือก จากนั้นเลือก ตอบกลับ และกด
- ที่อยู่ของผู้ส่ง ซึ่งสามารถเปลี่ยนแปลงได้ (ดู "การส่งไปยังผู้รับตั้งแต่หนึ่งคนขึ้นไป" หน้า51), จะถูก เพิ่มลงในรายการ รายชื่อ โดยอัตโนมัติ เลือก ตรวงสอบ และ กด ☺

- หน้าจอใหม่จะปรากฏขึ้น โดยประกอบด้วยหัวข้อของอีเมล์ ที่ได้รับ และนำหน้าด้วยคำว่า Re: ซึ่งย่อมาจากคำว่า "Reply" กด ☺
- ใส่ข้อความของอีเมล์ จากนั้นกด 
   เพื่อส่งอีเมล์: เลือก ส่ง และกด 
   เพื่อส่งข้อความตอบกลับของคุณ

#### การส่งต่ออีเมล์

เพื่อที่จะส่งอีเมล์ต่อไปยังผู้รับคนอื่น แรกสุดคุณต้องดาวน์โหลด อีเมล์เข้ามาก่อน (ดู "การดาวน์โหลดอีเมล์" หน้า53) จาก ตัวเลือก โอนไป ให้ทำตามขั้นตอนที่อธิบายไว้ด้านบน ในหัวข้อ "การตอบกลับอีเมล์"

ในทั้งสองกรณี (การตอบกลับ หรือ การส่งต่ออีเมล์) โทรศัพท์ ของคุณจะตัดการเชื่อมต่อจากเซิร์ฟเวอร์เมื่อถึงเวลาที่ไม่มีกิจ-กรรมก่อนที่จะยกเลิกการติดต่อตามที่ตั้งไว้ในเมนู ดัดอัตโนมัด (ดู "ระบบ" หน้า49) โทรศัพท์จะเชื่อมต่อกับเซิร์ฟเวอร์นี้ใหม่ เมื่อมีการส่งอีเมล์คราวหน้า

#### ข้อความระบบ

คุณสมบัติข้อความระบบนั้นขึ้นอยู่กับเครือข่าย

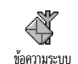

คุณสามารถ เปิด หรือ ปิด การรับข้อความระบบ ซึ่งเครือข่ายออกอากาศมายังผู้รับบริการทุกคน รับ

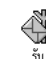

ใช้ในการตั้งค่าการรับข้อความออกอากาศเป็น เปิด หรือ ปิด เมื่อเลือก เปิด, คุณต้องกำหนด หัวข้อตั้งแต่หนึ่งหัวข้อขึ้นไป ตามที่อธิบายด้าน ล่าง

หัวข้อ

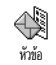

ใช้สำหรับกำหนดชนิดของข้อความที่คุณต้องการ รับ เพื่อที่จะกำหนดชนิดใหม่ ให้เลือก <ใหม่>, ้ ป้อบรหัสที่ผู้ให้บริการให้มา และถ้าต้องการก็ให้

ใส่ชื่อด้วย ถ้าคุณเลือกชนิดที่มีอยู่ในรายการอยู่แล้ว คุณสามารถ เปลี่ยนแปลงห<sup>่</sup>รือลบชนิดได้ คุณ<sup>้</sup>สามารถป้อนช<sup>ื</sup>้นิดได้ถึง 15 ชนิด ลงในรายการ ในการขอรับรหัสสำหรับชนิดต่างๆ ให้ติดต่อผ้ให้ บริการของคุณ

รหัสรับ

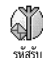

อนุญาตให้คุณเลือกชนิดของข้อความที่คุณต้อง การให้แสดงอยู่บนหน้าจอหลักอย่างถาวร ซึ่งจะ ทำให้คุณ ติดต<sup>้</sup>ามข้อความชนิดนั้นได้อย่างทัน เหตุการณ์ คุณต้องใส่ชนิ่ดนี้ลงในเมนูทั้งสองอย่างคือเมนู รหัสรับ และ หัวข้อ

อนุญาตให้คุณตั้งคุณสมบัติ ข้อความสำเร็จรูป เป็น เปิด หรือ ปิด เมื่อ เลือก เปิด, ข้อความสั้น (SMS) ที่คณได้รับ จะแสดงในหน้าจอ หลักโดยอัตโบบัติ

เลื่อนลงเพื่ออ่านข้อความ และตอบกลับอย่างรวดเร็วโดยการกด 😁 สองครั้ง: แรกสุด ให้เข้าไปยังหน้าจอแก้ไข จากนั้นส่งข้อความ ของคณโทรศัพท์จะกลับไปยังหน้าจอหลักโดยอัตโนมัติ

ถ้าคุณได้รับ SMS ที่สองในขณะที่คุณกำลังอ่านข้อความแรกอยู่ ให้กด 💶 เพื่อออกจากข้อความแรก หรือตอบทำการตอบ กลับไป จากนั้นโทรศัพท์มือถือจะแสดงข้อความที่สอง

# 9 • มิกซ์เพลง

โทรศัพท์มือถือของคุณมีคุณสมบัติ BeDJ ซึ่งเป็นแอปพลิเคชั่นที่ อนุญาตให้คุณสร้าง มิกซ์ และผสมผสานดนตรีอิเล็กทรอนิกส์ รวม ทั้งใช้เพลงที่คุณมิกซ์ไหม่เป็นแบบเสียงเรียกก็ได้ ด้วย BeDJ คุณสามารถสร้างเสียงของคุณโดยใช้สไตล์ BeDJ ที่ กำหนดไว้ล่วงหน้า (ดังจะมือธิบายด้านล่าง) หรือริงโทน SPMIDI หรือ MIDI ที่มีอยู่ในโทรศัพท์ของคุณ หรือที่คุณดาวน์โหลดมา ผ่าน WAP, อีเมล์, ฯลฯ (สำหรับข้อมูลที่สมบูรณ์ ให้อ่านบทที่ เกี่ยวข้องในคู่มือผู้ใช้นี้) จากนั้นคุณสามารถส่งเพลงที่มิกซ์แล้วไป ให้เพื่อนหรือญาติ ๆ หรือใช้เป็นเสียงริงโทนหรือเสียงเตือนก็ได้

#### วิธีการ...

| <b>เปิด/ปิด</b> BeDJ | <b>เลือก</b> มัลติมีเดีย > BeDJ |
|----------------------|---------------------------------|
| เปิดทำงาน/ปิดทำงาน   | กดปุ่มตั้งแต่ 🕖 ถึง 📟           |
| แทร็ก                | กด 🕞 เพื่อปิดการทำงานทุก        |
|                      | แทริกพร้อมกัน                   |
| อัดเสียงมิกซ์        | ng (0:)                         |
| (เริ่มและหยุด)       |                                 |
|                      |                                 |

| เปิดการทำงานฟิลด์                      | กด 💞                             |
|----------------------------------------|----------------------------------|
| จังหวะ                                 |                                  |
| เปิดรายการเลือก                        | กดป่มตั้งแต่ 🕐 ถึง 📟 ค้างไว้     |
| แทร็ก                                  | ۹ <u> </u>                       |
| เปิดหน้าจอ                             | กด 📎                             |
| วิธีใช้                                |                                  |
| เปิดรายการ                             | ng 😁                             |
| ตัวเลือก                               |                                  |
| 9                                      | a v do v 9 v 1 d                 |
| กายเน BeDJ สสมจะแส                     | ดงถงขอมูลทกาลงเชอยู หรอรายการ    |
| ที่ถกเลือกอย่                          |                                  |
| <i>v v</i>                             |                                  |
| เริ่มการใช้งาน                         |                                  |
| P 9 9 1 1 1 9 P D J 1 1 1 1 1          |                                  |
| เปิดการทำงานแทร็ก                      |                                  |
| 1. เปิด BeDJ โดยการเ                   | เลือก มัลติมีเดีย > BeDJ         |
| <ol> <li>ใบหบ้าจอ ReDI ที่เ</li> </ol> | ไรากกขึ้น สไตล์เพลงมาตรฐานจะกก   |
| 2. เลือออฟ (เช่น อรอี่                 | างอโล เป็นต้น)                   |
| สา »<br>เตอแออิ(เมหแว๊า                | เทศเนเบนทน)<br>ชุวสุริสุร        |
| <ol> <li>ทสวนชายบนของหา</li> </ol>     | นาจอ จะมตารางเล็ก ๆ แสดงถังคา    |
| จังหวะปัจจุบัน, สถา                    | เนะของการอัด (ค่ามาตรฐานคือ ปิด) |
| ਦ                                      |                                  |
| และชอของแทรก                           |                                  |

คุณต้องการเปิดการทำงาน มีแทร์กให้ใช้ทั้งหมด 16 แทร์ก: กดปุ้ม 🕖 ถึง 📟 ค้างไว้เพื่อเปิดรายการสำหรับเลือก แทร์ก ปุ้ม 🖘 จะถูกใช้สำหรับแทร์กเสียงเสมอ

 แทร็กที่เปิดใช้งานอยู่จะปรากฏเป็นสีส้ม และตารางด้านบน จะแสดงชื่อของทำนองและเครื่องดนตรี

## เปลี่ยนทำนองและเครื่องดนตรีของแทร็ก

กดปุ่ม 🗁 ถึง 🕣 ตามแทร์กที่คุณต้องการเปลี่ยนแปลงค้าง ไว้ในรายการที่ปรากฏขึ้น แรกสุดคุณสามารถเปลี่ยนทำนองที่ใช้ โดยแทร์กที่เลือก จากนั้นเปลี่ยนเครื่องดนตรีที่ใช้ในทำนองนั้น

ทำนองเพลง

- ชื่อของทำนองเพลงที่เลือกจะแสดงขึ้นที่ส่วนบนของหน้าจอ กด ► เพื่อเข้าไปยังรายการเครื่องดนตรีที่ใช้ในทำนองนี้ เครื่องดนตรี
- เครื่องดนตรีปัจจุบันที่ใช้ในทำนองเพลงที่เลือก เป็นสิ่งแรก ที่จะถูกไฮไลต์ในรายการ

## เปลี่ยนจังหวะ

- 1. กด 쭏 เพื่อเปิดใช้งานฟิลด์ จังหวะ
- ฟิลต์ จังหวะ (แสดงเป็น bmp หรือ "จังหวะต่อนาที") ใช้ กับทุกแทร็ก กดปุ่มไฮไลต์ ◄ หรือ ► เพื่อเพิ่มหรือลดความ เร็วคุณไม่จำเป็นต้องบันทึก จังหวะ, ซึ่งจะมีการนำไปใช้โดย อัตโนมัติ

## 3. กด 🚥 หรือ 😁 เพื่อถอยหลับหนึ่งหน้าจอ

คุณไม่สามารถเปลี่ยน จังหวะ ในขณะที่กำลังเล่นแทร็ก หรือใน ระหว่างที่กำลังมิกซ์เสียงอัดอยู่ได้

## อัดเสียงมิกซ์

## เริ่มการอัด

- เมื่อพร้อมที่จะอัดเสียงมิกซ์ของคุณแล้ว กด จะเริ่ม และสัญลักษณ์ On air สีแดงก็จะถูกเลือก
- ในขณะที่กำลังอัดเสียงของคุณ คุณสามาร์ถ:
- กดปุ่ม 🕐 ถึง 🐖 เพื่อเปิดการทำงานแทร็กที่เกี่ยวข้อง
- เลื่อนด้วย▲ หรือ ▼ เพื่อเพิ่ม/ลดระดับเสียงของแทร็ก ปัจจุบัน
- เลื่อนด้วย <หรือ ► เพื่อไฮไลต์แทร็กก่อนหน้าหรือถัดไป
- กด 
   เพื่อหยุดการอัด

การอัดจะหยุดเองโดยอัตโนมัติ เมื่อเสียงมิกซ์มีขนาดถึง 50 KB (ประมาณ 2นาที) ความจุขึ้นอยู่กับหน่วยความจำที่มีใน โทรศัพท์ของคุณ: เลือก มัลติมีเดีย > สถานะหน่วยความจำ สำหรับ ข้อมูลเกี่ยวกับหน่วยความจำ

## การจัดการเสียงอัด

ทันทีที่คุณหยุดการอัดเสียงมิกซ์ หน้าต่างจะเปิดขึ้นโดยอัตโนมัติ และแสดงตัวเลือกต่อไปนี้เพื่อให้คุณเลือก:

| รีมิกซ์      | อนุญาตให้คุณอัดเสียงมิกช์ใหม่โดยใช้แทร์ก<br>เดิม                      |
|--------------|-----------------------------------------------------------------------|
| เล่น         | เล่นเสียงมิกซ์ที่คุณเพิ่งอัดเสร็จ                                     |
| เก็บ         | เปิดหน้าต่าง บันทึก เพื่อให้คุณตั้งชื่อ และ<br>บันทึกเสียงมิกช์ของคุณ |
| ส่งโดย MMS   | อนุญาตให้คุณส่งเสียงมิกซ์เป็นส่วนของ<br>ข้อความมัลติมีเดีย (MMS)      |
| ส่งโดยอีเมล์ | เปิดเมนูอีเมล์ เพื่อให้คุณส่งเสียงมิกซ์ของ<br>คณ โดยทางอีเมล์         |

การอัดที่คุณบันทึกไว้ จะปรากฏภายใต้ชื่อที่คุณเอือกในรายการ ตั้งค่า > เสียง > แบบเสียงเรียง รวมทั้งใน มัลดิมีเดีย > อัลบั้มเสียง คุณสามารถเลือกใช้เสียงมิกซ์เป็นแบบเสียงเรียกสำหรับสาย เรียกเข้า และเหตุการณ์ใหม่ได้

## สร้างสไตล์และมิกซ์ส่วนตัวของคุณ

อนุญาตให้คุณสามารถสร้างและมิกซ์สไตล์ดนตรีส่วนตัวของคุณ เอง ไม่ว่าจะใช้สไตล์จาก BeDJ โดยตรง (เช่น กรูฟ เทคโน ติสโก้ เป็นต้น) หรือจากรายการแบบเสียงเรียก (เช่นบาค คูล ดรีม เป็นต้น)

รายการแบบเสียงเรียก บรรจุไฟล์ MIDI ที่คุณอาจดาวน์โหลด เก็บไว้จาก อีเมล์, WAP, ฯลฯ

## จากไฟล์ที่มีอยู่แล้ว

- ในการเลือก มิกช์แบบเสียงเรียก หรือ สไตล์ BeDJ, ให้เลือก เพลงที่มีอยู่แล้วจากเพลงในรายการ และกด เพื่อยืนยัน การเลือกของคุณ
- โทรศัพท์จะกลั่บไปยังหน้าจอ BeDJ โดยอัตโนมัติ และทำ-นองของเพลงที่คุณเลือกไว้ ก็จะถูกแบ่งออกเป็นแทร์กย่อย ๆ
- จากนั้นให้ใช้วิธีดั่งที่อธิบายด้านบ<sup>ุ</sup>น เพื่อเปิดและปิดการ ทำงานแทร็กต่าง ๆ และอัดมิกซ์ของคุณ ฯลฯ

จำนวนของแทร็กที่แอกทีฟขึ้นอยู่กับทำนองที่คุณเลือกไว้

## สร้างขึ้นมาเอง

 เมื่อเลือกโหมดแอดวานซ์, BeDJ จะเปิดแทร็กว่างชุดใหม่ ขึ้นมาให้

- ทำซ้ำสองขั้นตอนนี้ เพื่อกำหนดแทร์กตามต้องการให้กับปุ่ม

   <sup>2</sup> ถึง <sup>2</sup> ของโทรศัพท์
- เมื่อพร้อม ให้อัดเสียงมิกซ์ของคุณ (อ่าน หน้า58)

ขอให้สนุก และเริ่มมิกซ์ได้เลย: คุณสามารถกำหนดแทร็กใด ก็ได้ใน 16 แทร็กของเพลงใดก็ได้เข้ากับปุ่ม 🕐 ถึง 🗐 ในโทรศัพท์ของคุณ! ด้วยการทำเช่นนี้ คุณจะสามารถสร้าง รูปแบบได้เป็นพ้น ๆ รูปแบบ เพื่อปรับแต่งเสียงมิกซ์ของคุณ เองได้อย่างเต็มที่

## บันทึกสไลต์ส่วนตัวของคุณ

คุณสามารถบันทึก สไตล์ ส่วนตัวของคุณเก็บไว้ในเมนู สไตล์ BcDJ และนำไปใช้ช้ำในภายหลังเพื่อสร้างมิกซ์ไหม่ได้ สไลด์ใหม่นี้จะ บรรจุแทร็กทั้งหมดที่คุณมิกซ์ไว้ แต่ไม่ได้ใช้เอฟเฟ็กต์ได ๆ กับ เสียงมิกซ์

#### การรับสาย

ในขณะที่รับสายในขณะที่กำลังเปิดใช้งาน BeDJ อยู่ โทรศัพท์ มือถือของคุณจะปิดเสียงโดยอัตโนมัติ

- การรับสายจะเป็นการปิด BeDJ และโทรศัพท์ของคุณจะ กลับไปยังสถานะเตรียมพร้อมเมื่อคุณวางสาย
- การปฏิเสธ หรือการไม่สนใจสายเรียกเข้า จะทำให้คุณยังคง อยู่ในหน้าจอ BeDJ

# 10 • มัลติมีเดีย

ภาพ JPEG ต้องมีขนาดและรูปแบบที่ถูกต้องสำหรับโทรศัพท์ มือถือของคุณ เพื่อที่จะเก็บ และแสดงบนโทรศัพท์ได้อย่างถูก ต้อง โปรดศึกษาเพิ่มเติมจากหัวข้อ "การรับ และเก็บไฟล์แนบ" หน้า53 สำหรับข้อมูลที่สมบูรณ์เกี่ยวกับเรื่องนี้

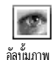

เมนูนี้อนุญาตให้คุณจัดการและแสดงภาพที่เก็บ ในโทรศัพท์มือถือของคุณ เพื่อ ดู หรือ ลบ ภาพ, และ เปลี่ยน ชื่อของไฟล์ได้ เมื่อเข้าสู่เมนูย่อยเมนูใดเมนูหนึ่งแล้ว ภาพที่เก็บอยู่ในโทรศัพท์ ้ก็จะแสดงเป็นรายการข้อความ ในการแสดงให้เป็นภาพกราฟิก ให้ เลือกภาพที่ต้องการในรายการ และกด ► จากนั้นกด ▲ หรือ ▼ เพื่อไปยังภาพถัดไป หรือก่อนหน้า หรือกด ◄ เพื่อกลับไปยังราย

การข้อความ กด 🞯 เพื่อเข้าไปยังตัวเลือกต่อไปนี้ เพื่อ เปลี่ยนชื่อ ภาพ: กด 💬 , ป้อนชื่อ และ เปลี่ยนชื่อ

ລາເ ส่งโดย E-mail

กดุ 😁 อีกครั้ง เพื่อ ลบ ภาพที่เลือก เพื่อ ส่งภาพที่เลือก โดยทาง E-mail (สำหรับรายละเอียดให้อ่าน "E-mail" หน้า 49)

ตั้งเป็น เพื่อตั้งภาพที่เลือกเป็น วอลเปเปอร์ (ตัวเลือก วอลเปเปอร์ นี้ต้องตั้งค่าเป็น เปิด ใน ตั้งค่า > จอแสดงผล ดหน้า 35)

คุณไม่สามารถลบภาพในโฟลเดอร์ ภาพมาตรฐาน ได้ ภาพใหม่ ้จะถูกเก็บใน ภาพส่วนตัว ถ้ามีพื้นที่ไม่เพียงพอในการเก็บภาพ ใหม่ คุณต้องลบบางภาพทิ้งไป เพื่อให้มีหน่วยความจำมากขึ้น

เมนูนี้อนุญาตให้คุณจัดการและฟังเสียงที่เก็บ ٢ ้ในโทรศัพท์มือถือของคุณ เพื่อ ลบ เสียง, และ อัลขั้มเสียง เปลี่ยบ **ชื่อเสียง** เมื่อเข้าสู่เมนูย่อยเมนูใดเมนูหนึ่งแล้ว เสียงจะแสดงเป็นรายการ ข้อความ กด ▲ หรือ ▼ เพื่อไปยังเสียงถัดไป หรือก่อนหน้า และ รอเป็นเวลา 2-3 วินาที เพื่อให้เสียงเล่น เลือกเสียง และกด 💬 เพื่อเข้าไปยังตัวเลือกต่อไปนี้ เพื่อ เปลี่ยนชื่อ เสียง: กด 💬 . ป้อนชื่อ และ เปลี่ยนชื่อ กด 🕑 อีกครั้ง เพื่อ ลบ เสียงที่เลือก ลาเ ตั้งเป็น เพื่อตั้งเสียงที่เลือกเป็น เสียงข้อความ (ตัวเลือก เสียงข้อความ นี้ต้องตั้งค่าเป็น เปิด ใน ตั้งค่า > เสียง ดู หน้า 33)

คณจะไม่สามารถส่งเสียงที่มีการคุ้มครองด้วยลิขสิทธิ์ได้ คุณไม่ สามารถลบเสียงในโฟลเดอร์ เพลงมาตรฐาน ได้

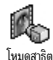

#### กด 🚱 เพื่อเปิดเมนูการ สาธิต

ถ้าคณเปิดโทรศัพท์โดยไม่ใส่ซิมการ์ดอย่ เมนนี้จะมีให้ใช้เป็น ระดับเมนูแรก

เมนูนี้ ใช้เพื่อให้คุณแสดงเปอร์เซ็นต์ของหน่วย Ø ความจำที่ยังใช้ได้ในโทรศัพท์ของคุณ คุณสมบัติ หลายอย่างจะใช้หน่วยความจำโทรศัพท์มือถือ สถานะความจำ ร่วมกัน: เช่น อัลบั้มภาพและเสียง, บันทึกที่อัดไว้และแถบเสียง สำหรับคำสั่งเสียง, ข้อความที่คุณเก็บไว้ในโทรศัพท์, รายการราย ชื่อและบันทึกนัด, เกมส์, าลา

โทรศัพท์มือถือของคุณเตรียมเพลงและรูปภาพไว้ให้ใช้มากมาย คุณสามารถลบเพลงหรือรูปภาพบางไฟล์ทิ้งไป เพื่อให้เหลือพื้น *ที่ว่างมากขึ้นในโฟลเดอร์* ภาพส่วนตัว *และ*เพลงส่วนตัว *ของคุณ* 

กด 💬 เพื่อตรวจสอบสถานะหน่วยความจำ หน้าจอจะแสดง เปอร์เซ็นต์ของหน่วยความจำที่ว่าง และหน่วยความจำทั้งหมดของ โทรศัพท์ในหน่วย KB. กด 🞯 อีกครั้ง เพื่อเข้าไปยังรายการราย ละเอียดของหน่วยความจำที่คุณสมบัติแต่ละอย่างใช้

ถ้า "รายการเต็ม" แสดงขึ้นในขณะที่คุณกำลังบันทึกรายการ ใหม่ หรือเมื่อกำลังปลดปล่อยพื้นที่หน่วยความจำ คุณต้องลบ รายการบางรายการทิ้งไป เพื่อสร้างหรือเพิ่มรายการใหม่

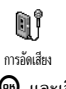

เมนูนี้อนุญาตให้คุณอัดเสียงเป็นเวลามากที่สุด 1 นาที โดยอัดได้มากถึง 20 เสียง ทั้งนี้ขึ้นอยู่กับ สถาบะหบ่ายดาาบจำ

กด 💬 และเลือก มัลติมีเดีย > การอัดเสียง, จากนั้นกด 💬 อีกครั้ง เลือก <ใหม่> เพื่ออัดเสียงใหม่ ทำตามขั้นตอนที่แสดงขึ้นบนหน้าจอ และกด 😁 เมื่อเสียงของคุณถูกอัดแล้ว จากนั้นคุณสามารถ ลบ หรือ เปลี่ยนชื่อ เสียงได้

คณไม่สามารถส่งบันทึกเสียงที่บันทึกไว้ก่อนหน้า โดยทาง . MMS ได้

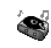

เมนูนี้ ใช้ในการเปิด BeDJ: กด 🞯 (สำหรับราย ละเอียด ดู BeDJ หน้า 58)

BeDJ

# 11 • เกมส์ & แอปพลิเคชั่น

#### เครื่องคิดเลข

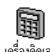

เมนูนี้มีฟังก์ชั่นต่อไปนี้ให้ใช้:

เครื่องคิดเลข

| การบวก  | โดยการกดปุ่ม | $\overline{}$   |
|---------|--------------|-----------------|
| การลบ   | โดยการกดปุ่ม | 📎 สองครั้ง      |
| การคูณ  | โดยการกดปุ่ม | 🏷 3 ครั้ง       |
| การหาร  | โดยการกดปุ่ม | 🏷 4 ครั้ง       |
| เท่ากับ | โดยการกดปุ่ม | 0 <sup>.8</sup> |
|         | · ·          |                 |

ป้อนตัวเลขโทรใช้ปุ่มกด ความเที่ยงตรงของเครื่องคิดเลขจำกัดอยู่ ที่ทศนิยม 2 ตำแหน่งเท่านั้น และจะถูกปัดเศษเป็นตัวเลขที่มากขึ้น กด 💶 เพื่อแก้ไขตัวเลข กด 💷 ค้างไว้เพื่อป้อนจุด กดปุ่ม 💷 ค้างไว้สองครั้ง เพื่อกลับไปยังหน้าจอหลัก

## นาฬิกาปลุก

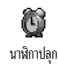

เมนูนี้ไช้สำหรับตั้งค่านาฬิกาปลุก กด 😁 และ เลือก เกมส์ & แอปพลิเตชั่น > นาฬิกาปลุก, จากนั้น กด ▲ หรือ ▼ เพื่อเปิดการทำงาน ป้อนเวลา และ กด 🌚 จากนั้นเลือก:

นาฬิกาปลุกจะส่งเสียงเดือนถึงแม้ว่าโทรศัพท์จะปิดอยู่ และแม้ ว่าระดับเสียงจะถูกตั้งค่าเป็น ปิด (ดู หน้า33) เมื่อต้องการปิด เสียงปลุกให้กดปุ่มใด ๆ ก็ได้

## บันทึกนัด

## การสร้างเหตุการณ์ใหม่

เมนู เหตุการณ์ อนุญาตให้คุณสร้างเหตุการณ์
 และเก็บเหตุการณ์ที่สร้างขึ้นลงในบันทึกนัดของ
 คุณ เหตุการณ์สามารถเป็นได้ดังนี้ ประชุม, วันหยุด

หรือ ต้องทำ เมื่อการเดือ<sup>ิ</sup>นบันทึกนัดเปิดอยู่ (ดู หน้า34), โทร่-ศัพท์จะส่งเสียงปี้ปเตือนคุณเมื่อถึงกำหนดการของเหตุการณ์

- 1. เลือก บันทึกนัด > เหตุการณ์ > <ใหม่> และกด 🎯
- เลือกชนิดของเหตุการณ์ที่ต้องการสร้าง (วันหยุด, ประชุม, ต้องทำ) และกด

เกมส์ & แอปพลิเคชั่น

 เมนู ตั้งเตือน จะเตือนคุณเมื่อถึงเหตุการณ์โดยจะส่งเสียง เตือนเป็นจำนวนครั้งที่คุณเลือก เลื่อนด้วย ◄ หรือ ►, ตั้ง เตือน สำหรับเหตุการณ์นี้ และกด ☺

เมนูนี้ใช้ได้เฉพาะกับเหตุการณ์ ประชุม และ ต้องทำ เท่านั้น โปรดทราบว่าตัวเตือนนั้นจะทำงานตามเวลาที่ตั้งไว้บนหน้าจอ ดังนั้นตัวเตือนก็จะถูกปรับปรุงเมื่อมีการเปลี่ยนแปลงเขตเวลา (ดู "วันและเวลา" หน้า42)

- เลื่อน ◄ หรือ ► เพื่อตั้งตัวเลือก ก้ำ สำหรับเหตุการณ์นี้ และกด ๑
- เหตุการณ์จะถูกแสดงไว้โดยใช้เวลาและวันที่เริ่มต้น จาก รายการเหตุการณ์
  - กด 💭 ค้างไว้เพื่อกลับไปยังหน้าจอหลัก
  - ทำขั้นตอนที่ 2 ถึง 5 ซ้ำ เพื่อสร้างเหตุการณ์เท่าที่คุณ ต้องการ

บันทึกนัดจะใช้ความจุและหน่วยความจำของโทรศัพท์ร่วมกับ คุณสมบัติอื่น ๆ (สมุดโทรศัพท์ อัลบั้มภาพ เสียง ฯลฯ) ดังนั้น คุณสมบัติทุกอย่างจึงมีความสัมพันธ์กัน: ยิ่งคุณสร้างเหตุการณ์ มากเท่าไร คุณก็สามารถเก็บรายชื่อ บันทึก หรือภาพได้น้อยลง เท่านั้น และในทางกลับกันด้วย ค่ามากที่สุดของเหตุการณ์ + รายชื่อที่คุณสามารถเก็บได้ก็คือ 299 รายการ ถ้าข้อความว่า "เต็ม" ปรากฏขึ้น ให้ลบเหตุการณ์ (หรือชื่อ) เพื่อให้โทรศัพท์สามารถสร้างเหตุการณ์ใหม่ได้ ถ้าต้องการ ตรวจสอบจำนวนหน่วยความจำที่ยังเหลืออยู่ในโทรศัพท์ของ คุณ ให้กด 💮 และเลือกมัลติมีเดีย > สถานะความจำ

## การปรับปรุงเหตุการณ์

การเปลี่ยนเหตุการณ์

ในขณะที่กำลังสร้างเหตุการณ์ ฟิลด์บางฟิลด์ อาจไม่ปรากฏขึ้นมาเพื่อทำให้คุณสามารถสร้าง <sup>เปลี่ยน</sup> เหตุการณ์ได้รวดเร็วยิ่งขึ้น อย่างไรก็ตาม ฟิลด์ เหล่านั้นก็จะใช้ได้เมื่อทำการเปลี่ยนแปลงเหตุการณ์นั้น

- ในการเปลี่ยนแปลงเหตุการณ์, เลือกเหตุการณ์ที่คุณเลือก และกด ๗

การเปลี่ยนเหตุการณ์ที่เกิดซ้ำ จะเป็นการปรับเปลี่ยนข้อมูล ทั้งหมดของเหตุการณ์นี้ ในทุกกรณี กด 🐵 เพื่อยืนยัน

 เปลี่ยนข้อมูลต่าง ๆ ตามความจำเป็นดังที่ได้อธิบายไว้ ด้านบน

การลบเหตุการณ์

การลบเหตุการณ์เดี่ยว

- *บารสบเหตุบารณ์เตียว* เลือกเหตุการณ์ที่ต้องการ และกด 😁 จากนั้นเลือก ลบ และกด

การลบเหตุการณ์ที่เกิดขึ้นซ้ำ

- โดยการเลือกสิ่งที่จะเกิดขึ้นในอนาคต เลือกเหตุการณ์ที่จะ เกิดขึ้นในอนาคต และกด 
   เมื่อรายละเอียดของเหตุ การณ์ปรากฏขึ้น กด 

   เพื่อยืนยัน: สิ่งที่เกิดขึ้นทั้งหมดของเหตุการณ์ที่เลือกจะถูก ลบไป

การลบบันทึกเหตุการณ์เก่า

 นอกจากนี้คุณยังสามารถลบเหตุการณ์เก่าได้โดย การเลือก ลบบันทึกเก่า ที่ระดับแรกของเมนู บันทึก นัด ได้ด้วย ในกรณีนี้ ให้ป้อนวันที่เริ่มต้น (อดีต หรืออนาคต) ที่เหตุการณ์ก่อนหน้านี้ทั้งหมดจะถูกลบและกด สองครั้ง เพื่อลบเหตุการณ์ทั้งหมดที่อยู่ก่อนหน้าวันที่นี้

เพื่อที่จะลบเหตุการณ์ทั้งหมดในบันทึกนัดของคุณ ให้ป้อนวันที่ เริ่มต้นเป็นวันที่ในอีกหลาย ๆ ปีข้างหน้า (เช่น วันที่ 3 ธันวาคม 2010) การทำเช่นนี้ จะทำให้แน่ใจว่าเหตุการณ์ทั้งหมดที่เกิด ก่อนวันที่นี้จะถูกลบพร้อมกันในครั้งเดียว

มุมมองของเหตุการณ์

เหตุการณ์ทั้งหมดที่เก็บในบันทึกนัดจะแสดงในรูปแบบตามที่ เลือกไว้ โดยอาจเป็นปฏิทินวัน, ปฏิทินสัปดาห์ และ ปฏิทินเดือน ถ้าต้องการแสดงเหตุการณ์ในมุมมองเหล่านี้ โปรดปฏิบัติตามขั้น ตอนต่อไปนี้:

- 1. เลือกมุมมองที่ต้องการ และกด 😁
- เมื่อคุณป้อนมุมมองที่เลือกไว้แล้ว เลื่อนด้วย ◄ หรือ ► เพื่อแสดงวัน สัปดาห์ หรือเดือนก่อนหน้าหรือถัดไป
- กด 
   หื่อแสดงรายการของเหตุการณ์ที่มี หรือเพื่อสร้าง เหตุการณ์ใหม่

แสดงเวลา

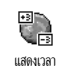

แม้ว่าการเปลี่ยนแปลงเขตเวลาจะมีความจำเป็น เมื่อคุณเดินทางบ่อย ๆ คุณควรระวังว่าการทำเช่น นี้จะมีผลุกระทบต่อการเตือนในบันทึกนัดทั้งหมด

การแจ้งเตือนเหตุการณ์นั้นจะอ้างอิงตามเวลาที่แสดงอยู่บนหน้า จอ (ดู "วันและเวลา" หน้า42)

# 12 • ข้อมูลการโทร

## ตั้งค่าการโทร

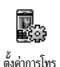

เมนูนี้อนุญาตให้คุณตั้งค่าตัวเลือกการโทร ทั้งหมด (การโอนสาย, สายเรียกซ้อน, ฯลฯ)

## การโอนสาย

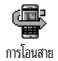

อนุญาตให้คุณโอนสายเรียกเข้าไปยังเมล์บ็อกซ์ หรือหมายเลขโทรศัพท์ (ไม่ว่าจะอยู่ใน รายการ รายชื่อ หรือไม่) และใช้กับ: ข้อมูล, โทรศัพท์ และ โทรสาร

ก่อนที่จะเปิดตัวเลือกนี้ คุณต้องป้อนหมายเลขกล่องข้อความ เสียงเข้าไปก่อน (ดู "เมล์บ็อกซ์" หน้า66) คุณสมบัตินี้ขึ้นอยู่ กับการสมัครซอรับบริการ และแตกต่างจากการโอนสายซึ่งจะ เกิดขึ้นเมื่อกำลังโทรสายหนึ่ง/หลายสายอยู่

### ้ทุกเงื่อนไข ตัวเลือกทุกเงื่อนไข จะโอนสายเรียกเข้าทุกสาย

คำเตือน! เมื่อเลือกตัวเลือกนี้ คุณจะไม่ได้รับสายใด ๆ เลย จนกระทั่งคุณปิดการทำงานตัวเลือกนี้

## มีเงื่อนไข

ตัวเลือกนี้อนุญาตให้คุณเลือกว่าสถานการณ์ใตที่คุณต้องการโอน สายเรียกเข้า มีตัวเลือกให้ใช้ 3 แบบ: ถ้าไม่ตอบรับ (คุณไม่ได้ตอบ รับสาย), ถ้าติดต่อไม่ได้ (เครือข่ายของคุณใช้ไม่ได้) หรือ ถ้าไม่ว่าง (ถ้าคุณกำลังใช้โทรศัพท์สายหนึ่งอยู่ และการสมัครรับบริการของ คุณไม่มีตัวเลือกบริการสายเรียกซ้อน หรือคุณไม่ได้เปิดการทำงาน ไว้) ตัวเลือกแต่ละอย่างสามารถตั้งค่าได้อย่างเป็นอิสระ เมื่อคุณเลือก มีเงื่อนไข หรือ ทุกเงื่อนไข, ให้เลือกว่าคุณต้องการโอน สายไปยังเมล์บ็อกซ์ หรือหมายเลขโทรศัพท์อีกหมายเลขหนึ่ง หรือ ยกเลิกการโอนสาย

สถานะ

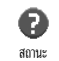

อนุญาตให้คุณแสดงสถานะของการโอนสาย ทั้งหมด

## เมล์บ็อกซ์

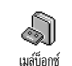

เมนูนี้อนุญาตให้คุณป้อนหมายเลขเมล์บ็อกซ์ของ คุณ (ถ้าไม่มีอยู่ในซิมการ์ด)

ในบางกรณี คุณอาจต้องป้อนสองหมายเลข: หมายเลขหนึ่ง ใช้ในการฟังเมล์บ็อกซ์ ส่วนอีกหมายเลขหนึ่งใช้ในการโอนสาย สำหรับข้อมูลเพิ่มเติมเกี่ยวกับเรื่องนี้ ให้ติดต่อผู้ให้บริการของ คุณ

## การโทรซ้ำอัตโนมัติ

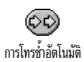

อนุญาตให้คุณตั้งการโอนช้ำอัตโนมัติเป็น เปิด หรือ ปิด เมื่อตั้งค่าเป็น เปิด และถ้าบุคคลที่คุณ กำลังโทรไปหาไม่ว่าง โทรศัพท์ก็จะโทรช้ำหมาย

เลขนี้โดยอัตโนมัติ จนกระทั่งเชื่อมต่อสำเร็จ หรือจนกระทั่งถึง จำนวนครั้งในการพยายามโทรสูงสุด (10) โทรศัพท์จะส่งเสียง บี้ปเตือนหนึ่งครั้งที่จุดเริ่มต้นของการพยายามโทรแต่ละครั้ง และ จะส่งเสียงบี้ปแบบพิเศษเมื่อการเชื่อมต่อสำเร็จ

เวลาระหว่างการโทรซ้ำจะค่อย ๆ เพิ่มขึ้นในการพยายามแต่ ละครั้ง

## รับสาย ทุกปุ่ม

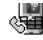

อนุญาตให้คุณรับสายโดยการกดปุ่มใดก็ได้ ยกเว้นปุ่ม 🌀 ซึ่งใช้ในการปฏิเสธสาย

รับสายทุกปุ่ม

## สายเรียกซ้อน

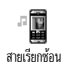

สายเรียกซ้อนจะได้รับการจัดการแตกต่างกัน ขึ้น อยู่กับชนิดของเครือข่าย (GSM หรือ GPRS) ที่ คุณเลือกไว้

โทรโดย GSM

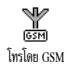

อนุญาตให้คุณ เปิด หรือ ปิด การทำงานบริการ สายเรียกซ้อน และใช้กับ: ทุกสาย, โทรศัพท์, โทรสาร และ ข้อมูล เมื่อตัวเลือกนี้เปิดทำงาน คุณจะได้ยินเสียงบี้ป ถ้ามีใครพยายาม โทรหาคุณในขณะที่คุณกำลังคุยโทรศัพท์อยู่ เลือกตัวเลือก สถานะ เพื่อดูว่าบริการสายเรียกซ้อน GSM เปิดทำงานอยู่หรือไม่

ฟังก์ชั่นนี้ขึ้นอยู่กับการสมัครขอรับบริการ ติดต่อผู้ให้บริการ ของคุณ

#### โทรโดย GPRS

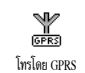

อนุญาตให้คุณ เปิด หรือ ปิด สายเรียกซ้อน สำหรับสายเรียกเข้าที่เป็นเสียงทั้งหมด ในขณะ ที่กำลังเชื่อมต่อ GPRS อยู่

## หมายเลขผู้โทรเข้า

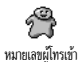

อนุญาตให้คุณ แสดง หรือ ช่อน หมายเลขกับคู่ สนทนาของคุณ ตัวเลือก สถานะ จะบอกคุณว่า ฟังก์ชั่นนี้เปิดทำงานอยู่หรือไม่

## รายการโทร

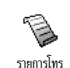

เมนูนี้ จะแสดงรายการของสายโทรออก และ สายเรียกเข้า รวมทั้งความพยายามในการโทรช้ำ อัตโนมัติ และรายละเอียดของสายต่าง ๆ ด้วย ไม่ได้รับ เวณซีได้รับโวยแสว ให้รับการเรื่

สาย (ที่โทรออก, ไม่ได้รับ และที่ได้รับ) จะแสดงในลักษณะที่ เรียงตามเวลา โดยรายการล่าสุดจะอยู่ที่บนสุด เมื่อ รายการโทร ว่างหน้าจอจะแสดงคำว่า รายการว่าง

## รายการโทร

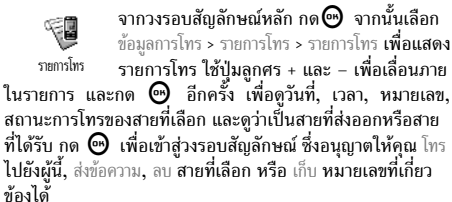

## รีเซ็ต

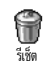

กด 😁 , เลือก ข้อมูลการโทร > รายการโทร, จาก นั้น รีเซ็ต กด 😁 สองครั้งเพื่อรีเซ็ต

โทรศัพท์จะเก็บหมายเลข 30 หมายเลขล่าสุดใน รายการโทร, หมายเลขล่าสุดจะแสดงขึ้นมาก่อน คุณสามารถโทรข้ำไปยัง หมายเลขเหล่านี้ได้โดยตรง ในหน้าจอหลัก, เลื่อน ▲ เพื่อเข้า ไปยัง รายการโทร ถ้าหมายเลขที่แสดงขึ้นมาบรรจุอยู่ในรายการ รายชื่อ ของคุณ ชื่อที่ตรงกับหมายเลขจะแสดงขึ้นมา เลื่อนด้วย ▲ หรือ ▼ เพื่อเลือกหมายเลขที่จะโทรซ้ำ และกด 🏝 กด 🗊 เพื่อวางสาย

## ตัวนับค่าโทร

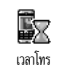

เมนูนี้อนุญาตให้คุณจัดการกับค่าโทร และระยะ เวลาในการโทรของคุณ

#### เลือก GSM

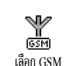

เมนูนี้ใช้เพื่อให้คุณเข้าไปยังตัวเลือกต่าง ๆ ที่ อธิบายด้านล่าง

ตัวนับค่าโทร GSM ไม่ได้รวมการเชื่อมต่อ WAP ไว้ด้วย ตัว-เลือกส่วนใหญ่ที่กล่าวด้านล่างนี้ ขึ้นอยู่กับการสมัครรับบริการ

#### ระยะเวลารวม

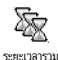

เลือกตัวเลือกนี้ และกด 😁 เพื่อ แสดง หรือ รีเซ็ต เวลาโทรของสาย โทรออก หรือ เรียกเข้า

## ข้อมูลสายล่าสุด

คุณสมบัตินี้ขึ้นอยู่กับการสมัครขอรับบริการ

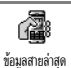

เมนูนี้อนุญาตให้คุณแสดงระยะเวลา/ค่าโทรของ สายล่าสุดของคุณ

ข้อมูลเมื่อวางสาย

คุณสมบัตินี้ขึ้นอยู่กับการสมัครขอรับบริการ

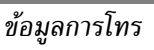

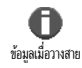

อนุญาตให้คุณเปิดหรือปิดการแสดงผลอย่างเป็น ระบบ ที่แสดงข้อมูลความยาวและ/หรือค่าโทร ของแต่ละสาย เมื่อวางสาย

ค่าโทรสะสม

คุณสมบัตินี้ขึ้นอยู่กับการสมัครขอรับบริการ

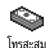

อนุญาตให้คุณแสดงค่าโทรสะสม และเพื่อตั้งตัว นับเป็นศูนย์ ฟังก์ชั่นนี้อาจได้รับการป้องกันด้วย รหัส PIN หรือ PIN2

inger

แสดงว่าใช้เงินไปเท่าไรแล้ว หลังจากตั้งอัตรา ค่าโทรไว้

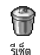

อนุญาตให้คุณรีเช็ต โทรสะสม ปัจจุบันเป็น 0; จำเป็นต้องใช้รหัส PIN2

อนุญาตให้คุณตรวจสอบวงเงินที่เหลืออยู่ (เปรียบเทียบกับวงเงินที่ตั้งไว้ก่อนหน้า)

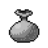

แสดงวงเงิน

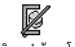

ยกเลิกการจำกัดการโทร

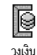

R

อัตราค่าโทร

อนุญาตให้คุณยกเลิกการจำกัดค่าโทร ฟังก์ชั่น นี้อาจได้รับการป้องกันด้วยรหัส PIN หรือ PIN2 (ขึ้นอยู่กับการสมัครรับบริการของคุณ) อนุญาตให้คุณป้อนวงเงินที่ใช้ในเมนู แสดง วงเวิบ

อนุญาตให้คุณตั้ง หรือเปลี่ยนอัตราค่าโทรต่อ หน่วย แรกสุดให้ป้อนสกุลเงินที่ใช้ (มากที่สุด 3 ตัวอักษร) จากนั้นป้อนค่าโทรต่อหน่วย

## เลือก GPRS

คุณสมบัตินี้ขึ้นอยู่กับการสมัครขอรับบริการ และเครือข่าย

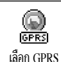

คุณสมบัตินี้อนุญาตให้คุณเลือกตัวเลือกใด ตัวเลือกหนึ่งต่อไปนี้:

เซสชันมือถือล่าสุด

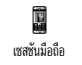

ตั๋วเลือกนี้จะแสดงเซสชั่นการเชื่อมต่อครั้งสุดท้าย หรือปริมาณการถ่ายโอนข้อมูลของโทรศัพท์มือถือ ของคุณ (เช่น หลังการเชื่อมต่อ WAP ผ่าน GPRS)

เซสชัน PC ล่าสุด

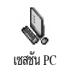

์ตัวเลือกนี้จะแสดงเชสชันการเชื่อมต่อล่าสุด หรือ ปริมาณการถ่ายโอนของการรับส่ง PC ของคุณ

ตัวนับค่าโทรถูกจัดการโดยโทรศัพท์มือถือของคุณ และอาจ แตกต่างจากที่ผู้ให้บริการของคุณใช้ ดังนั้นคุณควรพิจารณา ตัวนับค่าโทรที่แสดงบนหน้าจอเป็นข้อมูลประกอบเท่านั้น ไม่ใช่ อัตราค่าโทรที่แท้จริง

ข้อมูลการโทร

# 13 • WAP

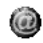

โทรศัพท์มือถือของคุณสนับสนุนบริการที่ใช้โปร โตคอลแอปพลิเคชั่นไร้สาย (WAP) เบราเซอร์ WAP WAP ในตัวของโทรศัพท์ช่วยให้คณสามารถใช้ บริการที่ผู้ให้บริการของคุณเตรียมไว้ให้ เช่น บริการข่าวสาร, กีฬา, สภาพอาก<sup>้</sup>าศ.เป็นต้น

โทรศัพท์มือถือของคุณพร้อมสนับสนุนการทำงานเกี่ยวกับ WAP ถ้ามีอยู่ในการสมัครรับบริการ<sup>ข</sup>องคุณ ถ้าโทรศัพท์ของ คุณได้รับการตั้งค่าไว้แล้ว คุณก็ไม่จำเป็นที่ต้องเปลี่ยนแปลง ้ค่าใด ๆ ที่จะอธิบายในบทนี้ผู้ให้บริการบางรายสามารถตั้งพา-รามิเตอร์ WAP แบบทางไก้ลได้ สำหรับข้อมูลในรายละเอียด โปรดตรวจสอบกับผู้ให้บริการของคุณโดยต<sup>ู้</sup>รง

เมนูหลักของเบราเซอร์ WAP อนุญาตให้คุณตั้งค่าคอนฟิกต่าง ๆ ที่เกี่ยวข้องกับ WAP, เชื่อมต่อไปยังโฮมเพจของผู้ให้บริการ, กำ-หนดบัคมาร์คสำหรับการเข้าถึงโดยตรงและการเชื้อมต่อที่รวดเร็ว ขึ้บ ฯลฯ

## เปิดการทำงาน WAP

 ในการเริ่มเซสชัน WAP, ให้กดปุ่ม ค้างไว้ในขณะที่ อยู่ในหน้าจอหลัก

นอกจากนี้ คุณสามารถเลือก บริการเครือข่าย > WAP > โฮมเพจ ของผู้ให้บริการ และกด 😁

- โทรศัพท์มือถือของคุณจะเชื่อมต่อไปยังเครือข่าย ตามที่ตั้ง 2. ค่าไว้ใน ตั้งค่าระบบ ที่คุณกำหนดไว้ในเมนู ตั้งค่า > เครือข่าย (ด หน้า41)
- เบราเซอร์จะเปิดขึ้น และมีภาพเคลื่อนไหวแสดงขึ้นเป็นการ 3. บอกว่าโทรศัพท์กำลังเชื่อมต่อไปยังโฮมเพจของผู้ให้บริการ
- เลื่อนด้วย ▲ หรือ ▼ เพื่อเคลื่อนที่ในเพจที่ออนไลน์อย่ 4. และกด 😁 เพื่อเลือกรายการที่มีแถบสว่างอย่
- กด 🗰 เพื่อกลับไปยังเพจก่อนหน้า 5

## สิ้นสดเซสชัน WAP

ในการยุติเซสชัน WAP, กดปุ่ม 💶 ค้างไว้ หรือ กด 🗶, เลือก ตัวเลือก > ออก และกด 😁 เพื่อยืนยัน

## โสมเพจ

โฮมเพจ คือลิงค์ไปยัง WAP ไซต์แรกที่คุณจะเข้าถึงเมื่อเปิด WAP จากหน้าจอหลัก ส่วนมากแล้ว รายการเมนูของเมนู บริการ WAP ้นี้จะถูกตั้งค่ามาให้ล่วงหน้า และจะเชื่อมต่อไปยังโฮ<sup>ื</sup>มเพจ WAP ของผู้ให้บริการของคุณ คุณสามารถเปลี่ยนโฮมเพจดีฟอลต์นี้ได้โดยการระบุชื่อ และ ที่อยู่ URL ของโฮมเพจอื่น ซึ่งจะแทนที่รายการปัจจุบันได้ (ดู "บันทึกเป็นโฮมเพจ" หน้า74)

## บุ๊คมาร์ค

### ้เมนูนี้อนุญาตให้คุณเก็บที่อยู่ WAP ไซต์โปรดของคุณ จากนั้น เปลี่ยนชื่อ และเข้าถึงไซต์นี้ได้อย่างรวดเร็วจากรายการ

คุณสามารถดำเนินการนี้ได้ในขณะที่กำลังเบราซ์อยู่ กด ऒ เพื่อเข้าไปยัง ตัวเลือก, จากนั้นเลือก บุ๊คมาร์ค ในกรณีนี้ ฟิลด์ชื่อ และ URL จะถูกเติมด้วยข้อมูลที่บรรจุอยู่ในเพจที่คุณกำลัง เบราซ์อยู่โดยอัตโนมัติ

เพิ่มบุ๊คมาร์ค

- เลือก WAP > บุ๊คมาร์ค > เพิ่มบุ๊คมาร์ค และกด 😁
- เริ่มการป้อนชื่อใหม่: หน้าจอแก้ไขจะปรากฏขึ้นโดยอัตโนมัติ
- 3. กด 😁 เพื่อบันทึกชื่อที่คุณป้อน
- กด ▼ เพื่อเคลื่อนที่ไปยังฟิลด์ที่อยู่ และทำตามขั้นตอนเดียว กันในที่ป้อนที่อยู่ WAP

#### การจัดการกับบุ๊คมาร์ค

เมนูนี้อนุญาตให้คุณ ลบ บุ๊คมาร์คที่เก็บไว้ หรือ แก้ไข บุ๊คมาร์ค เหล่านั้นเพื่อเปลี่ยนชื่อ และ∕หรือที่อยู่ของบุ๊คมาร์คนั้นได้ ในทุก กรณี กด ๋ ๋ เพื่อยืนยัน

### ใช้บุ๊คมาร์ค

ในก<sup>ำ</sup>รเชื่อมต่อไปยัง WAP ไซต์ที่คุณเก็บไว้เป็นบุ๊คมาร์ค คุณเพียง เลือกในรายการ และกด 🞯 เพื่อเริ่มการเชื่อมต่อ

## ป้อนที่อยู่

เมนูนี้อนุญาตให้คุณป้อนที่อยู่ WAP ไซต์ เพื่อให้สามารถเชื่อมต่อ ได้โดยตรงโดยการเลือกที่อยู่นั้น และกด ๋ วิธีนี้เป็นวิธีที่รวดเร็ว ในการเข้าถึงที่อยู่ WAP โดยไม่ต้องบันทึกเก็บไว้เป็นบุ๊คมาร์ค

- 1. กด 🚭 และป้อนที่อยู่ URL ของโฮมเพจที่ต้องการ

ที่อยู่ทั้งหมดที่คุณป้อนในเมนูนี้ และเชื่อมต่อไปแล้วอย่างน้อย หนึ่งครั้ง จะปรากฏในรายการ: เลือกรายการใดรายการหนึ่ง และกด 😁 เพื่อเชื่อมต่อไปยังเพจที่เชื่อมโยงไว้ โดยไม่ต้อง ป้อนที่อยู่แบบสมบูรณ์อีกครั้ง

## การตั้งค่า

#### แก้ไขโฮมเพจ

อนุญาตให้คุณเปลี่ยนชื่อ และที่อยู่ของ โฮมเพจ:

- 2. กด 😁 เพื่อบันทึกชื่อที่คุณป้อน
- กลับไปยังเมนู แก้ไขโชมเพ<sup>1</sup>จ, กด ▼ เพื่อเสื่อนไปยังฟิลด์ที่อยู่ และดำเนินการตามวิธีเดียวกับการเปลี่ยนที่อยู่

#### เลือกโปรไฟล์

เมนูนี้อนุญาตให้คุณเลือกโปรไฟล์ที่มีให้ใช้ตัวใดตัวหนึ่ง จากนั้น กำหนดการตั้งค่าการเชื่อมต่อสำหรับการตั้งค่าแต่ละตัว: เลื่อนด้วย

▲ หรือ ▼ เพื่อเลือกโปรไฟล์ตามต้องการ จากนั้นกด ◄ หรือ ► เพื่อเลือก/ ยกเลิกการเลือก และกด ᡂ เพื่อยืนยัน
การตั้งค่าการเชื่อมต่อทั้งหมดที่อธิบายด้านล่างนี้จะใช้กับโปร ไฟล์ที่เลือก ซึ่งคุณสามารถเปลี่ยนชื่อเพื่อให้เรียกใช้งานได้ง่าย ขึ้นในภายหลังได้

# การเชื่อมต่อ

เลือกการเชื่อมต่อ

อนุญาตให้คุณเลือกโปรไฟล์ข้อมูลตัวใดตัวหนึ่งที่คุณกำหนดไว้ใน ตั้งค่า > ตั้งค่าระบบ (สำหรับข้อมูลในรายละเอียดเกี่ยวกับเรื่องนี้

# ดู หน้า41)

ในรายการที่ปรากฏขึ้น เลือกการตั้งค่าการเชื่อมต่อที่คุณต้องการ และกด 🐵 เพื่อยืนยัน

#### ระบบ

อนุญาตให้คุณเลือกชนิดของเครือข่ายที่ใช้โดยโปรไฟล์ที่เลือกเมื่อ เริ่มการเชื่อมต่อ

GSM หรือ GPRS: โทรศัพท์มือถือของคุณจะใช้เฉพาะเครือข่าย GSM หรือ GPRS สำหรับการเชื่อมต่อ WAP เท่านั้น GPRS ก่อน: แรกสุดโทรศัพท์จะลองเชื่อมต่อไปยังเครือข่าย GPRS ก่อน จากนั้นจึงเชื่อมต่อไปยังเครือข่าย GSM ถ้าเครือข่าย GPRS นั้นใช้ไม่ได้

ในการเลือกตัวเลือกนี้ คุณจำเป็นต้องตั้งค่าทั้ง GSM และ GPRS ไว้แล้ว สำหรับรายละเอียด ให้ดู หน้า41

### ที่อยู่พร็อกซึ่

อนุญาตให้คุณกำหนดที่อยู่ Gateway พร็อกชี่ที่จะใช้เมื่อเริ่มการ เชื่อมต่อ WAP โดยใช้โปรไฟล์ที่เลือก กด 🞯 และป้อนที่อยู่ตาม ต้องการ และกด 🞯 เพื่อยืนยัน

กด ปุ่ม 🧀 ค้างไว้เป็นป้อนจุด "."

# พอร์ตพร็อกชื่

อนุญาตให้คุณระบุหมายเลขพอร์ตพร็อกชี่ ในกรณีที่พร็อกชี่ที่คุณ กำลังใช้ต้องการหมายเลขพอร์ตที่แตกต่าง กด 🎯 และป้อน หมายเลขตามต้องการ และกด 🎯 เพื่อยืนยัน การป้องกัน

### ใบรับรอง

เลือกเมนูนี้ และกด 💬 เพื่อแสดงรายการของใบรับรองที่เกี่ยวกับ ระบบการป้องกันที่ติดตั้งอยู่ เลือกรายการใดรายการหนึ่ง และกด 😁 เพื่อแสดงรายละเอียดของรายการ หรือเพื่อลบรายการ

#### ข้อมูลเซสชัน

อนุญาตให้คุณแสดงข้อมูลเกี่ยวกับเซสซัน WAP ปัจจุบัน ชนิดการ ป้องกัน, คลาส, ฯลฯ กด 🗀 เพื่อถอยกลับหนึ่งหน้า

#### ใบรับรองปัจจุบัน

# เปลี่ยนชื่อโปรไฟล์

เมนูนี้อนุญาตให้คุณเปลี่ยนชื่อโปรไฟล์ที่เลือกอยู่ในปัจจุบัน: ป้อน ชื่อไหม่ (หน้าจอแก้ไขจะปรากฏขึ้นโดยอัตโนมัติ), จากนั้นกด 😁 เพื่อบันทึ่กชื่อที่คณป้อน

### ตัวเลือกเบราเซอร์

เมนนี้ใช้ในการเปิด/ปิดการทำงานของการดาวน์โหลดภาพที่แนบ ้อยู่ใน WAP เพจ เลือก ไม่เคย หรือ เสมอ และกด 😁 เพื่อยืนยัน การเลือกของคณ

การเลือก ไม่เคย จะเพิ่มความเร็วในการดาวน์โหลดเพจที่คณ เบราส์โดยรวม

#### แดช

เมนนี้อนญาตให้คณล้างพื้นที่หน่วยความจำของโทรศัพท์ซึ่งใช้ใน การเก็บเพจที่เบราส์ดูระหว่างอยู่ในเซสชัน WAP เลือก ล้างแคช และกด 😁 เพื่อยืนยั้นการเลือกของคุณ

#### ข้อความพิเศษ

เมนูนี้อนุญาตให้คุณอ่าน และจัดการกับข้อความที่ส่งจากเครือข่าย และ/หรือผู้ให้บริการมาให้คุณโดยอัตโนมัติ

- ถ้าคุณได้รับการแจ้งว่าคุณได้รับข้อความพิเศษ ให้กด 😁 1. เพื่ออ่าบข้อดาาบบั้บ
- 2. ไม่เช่นนั้น ให้เลือก บริการของผู้ให้บริการ > WAP > บริการ-อินเตอร์เน็ต > ข้อความพิเศษ แล**ะกด 😁 เพื่อเข้าไปยัง** รายการของข้อความ

ข้อความที่มีลำดับความสำคัญสูง จะมีเครื่องหมายตกใจมา พร้อมกับไอคอนอ่านแล้ว / ยั้งไม่อ่าน

- 3. กด ▲ หรือ ▼ เพื่อเลื่อนในรายการ และเลือกข้อความตาม ต้องการ และกด 💬 เพื่ออ่านข้อความ
- ถ้าข้อความบรรจุที่อยู่ WAP (หรือ URL), ให้กด 😁 เพื่อ 4. เพื่อมต่อไปยัง WAP ไซต์นั้น
- ในการลบข้อความพชตัวใดตัวหนึ่ง ให้เลือก ข้อความพิเศษ > 5. จัดการ ข้อความ และกด 🚱
- เลือกข้อความที่จะลบ และกด 😁 เพื่อยืนยัน 6.

ในขณะที่กำลังเบราซ์เพจอินเตอร์เน็ต ให้กดป่ม 🜑 เพื่อเรียก ตัวเลือกต่าง ๆ ที่อธิบายด้านล่างขึ้นมา

*มีการอธิบายเมนต่าง ๆ ทั้ง* บริการอินเตอร์เน็ต *และ* ตัวเลือก ใน หัวข้อด้านบน

#### โสมเพจ

ใช้ในการเข้าถึงยังโฮมเพจของ WAP ไซต์ที่คณกำลังเบราซ์อย่ใน ปัจจุบันโดยตรง

กลับ

นำคุณกลับไปยังเพจที่เบราซ์ก่อนหน้านี้

คุณต้องเบราซ์ไปอย่างน้อย 2 เพจก่อนที่ตัวเลือกนี้จะสามารถ ใช้ได้

# ไปข้างหน้า

นำคุณไปยังเพจที่เบราซ์ถัดไป (เช่น เมื่อคุณเลือก ฉอยกลับ มา แล้ว)

# โหลดใหม่

จะโหลดเพจปัจจุบันจากเชิร์ฟเวอร์ต้นกำเนิดใหม่

# บันทึกเป็นโฮมเพจ

เมนูตัวเลือกนี้ อนุญาตให้คุณบันทึก WAP เพจที่เบราซ์อยู่ใน ปัจจุบันเป็นโฮมเพจดีฟอลต์

- เลือก บันทึกเป็นโฮมเพจ และกด 
   ที่อยู่ URL ของเพจที่ คุณกำลังเบราซ์อยู่ จะปรากฏในฟิลด์ ที่อยู่ โดยอัตโนมัติ
- 2. ป้อนชื่อสำหรับโฮมเพจนี้ และกด 😁

# บันทึกเป็น...

ในขณะที่เบราซ์ WAP ไซต์ เมนูตัวเลือกนี้อนุญาตให้คุณบันทึก ภาพที่ฝังอยู่ในเพจที่แสดงขึ้นมาได้

 ในขณะที่กำลังเบราซ์, เลื่อนไปยัง ▲ หรือ ▼ เพื่อเลือก รูปภาพ

- ถ้าต้องการ ให้เปลี่ยนชื่อภาพ และกด 
   เพื่อบันทึกใน อัลบั้มภาพ

#### ออก

ใช้ในการจบการทำงานเซสชัน WAP: กด 😁 เพื่อยืนยัน และ เพื่อจบการทำงาน WAP

#### การรับสาย

ในการรับสายในขณะที่กำลังเชื่อมต่อ WAP อยู่:

- การรับสายจะเป็นการสิ้นสุดแอปพลิเตชั้น WAP และตัด การเชื่อมต่อเชสชันปัจจุบัน โทรศัพท์จะกลับไปยังเพจที่เพิ่ง เบราส์ล่าสุดเมื่อคุณวางสาย แต่การเชื่อมต่อจะขาดไปแล้ว
- การปฏิเสธสายเรียกเข้าจะนำคุณกลับไปยังหน้าจอภาพตัวอย่าง

# 14 • บริการอื่น ๆ ของผู้ให้บริการ

รายการส่วนมากของเมนูบริการของเครือข่าย (เช่น หมายเลขบริ– การ, บริการ+) นั้นขึ้นกับลักษณะการขอรับบริการ และใช้เฉพาะ กับผู้ให้บริการแต่ละแห่ง โทรศัพท์มือถือของคุณพร้อมที่จะสนับ สนุนคุณสมบัติเหล่านี้ ถ้ามีรวมอยู่ในการสมัครรับบริการของคุณ ดังนั้นโทรศัพท์ของคุณอาจมีหรือไม่มีเมนูที่แสดงอยู่ก็ได้ สำหรับ ข้อมูลเพิ่มเติมเกี่ยวกับการให้บริการและอัตราค่าบริการ โปรดติด ต่อผู้ให้บริการเครือข่ายของคุณ

บริการเหล่านี้อาจทำให้มีการโทรออกหรือมีการส่งข้อความสั้น ซึ่งคุณอาจต้องเสียค่าบริการเพิ่มเติม

# สตริง GSM

โทรศัพท์นี้สนับสนุนสตริง GSM มาตรฐานซึ่งคุณสามารถส่งจาก ปุ่มกดไปยังเครือข่าย และใช้เพื่อเปิดการทำงานบริการที่เครือข่าย ของคุณมีด้วย

• ตัวอย่างที่ °1

- ตัวอย่างที่ °2
   กด 😒 🛷 🖅 🗁 🐼, ตามด้วย 🌑 เพื่อดูว่าหมาย เลขของมือถือถูกส่งออกไปหรือไม่
- ตัวอย่างที่ °3
   กด 😒 🚾 🗁 <ั แล้วตามด้วย 💌 เพื่อเปิดการโอน สายถ้าไม่ตอบรับ
- ตัวอย่างที่ °4

สำหรับข้อมูลในรายละเอียดเกี่ยวกับสตริง GSM ติดต่อผู้ให้ บริการเครือข่ายของคุณ

# สัญญาณ DTMF

บริการโทรศัพท์บางอย่าง (เช่น เครื่องตอบรับโทรศัพท์อัตโนมัติ และเพจเจอร์) จำเป็นต้องให้โทรศัพท์ของคุณส่งสัญญาณ DTMF (Dual Tone MultiFrequency) หรือที่รู้จักกันดีว่า"ทัชโทน" สัญ– ญาณเหล่านี้ใช้เพื่อติดต่อสื่อสารรหัสผ่าน, หมายเลขโทรกลับ, การ เลือกรายการของผู้โทร เป็นต้น คุณสามารถส่งสัญญาณ DTMF ได้ตลอดเวลาในระหว่างที่โทรโดย การกดปุ่ม 💷 ถึง 🥶, 📎 และ 🌮 นอกจากนี้ คุณยัง สามารถแบบชุดของสัญญาณ DTMF เข้ากับหมายเลขโทรศัพท์ ก่อนที่จะหมุนออกไปได้ด้วย (หรือเก็บไว้ใน รายการายชื่อ) หมาย เลขโทรศัพท์และส่วนที่เป็น DTMF ต้องแยกกันด้วยตัวอักษรรอ

## ตัวอักษรหยุดชั่วคราวและตัวอักษรรอ

เพื่อที่จะฟังข้อความทั้งหมด (เช่น รหัส 3) บนเครื่องตอบรับโทร-ศัพท์ของคุณ (รหัสผ่าน 8421) ที่หมายเลขโทรศัพท์ 12345678 คุณจะต้องกดดังนี้: 12345678w8421p3

โทรศัพท์จะหมุน 12345678 และรอให้สายเชื่อมต่อสำเร็จ เมื่อ เชื่อมต่อได้แล้ว โทรศัพท์จะส่งตัวเลข 8421 (รหัสผ่าน) จากนั้น หยุด 2.5 วินาที แล้วส่งตัวเลขหลักสุดท้าย ถ้าคุณพบกว่าเวลา 2.5 วินาทีไม่นานพอ คุณสามารถใส่ตัวอักษรหยุดชั่วคราวหลายตัวเพื่อ เพิ่มช่วงเวลาหยุดชั่วคราวก็ได้

# การโทรไปยังสายที่สอง

คุณสามารถโทรไปยังสายที่สองระหว่างที่กำลังใช้สายแรกอยู่ หรือ ระหว่างที่มีสายหนึ่งพักอยู่ได้ จากนั้นสลับไปมาระหว่างสายทั้งสอง (ค่าโทรที่แสดงบนหน้าจอคิดจากอัตราค่าโทรในพื้นที่เดียวกัน) ในขณะที่กำลังโทรศัพท์อยู่ ให้หมุนหมายเลข และกด

สายแรกจะถูกพักไว้ และหมายเลขจะแสดงที่ส่วนล่างของ หน้าจอ จากนั้นโทรศัพท์จะหมุนไปยังหมายเลขที่ 2

- ถ้าต้องการวางสายที่ใช้อยู่ ให้กด 
   สายที่ใช้อยู่จะถูก วาง และสายที่พักไว้ก็ยังคงถูกพักอยู่ต่อไป

หมายเหตุ:

คุณสามารถหมุนหมายเลขที่สองได้จากปุ่มกด หรือจาก:

- รายการรายชื่อ โดยการกด ▼, จากนั้นเลือกชื่อที่ต้องการโทร,
- รายการโทร โดยการกด ▲, จากนั้นเลือกหมายเลขที่ต้องการ์ โทร

### การรับสายที่สอง

คุณสามารถรับสายอีกสายหนึ่งได้ในขณะที่กำลังสื่อสารอยู่ (ถ้าการ สมัครรับบริการของคุณสนับสนุนคุณสมบัตินี้) เมื่อคุณได้รับสายที่ สอง โทรศัพท์จะส่งเสี่ยงปี้ปและหน้าจอจะแสดงคำว่า สายเรียกซ้อน เพื่อที่จะรับสายที่สอง คุณต้อง:

- สมัครรับบริการคุณสมบัตินี้
- ปิดการทำงานตัวเลือกการโอนสาย สำหรับสายสนทนา (ดู หน้า66)
- เป<sup>ิ้</sup>ดการทำงานตัวเลือกสายเรียกซ้อน (ดู หน้า67)

ถ้าคุณได้รับสายที่สอง ให้กด 😁 , จากนั้นคุณสามารถ:

- รับสายที่สอง: สายแรกจะถูกพักไว้ สายที่สองจะแอกทีฟ ถ้าคุณต้องการสลับระหว่างสายทั้งสอง กด 💬 จากนั้นเลือก สลับสาย ในแต่ละครั้งที่คุณสลับจากสายหนึ่งไปยังอีกสาย หนึ่ง สายที่ใช้อยู่ก็จะถูกพัก และสายที่พักไว้ก็จะกลายเป็น สายที่แอกทีฟ ในการแนะนำผู้โทรใหม่เข้าในการประชุมสาย ให้กด 💬 และเลือก ประชุมสาย
- ปฏิเสธสายที่สอง
- วางสายที่ใช้อยู่ จากนั้นโทรศัพท์ก็จะส่งเสียงเรียกเข้า

หมายเหตุ:

- ถ้าคุณต้องการรับสายเรียกเข้าด้วย กด (); ถ้าต้องการ
   ปฏิเสธสาย กด ()
- ถ้าคุณเปิดการทำงานการโอนสาย 'ถ้าไม่ว่าง' (อ่านหัวข้อ "สายเรียกซ้อน" หน้า67), คุณจะไม่มีทางได้รับสายที่สอง เลย เนื่องจากสายต่าง ๆ จะถูกโอนไปทั้งหมดเมื่อสายของ คุณไม่ว่าง

# การรับสายที่ 3

#### ขึ้นอยู่กับลักษณะการขอรับบริการ

ในขณะที่กำลังสนทนากับสายหนึ่งอยู่ และมีอีกสายหนึ่งถูกพักไว้ คุณอาจได้รับสายที่ 3 โทรศัพท์จะส่งเสียงบี้ปเตือน คุณสามารถ วางสายใดสายหนึ่งก่อนที่จะรับสายที่ 3 หรือแนะนำผู้โทรเข้ามา ร่วมในการประชุมสายก็ได้ (ดูด้านล่าง) บริการนี้จำกัดอยู่ที่การ สื่อสารปัจจุบันสองสายเท่านั้น (สายหนึ่งใช้อยู่ และอีกสายพักอยู่)

# การประชุมทางโทรศัพท์

### ขึ้นอยู่กับลักษณะการขอรับบริการ

ถ้ามีสายเรียกเข้าระหว่างการประชุมสาย และขณะนั้นยังมีสมาชิก น้อยกว่า 5 คน คุณสามารถยอมรับสายไหม่ได้โดยการกด กด โกครั้ง และเลือก ประชุมสาย เพื่อเพิ่มหมายเลขนี้เข้าใน การประชุมทางโทรศัพท์ ถ้ามีสายเรียกเข้าในขณะที่มีสมาชิกเชื่อม ต่ออยู่ครบ 5 คนแล้ว คุณสามารถรับสายเรียกเข้าไหม่นี้ได้ แต่ไม่ สามารถเพิ่มเข้าในการประชุมได้ ในขณะที่การประชุมกำลังดำเนินอยู่ กด พี่เอ่ย้าไปยังตัวเลือก ผู้ร่วมประชุม ตัดการเชื่อมต่อสมาชิกออกจากการประชุมโดยการ เลือก ลบผู้ร่วมประชุม และกด เพื่อขึ้นยัน หรือเลือก สายส่วนตัว เพื่อทำการสนทนาส่วนตัวกับสมาชิกคนนี้เท่านั้น (สมาชิกคนอื่น ๆ จะถูกพักสายไว้)

## การเชื่อมต่อสาย

ขึ้นอยู่กับลักษณะการขอรับบริการ

คุณสามารถเชื่อมต่อสายที่ใช้อยู่และสายที่พักไว้เข้าด้วยกัน และ
 เมื่อการเชื่อมต่อสำเร็จ คุณจะถูกดัดออกจากสายทั้งสอง ระหว่าง
 การโทร กด ⊕, เลือก โอน และกด ⊕

คุณสมบัตินี้แตกต่างจากการโอนสาย ซึ่งจะเกิดขึ้นก่อนที่คุณจะ รับสายขึ้นมา (ดู หน้า66)

# 15 • การถ่ายภาพ

กล้องเป็นอุปกรณ์เสริม ซึ่งไม่รวมอยู่ในชุดขายมาตรฐาน เมื่อคุณซื้อโทรศัพท์มา โปรดติดต่อตัวแทนจำหน่ายในประเทศ ของคุณเพื่อซื้อกล้องถ่ายรูปจะไม่มีการตั้งค่า คุณสมบัติ หรือ ตัวเลือกต่าง ๆ ที่อธิบายในบทก่อนหน้าให้ใช้ ถ้าคุณไม่ได้ใช้ กล้องถ่ายรูปกับโทรศัพท์ของคุณ

โทรศัพท์มือถือสนับสนุนการทำงานของกล้องดิจิตอล ซึ่งช่วยให้ คุณสามารถถ่ายภาพ เก็บภาพไว้ในโทรศัพท์ ใช้ภาพต่าง ๆ เป็น วอลล์เปเปอร์ หรือส่งภาพไปให้เพื่อน ๆ หรือญาติของคุณได้

| การจัดการกล้องเ | ถ่ายรูป                                                                    |
|-----------------|----------------------------------------------------------------------------|
| วิธีการ         |                                                                            |
| เปิด/ปิดกล้อง   | เสียบ/ถอดเข้ากับที่เสียบดังแสดง<br>ด้านล่าง                                |
|                 | ถ้าเสียบกล้องไว้อยู่แล้ว ให้กดปุ่ม<br>┉ 🕲 ค้างไว้เพื่อเปิดการทำงาน<br>ใหม่ |
| ซูมเข้า/ออก     | กดปุ่มจอยสติ๊ก ▲ (ขึ้น) หรือ<br>▼ (ลง)                                     |

| เปลี่ยนโหมดกล้องถ่าย<br>รูป                                 | <b>กด 📎 เพื่อสลับระหว่างโหมด</b><br>กลางคืน <b>และ</b> ปกติ             |
|-------------------------------------------------------------|-------------------------------------------------------------------------|
| เปลี่ยนความละเอียด<br>ของหน้าจอ                             | <b>กด 🐼 เพื่อเปลี่ยนจาก</b> VGA<br>เป็น QVGA เป็น SQVGA เป็น<br>128x128 |
| ถ่ายภาพ                                                     | กด 🛲 เมื่อโหมดกล้องทำงาน<br>อยู่                                        |
| บันทึกภาพ                                                   | กด 📟 หลังจากถ่ายทันที                                                   |
| ลบภาพ                                                       | กด 💶 หลังจากถ่ายทันที                                                   |
| เข้าไปยังตัวเลือกต่าง ๆ<br>ของภาพที่ถ่าย                    | กด 😁 หลังจากถ่ายทันที                                                   |
| เข้าถึงการตั้งค่าต่าง ๆ<br>ของกล้อง                         | กด 🕑 เมื่อโหมดกล้องทำงานอยู่                                            |
| เปิด/ปิด ระบบตั้งเวลา<br>ถ่ายภาพเอง                         | ng <0:>                                                                 |
| ภายในเมนูใด ๆ ที่เกี่ยวกับ<br>เป็นการยกเลิกการกระทำ<br>หลัก | เกล้อง การกดปุ่ม 🕒 ค้างไว้จะ<br>ปัจจุบัน และนำคุณกลับไปยังหน้าจอ        |

## เสียบกล้องถ่ายรูป

เพียงเสียบแจ็คกล้องถ่ายรูปเข้ากับช่องต่อบนโทรศัพท์มือถือ (ด้านขวามือ) ดังแสดงในรูปด้านล่าง จากนั้นกด ా เพื่อ แสดงหน้าจอตัวอย่างของกล้องถ่ายภาพ และหมุนกล้องไปทาง ช้ายหรือขวาเพื่อให้ได้ภาพที่คุณต้องการ

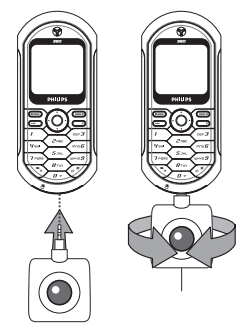

เลนส์ของกล้องถ่ายรูปมีการปรับโฟกัสโดยอัตโนมัติ

ไอคอนที่แสดงที่ส่วนบนและล่างของหน้าจอ อนุญาตให้คุณ สามารถตรวจสอบ โหมดกล้องถ่ายรูป, ความละเอียดของภาพ, โหมดการซูม และ การ เปิดการตั้งเวลาถ่ายเอง

#### ถ่ายภาพ

# หลักการทั่วไป

ตัวเลือกทุกอย่าง และการกดปุ่มด่าง ๆ ที่อธิบายในส่วนนี้ จะ ใช้ได้ก็ต่อเมื่อกล้องถ่ายรูปเปิดทำงานอยู่เท่านั้น เช่น เมื่อภาพ ตัวอย่างแสดงบนหน้าจอ เป็นต้น

## โหมดกล้องถ่ายรูป

โทรศัพท์มีโหมดกล้องถ่ายรูปสองอย่างให้ใช้คือ: โหมดปกติ และ โหมดกลางคืน ให้เลือกใช้ให้เหมาะกับระดับแสงของสภาพแวดล้อม กด 📎 เพื่อสลับระหว่างโหมดทั้งสอง ซึ่งจะทราบจะได้ไอคอน โหมดของกล้องถ่ายรูป (พระอาทิตย์ & พระจันทร์) ที่ส่วนล่าง ของหน้าจอ

#### ความละเอียดของภาพ

ขนาดภาพดีฟอลต์ของรูปแบบมาตรฐานคือ VGA 640x480 พิกเซล กด 🧭 เพื่อสลับไปยัง QVGA (320x240 พิกเซล), ไปยัง SQ VGA (160x120 พิกเซล) หรือไปยัง 128x128 ความละเอียดของภาพ ที่คุณเลือกจะแสดงอยู่ที่มุมขวาล่างของ หน้าจอ

#### โหมดการซูม

ตัวเลือกชูมพนึ่งระดับ ไช้ได้เฉพาะในโหมด VGA เท่านั้น (640x 480 พิกเซล) ถ้าคุณเลือกความละเอียดนี้ ไห้กดปุ่มเลื่อนที่ ▲ หรือ ▼ เพื่อชูมเข้าหรือออก ไอคอนซูมจะถูกไฮไลต์เมื่อการซูมทำงานอยู่ การซูมออกใช้ได้ หลังจากที่ซูมเข้าเท่านั้น

# ตัวตั้งเวลาถ่ายอัตโนมัติ

ตัวเลือกนี้อนุญาตให้คุณตั้งตัวเลือก ตัวตั้งเวลาถ่ายอัตโนมัติ เป็น เปิด หรือ ปิด (ดูรายละเอียดด้านล่าง)

#### ถ่ายภาพ

ด้วยการใช้ปุ่ม 📼

- ถ้าตัวเลือกตัวตั้งเวลาถ่ายอัตโนมัติเป็น ปิด, ให้กดปุ่ม
   (mea)
   สื่อว่านอาหา สื่อวามสองอาหาวิชโมมัติเปน บิด,
  - เพื่อถ่ายภาพ ซึ่งจะแสดงภาพอัตโนมัติบนหน้าจอ
- หมายเลขที่แถบสีดำบนของหน้าจอ แสดงแถวของภาพ ภาพ จะถูกดั้งชื่อตามในเมนู ภาพส่วนตัว "img\_1.jpg", ฯลฯ ไป จนถึง 999

ใม่ได้หมายความว่าคุณสามารถถ่ายภาพได้ 999 ภาพ (ดู "จำนวนของภาพ" ด้านล่าง) แต่หมายความว่า ภาพที่คุณถ่าย รวมทั้งภาพที่ถูกลบ จะมีชื่อเรียงกันไปจนถึง 999 จากนั้นการ เรียงหมายเลขจะเริ่มต้นตั้งแต่ 1 ใหม่อีกครั้ง

- จากนั้นคุณสามารถเลือกที่จะ:
  - กด 📺 เพื่อ ลบ ภาพที่คุณถ่าย,
  - กด 🧰 เพื่อ บันทึก ภาพ,
  - กด 
     เพื่อเข้าไปยังรายการของตัวเลือกที่ใช้ได้ ซึ่งรวม
     ถึงการส่งภาพที่คุณเพิ่งถ่ายด้วย

# ด้วยการใช้ตัวตั้งเวลาถ่ายอัตโนมัติ

- การนับถ<sup>ื</sup>อยหลังจากเริ่มที่ 5วินาที (ค่านี้ไม่สามารถเปลี่ยน แปลงได้) จะมีเสียงบี้ปดังขั้น 2วินาทีก่อนที่ภาพจะถูกถ่าย จากนั้นจะมีเสียงบี้ปดังอีกครั้งหลังจากที่ถ่ายแล้วจริง ๆ

คุณสามารถปรับแต่งเสียงบี้ปได้ผ่านทางการตั้งค่ากล้องถ่ายรูป คุณสามารถกด CD เพื่อหยุดตัวตั้งเวลาถ่ายอัตโนมัติ และ กลับไปยังโหมดภาพตัวอย่าง หรือกด <=> เพื่อหยุดตัวตั้ง เวลาถ่ายอัตโนมัติได้ตลอดเวลา

## เมื่อภาพถูกถ่ายแล้ว ให้ทำตามขั้นตอนจากหัวข้อก่อนหน้า

#### จำนวนของภาพ

จำนวนของภาพที่คุณสามารถบันทึกในโทรศัพท์ได้ จะแตกต่างกัน ไปตามการตั้งค่าที่คุณตั้งค่าไว้ ยิ่งภาพมีความละเอียดสูง ขนาดของ ไฟล์ก็จะยิ่งใหญ่ขึ้น

จะมีข้อความเดือนคุณถ้ามีหน่วยความจำเหลือไม่เพียงพอใน การเก็บภาพที่คุณเพิ่งถ่าย ในกรณีนี้ คุณต้องลบข้อมูล (เสียง ภาพ ฯลฯ) ก่อนที่จะเก็บภาพใหม่ เลือก มัลติมีเดีย > สถานะ ความจำ เพื่อตรวจสอบหน่วยความจำที่เหลือในโทรศัพท์ของคุณ

#### การดูภาพ

ภาพที่คุณบันทึกไว้จะถูกเก็บลงในเมนู มัลติมีเดีย > อัลบั้มภาพ > ภาพส่วนตัว โดยอัตโนมัติ เลือกภาพในรายการ และกด ► เพื่อเข้า ไปยังการแสดงผลแบบกราฟฟิก จากนั้นกด ▲ หรือ ▼ เพื่อไปยัง ภาพถัดไปหรือภาพก่อนหน้า หรือ <sup></sup> เพื่อ ส่ง, ลบ หรือ เปลี่ยนชื่อ ภาพ กด ◄ เพื่อถอยกลับไปยังรายการข้อความ

### การรับสาย

เมื่อได้รับสายในขณะที่กำลังใช้กล้องถ่ายรูป:

- การรับสายจะเป็นการปิดการทำงาน<sup>พ</sup>ุกอย่างที่เชื่อมโยงกับ กล้อง: ไม่ว่าจะกำลังดูภาพ ถ่ายภาพ ตั้งเวลาถ่ายอัตโนมัติ เลื่อนในตัวเลือก ฯลฯ โทรศัพท์จะกลับไปยังหน้าจอหลักเมื่อ ดุณวางสาย ถ้าดุณถ่ายภาพไว้ แต่ยังไม่ได้บันทึก ภาพนั้นจะ หายไป
- นอกจากนี้ การปฏิเสธสายเรียกเข้าก็ยังเป็นการยุติการทำงาน ทุกอย่างที่เกี่ยวกับกล้องเช่นเดียวกัน และจะนำคุณกลับไปยัง หน้าจอภาพตัวอย่าง

#### การโทรออก

- จากนั้นป้อนหมายเลข หรือเลือกชื่อจากรายการรายชื่อของ คุณ กด (พื่อหมุนออก และกด (พื่อวางสาย

## การตั้งค่า

นอกเหนือจากการตั้งค่าที่มีให้โดยตรงภายในหน้าจอภาพตัวอย่าง ดังที่ได้อธิบายด้านบบแล้ว ยังมีเมนูอีกหลายอย่างที่อนุญาตให้คุณ ตั้งค่าตัวเลือกอื่น ๆ ได้อีก กด ๎ ในขณะที่อยู่ในโหมดกล้องถ่าย– รูป เพื่อเข้าไปยังตัวเลือก ใบพวกรณ์ ให้เฉือกตัวเลือก และกุล M สำหรับภาพอัดไปชื่อะ

ในทุกกรณี ให้เลือกตัวเลือก และกด 😁 สำหรับภาพถัดไปที่จะ ถ่ายโดยใช้โหมดนี้ หรือ 💶 เพื่อยกเลิก

## โหมดสี

อนุญาตให้คุณเลือกโหมดที่มีจากตัวเลือกต่อไปนี้: สี, ขาว & ดำ, ซีเปีย และ น้ำเงิน เอฟเฟ็กต์จะถูกใส่ลงในภาพตามโหมดที่คุณ เลือก (เช่น ซีเปีย จะทำให้ภาพดูมีสีโทนน้ำตาลและเบจ ทำให้ แลดูเหมือนเป็นภาพความประทับใจที่ถ่ายไว้ในอดีต) โหมดดี– ฟอลต์คือ สี

# โหมดกล้องถ่ายรูป

อนุญาตให้คุณเลือกระหว่างโหมดสองอย่างต่อไปนี้: ปกติ และ กลางคืน โหมดดีฟอลต์คือ ปกติ

# เสียง

คุณสามารถตั้งค่าทั้ง เสียงเตือน และ เสียงถ่าย ได้จากเมนูนี้ เสียง เตือนจะดังขึ้นก่อนที่จะถ่ายรูป 2 วินาที ส่วนเสียงถ่ายรูปจะดังขึ้น เมื่อมีการถ่ายรูป

ในทั้งสองกรณี้ เลือก เปิด, และกด 😁 เพื่อเข้าไปยังรายการของ เสียงที่มีให้ใช้ เลือกเสียงใดเสียงหนึ่ง หรือ <ใหม่> เพื่อสร้างเสียง ใหม่ จากนั้นกด 💬 เพื่อเปิดการทำงาน

#### ความละเอียดของภาพ

```
อนุญาตให้คุณเลือกความละเอียดของภาพจากรายการต่อไปนี้:
VGA (640x480 พิกเซล), QVGA (320x240 พิกเซล),
SQ VGA (160x120 พิกเซล) และ 128x128 โหมดดีฟอลต์
คือ VGA
```

#### คุณภาพของภาพ

อนุญาตให้คุณเลือกคุณภาพของของภาพจากรายการต่อไปนี้: ต่ำ, ปานกลาง, สูง โหมดดีฟอลด์คือ ปานกลาง **ตัวตั้งเวลาถ่ายอัตโนมัติ** 

อ่าน "ตัวตั้งเวลาถ่ายอัตโนมัติ" หน้า81

# ข้อควรระวัง

# คลื่นวิทยุ

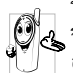

โทรศัพท์มือถือเซลลูล่าร์ของคุณก็คือตัวส่งและรับสัญญาณ วิทยุกำลังต่ำนั้นเอง ในขณะที่ทำงาน โทรศัพท์จะรับและ ส่งคลื่นวิทยุ คลื่นวิทยุจะนำพาสัญญาณเสียงหรือข้อมูลไปยัง สถานีฐานที่เชื่อมต่อกับเครือข่ายโทรศัพท์ จากนั้นเครือข่าย ความอากวัสส่งของโทรสังห์

จะทำหน้าที่ควบคุมกำลังส่งของโทรศัพท์

- โทรศัพท์ข่องคุณส่ง/รับสัญญาญวิทยุ ในความถี่ GSM (900/1800MHz)
- เครือข่าย GSM จะควบคุมกำลังการส่ง (0.01 ถึง 2 วัตต์)
- โทรศัพท์ของคุณมีความส่อดคล้องกับมาตรฐานด้านความ ปลอดภัยที่เกี่ยวข้องทั้งหมด
- เครื่องหมาย CE บนโทรศัพท์ แสดงถึงความสอดคล้องกับ ความเข้ากันได้ทางแม่เหล็กไฟฟ้าแห่งสหภาพยุโรป (Ref. 89/336/EEC) และซ้อกำหนดแรงดันไฟฟ้าต่ำ (Ref. 73/ 23/EEC)

คุณมีหน้าที่รับผิดชอบโทรศัพท์มือถือเซลลูล่าร์ของคุณ เพื่อที่จะหลีกเลี่ยง ความเสียหายต่อตัวเอง ผู้อื่น หรือต่อตัวโทรศัพท์เอง ให้อ่านและทำตาม คำแนะนำเกี่ยวกับความปลอดภัยทั้งหมด และบอกให้ผู้อื่นที่ยืมโทรศัพท์ ของคุณไปใช้ทราบด้วย ในการป้องกันโทรศัพท์จากการใช้งานโดยไม่ได้ รับอนุญาต:

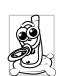

เก็บโทรศัพท์ไว้ในที่ปลอดภัย และเก็บให้พ้นจากการเอื้อมถึง ของเด็กเล็ก

#### เป็นระยะเวลานาน

ใช้เมนู การป้องกัน เพื่อเปลี่ยนแปลงรหัส PIN หลังจากที่ชื่อโทรศัพท์มา และเพื่อเปิดการทำงานของตัวเลือกการจำกัดการโทรแบบต่าง ๆ

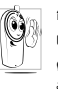

การออกแบบโทรศัพท์ของคุณนั้น สอดคล้องกับกฎหมาย และข้อบังคับต่าง ๆ ทั้งหมดที่มี อย่างไรก็ตาม โทรศัพท์ของ คุณอาจเป็นสาเหตุให้เกิดการรบกวนกับอุปกรณ์อิเล็กทรอ-นิกส์อื่น

ดังนั้นคุณควรทามข้อแนะนำและกฎข้อบังคับทั้งหมดในประเทศของ คุณเมื่อใช้โทรศัพท์เซลลูล่าร์ทั้งที่บ้าน และเมื่อเดินทางไปยังสถานที่อื่น กฎข้อบังคับเกี่ยวกับการใช้โทรศัพท์เซลลูล่าร์ในรถยนต์และเครื่องบิน นั้นมีความเข้มงวดมาก

เป็นที่กล่าวกันว่าบางครั้งการใช้โทรศัพท์เซลลูล่าร์อาจมีความเสี่ยงต่อ สุขภาพของผู้ใช้ มีการนำผลการวิจัยในปัจจุบันเกี่ยวกับเทคโนโลยีทาง ด้านคลื่นวิทยุและ GSM มาทบทวนมาตรฐานด้านความปลอดภัยต่าง ๆ ได้รับการกำหนดขึ้นเพื่อป้องกันอันตรายจากการสัมผัสถูกพลังงานคลื่น วิทยุ โทรศัพท์เซลลูล่าร์ของคุณสอดคล้องกับมาตรฐานด้านความ ปลอดภัยที่เกี่ยวข้องทั้งหมด รวมทั้งข้อกำหนดอุปกรณ์รับส่งคลื่นวิทยุ และอุปกรณ์การสื่อสารโทรคมนาคมที่ 1999/5/EC

การป้องกันที่ไม่เพียงพอหรืออุปกรณ์อิเล็กทรอนิกส์ที่มีความไวสูงอาจ ได้รับผลกระทบโดยพลังงานคลื่นวิทยุ ซึ่งการรบกวนกันอาจนำไป้สู่ อบัติเหตได้

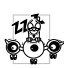

ก่อนที่จะขึ้นเครื่องบิน และ/หรือเมื่อเก็บโทรศัพท์ไว้ภายใน กระเป๋าสัมภาระของคุณ การใช้โทรศัพท์มือถือในเครื่องบิน อาจเป็นอันตรายต่อระบบการทำงานของเครื่องบิน ทำลาย

เครือข่ายโทรศัพท์มือถือ และอาจผิดกฎหมายด้วย

| _ | 1    |
|---|------|
|   | 63   |
|   | KIN. |
| L | 2    |

ใน โรงพยาบาล, คลินิก, ศูนย์ดูแลรักษาสุขภาพ และสถานที่ ใดก็ตามซึ่งคุณอาจอยู่ใกล้กับสถ<sup>้</sup>านที่ซึ่งม**ีอุปกรณ์**ทางการ แพทย์

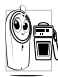

ในบริเวณที่ซึ่งมีอันตรายเนื่องจากอย่ในบรรยากาศที่อาจมี การระเบิด (เช่นสถานีน้ำมัน และพื้นที่ซึ่งในอากาศเต็มไป ด้วยละอองฝุ่น เช่นผงโลหะ)

ในพาหนะซึ่งขนส่งผลิตภัณฑ์ที่ไวไฟ (ถึงแม้ว่าพาหนะจอด อยู่) หรือพาหนะที่ขับเคลื่อนด้วยแก๊สปิโตรเลียมเหลว (LPG) แรกสุด ้ให้้ตรวจสอบว่าพาหนะนั้นสอดคล้องกับกฎเพื่อความปลอดภัยที่ใช้ได้ หรือไม่

ในพื้นที่ซึ่งมีการบอกให้ปัดอุปกรณ์รับส่งสัญญาณคลื่นวิทยุ เช่น เหมืองแร่ หรือพื้นที่อื่นซึ่งมีกระบวนการระเบิดอยู่ด้วย

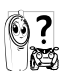

ตรวจสอบกับผ้ผลิตรถยนต์ของคณว่าอปกรณ์อิเล็กทรอนิกส์ ที่ใช้ในยานพาหนะจะไม่ได้รับผลกระทบจากพลังงานวิทย

# ถ้าคุณเป็นผู้ใช้เครื่องควบคุมการเต้นของหัวใจ:

- รักษาระยะห่างระหว่างเครื่องควบคุมการเต้นของหัวใจและ โทรศัพท์ไว้ 15ซม. ตลอดเวลาที่เปิ่ดโทรศัพท์อยู่ เพื่อหลีก เลี่ยงการรบกวนที่อาจเกิดขึ้นได้
- ู อย่าใส่โทรศัพท์ไว้ในกระเป๋าเสื้อ
- ใช้หูด้านที่ตรงข้ามกับเครื่องควบคุมการเต้นของหัวใจเพื่อ ลดการรบกวนที่อาจเกิดขึ้นให้เหลือน้อยที่สุด
- ปิดโทรศัพท์ ถ้าคณสงสัยว่ามีการรบกวนกันเกิดขึ้น

ถ้าคุณเป็นผู้ใช้เครื่องช่วยฟัง ให้ปรึกษาแพทย์และผู้ผลิตอุปกรณ์ช่วยฟัง ของคุณ เพื่อเรียนรู้ว่าอุปกรณ์ของคุณมีความไวต่อการรบกวนของ โทรศัพท์เซลลูล่าร์หรือไม่

เพื่อที่จะปรับปรุงสมรรถนะของโทรศัพท์ของคุณ, ลดการปล่อยพลังงาน คลื่นวิทยุ,ลดการใช้พลังงานแบตเตอรี่ และใช้งานโทรศัพท์อย่าง ปลอดภัย ให้ทำตามดำแบะบำต่อไปบี้.

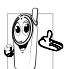

เพื่อให้โทรศัพท์ทำงานอย่างมีประสิทธิภาพสูงสุดและคุณได้

👍 รับความพึงพอใจสูงสุด ควรใช้โทรศัพท์ในต่ำแหน่งการ

- ใช้งานปกติ (เมื่อไม่ได้ใช้ในโหมดแฮนด์ฟรี หรือใช้ร่วมกับ อปกรณ์เสริมแฮนด์ฟรี)
- อย่าให้โทรศัพท์สัมผัสกับอุณหภูมิร้อนหรือเย็นจัด
- ใช้โทรศัพท์โดยดูแลรักษาอย่างถูกต้อง การใช้อย่างไม่ถูก • ต้องจะทำให้การรับประกันระหว่างประเทศสิ้นสุด
- อย่าจ่มโทรศัพท์ลงในของเหลวใด ๆ ถ้าโทรศัพท์ชื้น ให้ปิด • เครื่อง ถอดแบตเตอรี่ออกและปล่อยให้แห้งเป็นเวลา 24 ชั่วโมงก่อนที่จะนำโทรศัพท์กลับมาใช้อีกครั้ง
- ในการทำความสะอาดโทรศัพท์ ให้เช็ดด้วยผ้าที่อ่อนน่ม ٠
- การโทรออกและการรับสายเข้าจะใช้พลังงานแบตเตอรี่ปริมาณ เท่ากัน อย่างไรก็ตามโทรศัพท์จะใช้พลังงานน้อยกว่าเมื่ออยู่ ในหน้าจอหลักและคุณอยู่กับที่ เมื่อโทรศัพท์อยู่ในหน้าจอ หลักและคุณกำลังเคลื่อนที่ โทรศัพท์จะใช้พลังงานเพื่อรับส่ง ข้อมูลอับได็ตตำแหน่งกับเครือข่ายอยู่ตลอดเวลา การตั้งค่า แสงไฟให้มีระยะเวลาสั้นลง รวมทั้งหลึกเลี่ยงการเปลี่ยนเมนู โดยไม่จำเป็นก็จะช่วยประหยัดพลังงานแบตเตอรี่เพื่อให้ สามารถใช้งานโทรศัพท์ และเปิดเครื่องรอรับสายได้นานขึ้น

- โทรศัพท์ของคุณได้รับพลังงานจากแบตเตอรี่ที่สามารถชาร์จ ใหม่ได้
- ใช้เครื่องชาร์จที่ระบเท่านั้น
- อย่าเผาแบตเตอรี่
- อย่าแปรรูปหรือเปิดแบตเตอรี่
- ้อย่าให้วัต<sup>้</sup>ถุที่เป็นโลหะ (เช่นกุญแจในกระเป๋า) ลัดวงจรหน้า สัมผัสแบตเตอรี่
- หลีกเลี่ยงการสัมผัสกับความร้อนที่มากเกินไป(>60°C หรือ 140°F) สัมผัสกับความชื้น หรือสภาพแวดล้อ<sup>ู</sup>้มที่สามารถ กัดกร่อนโทรศัพท์ได้

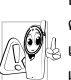

คุณควรใช้เฉพาะอุปกรณ์เสริมของแท้จากฟิลิปส์เท่านั้น เนื่องจากการใช้อุปกรณ์เสริมอื่นอาจทำให้โทรศัพท์เสียหาย และทำให้การรับเประกับทั้งหมุดสำหรับโทรศัพท์ฟิลิปส์ของ คุณสิ้นสุดและใช้ไม่ได้

ให้แน่ใจว่าเสาอากาศที่ชำรุดจะต้องได้รับการเปลี่ยนใหม่ทันทีโดยผู้ เชี่ยวชาญที่ได้รับการรับรอง ขอให้แน่ใจว่าได้ใช้ชิ้นส่วนที่เป็นอะไหล่แท้ จากฟิลิปส์

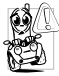

เนื่องจากทำให้สมาธิของคุณลดลงซึ่งก่อให้เกิดอันตราย โปรดปฏิบัติตามคำแนะน่ำต่อไปนี้:

คุณควรมีสมาธิกับการขับรถอย่างเต็มที่ ให้ขับรถไปที่ข้าง ทางและจอดรถก่อนที่จะใช้โทรศัพท์

เคารพกฎในประเทศซึ่งคุณขับรถในขณะที่ใช้โทรศัพท์ GSM อ้าคุณต้องการใช้โทรศัพท์ในรถยนต์ ให้ติดตั้งชุดแฮนด์ฟรีซึ่งได้รับการ ออกแบบมาสำหรับจุดประสงค์นี้โดยเฉพาะ แต่คุณยังคงต้องมีสมาธิกับ การขับรถอย่างเต็มที่อย่ดี

ตรวจดูให้แน่ใจว่าโทรศัพท์และชุดอุปกรณ์ในรถยนต์ไม่ได้ขวางกั้นอุงลม นิรภัย และอุปกรณ์ป้องกันต่าง ๆ ที่ติดตั้งอยู่ในรถยนต์ของคุณ การใช้ระบบปลุกโดยการเปิดไฟหน้ารถหรือแตรรถในขณะที่มีสายเข้านั้น เป็นข้อห้ามบนถนนสาธารณะในบางประเทศ ให้ตรวจสอบกฎหมายใน แต่ละประเทศ

ในสภาพอากาศที่ร้อน หรือหลังจากที่โทรศัพท์ถูกทิ้งตากแดดไว้เป็นเวลา นาน (เช่น ใกล้หน้าต่าง หรือหน้ารถ) อุณหภูมิข้องตัวโทรศัพท์จะเพิ่มขึ้น อย่างมาก โดยเฉพาะเมื่อคุณสวมหน้ากากที่เป็นโลหะ โปรดระมัดระวัง ในขณะที่คุณจะหยิบจับโทร<sup>์</sup>ศัพท์ขึ้นมา และหลีกเลี่ยงการใช้โทรศัพท์เมื่อ อุณหภูมิของสภาพแวดล้อมสูงเกิน 40°C

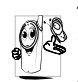

🖓 โปรดปฏิบัติตามกฎข้อบังคับในประเทศต่าง ๆ เกี่ยวกับการ 🧩 ทิ้งวัสดุบรรจุหีบห่อ แบตเตอรี่ที่หมดแล้ว หรือโทรศัพท์เก่า เพื่อรณรงค์ในเรื่องเกี่ยวกับการนำวัสดุกลับมาใช้ไหม่ ฟิลิปส์ ได้ทำเครื่องหมายสัญลักษณ์มาตรฐานแบบต่าง ๆ ที่ได้รับการ

ออกแบบเพื่อส่งเสริมการนำวัสดุกลับมาใช้ใหม่และการทิ้งวัสดุของเสียที่ ไม่ใช้แล้ว ไว้บนก้อนแบตเตอรี่และวัสดบรรจหีบห่อดังนี้

| แบตเตอรี่:<br>X    | สัญลักษณ์ถังขยะที่มีเครื่องหมายกากบาท เป็นการ<br>ระบุว่าคุณไม่ควรทิ้งแบตเตอรี่โดยรวมกับของเสีย<br>ทั่วไปจากภายในบ้าน                                                          |
|--------------------|----------------------------------------------------------------------------------------------------|
| บรรจุภัณฑ์:<br>🔾 🏠 | สัญลักษณ์ลูกศรวิ่งเป็นวงรอบ เป็นการระบุว่าวัสดุ<br>บรรจุหีบห่อนี้เป็นวัสดุที่สามารถนำกลับมาใช้ไหม่ได้                                                                         |
| Ø                  | สัญลักษณ์จุดสีเซียว หมายความว่าเรามีการส่งเสริม<br>ด้านการเงินแก่ระบบการร์ไซเคิลและการนำวัสดุทีบ<br>ห่อกลับมาใช้ไหม่แห่งชาติ ( <i>เช่น</i> EcoEmballage ใน<br>ประเทศฝรั่งเศส) |
| ŝ                  | สัญลักษณ์ลูกศรวิ่งไล่กันบนถาดพลาสติกและบนถุง<br>พลาสติก เป็นการระบุว่าวัสดุที่ใช้เป็นวัสดุที่นำกลับมา<br>ใช้ไหม่ได้และบ่งบอกถึงชนิดวัสดุพลาสติกด้วย                           |

# การแก้ไขปัญหา

โทรศัพท์ไม่สามารถเปิด ได้

จอแสดงผลแสดงคำว่า บล็อก เมื่อคุณเปิดเครื่อง

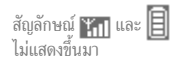

ถอดแบตเตอรี่ออกและไส่กลับเข้าไป ใหม่ (ดู หน้า6) จากนั้นชาร์จโทรศัพท์ จนกระทั่งสัญลักษณ์รูปแบดเตอรี่หยุด กะพริบ ท้ายสุด ให้ถอดปลั๊กเครื่องชาร์จ และลองเปิดโทรศัพท์ไหม่อีกครั้ง

มีผู้พยายามใช้โทรศัพท์ของคุณ แต่ไม่ ทราบรหัส PIN หรือรหัสสำหรับปลด บล็อก (PUK) ให้ติดต่อศูนย์บริการ ของคุณ

การเชื่อมต่อของเตรือข่ายหายไป คุณ} อาจอยู่ในมุมอับ (ในอุโมงค์ หรือบริเวณ ระหว่างตึกสูง) หรือคุณอยู่นอกรัศมี ทำการของเครือข่าย ให้ลองโทรจาก สถานที่อื่น หรือติดต่อกับผู้ให้บริการ เครือข่ายเพื่อขอความช่วยเหลือหรือ ข้อมูลเกี่ยวกับเตรือข่าย จอแสดงผลไม่ตอบโต้ (หรือตอบโต้ช้า) เมื่อ คุณกดปุ่ม

โทรศัพท์ไม่ไปยังหน้าจอ หลัก

โทรศัพท์ไม่แสดงหมาย เลขของสายเรียกเข้า

คุณไม่สามารถส่งข้อความ ตัวอักษรได้ จอแสดงผลจะตอบโต้ซ้าลงเมื่อโทรศัพท์ อยู่ในสภาพที่มีอุณหภูมิต่ำมาก อาการ นี่เป็นสิ่งปกติ และไม่มีผลกระทบกับ การทำงานของโทรศัพท์ ให้นำโทรศัพท์ เข้าสู่ที่ซึ่งอุ่นขึ้น และลองใหม่อีกครั้ง ถ้าอาการยังคงมีอยู่ ให้ติดต่อผู้จำหน่าย โทรศัพท์ของคุณ

กด 📧 ค้างไว้ หรือปิดเครื่อง โทรศัพท์ ตรวจสอบว่าใส่ชิมการ์ดและ แบตเตอรื่อย่างถูกต้อง และเปิดเครื่อง อีกครั้ง

คุณสมบัตินี้ขึ้นอยู่กับเครือข่ายและ ลักษณะการขอรับบริการ ถ้าเครือข่าย ไม่ส่งหมายเลขของผู้โทรเข้ามา โทรศัพท์ ก็จะแสดงคำว่า สาย 1 แทน ติดต่อผู้ ให้บริการของคุณสำหรับข้อมูลใน รายละเอียดเกี่ยวกับเรื่องนี้

เครือข่ายบางแห่งไม่อนุญาตให้แลก เปลี่ยนข้อความกับเครือข่ายอื่น ติดต่อ ผู้ไห้บริการของคุณสำหรับข้อมูลใน รายละเอียดเกี่ยวกับเรื่องนี้ โทรศัพท์แสดงคำว่า IMSI ขัดข้อง

คุณไม่สามารถรับและ/ หรือเก็บภาพ JPEG ได้

ในขณะที่กำลังชาร์จ แบตเตอรี่มีสัญลักษณ์รูป แบตเตอรี่ว่างเปล่าและ กำลังกะพริบ

โทรศัพท์แสดงคำว่า SIM ขัดข้อง

คุณไม่แน่ใจว่าคุณได้รับ สายทุกสายจากโทรศัพท์ ของคุณ ปัญหานี้เกี่ยวข้องกับการสมัครขอรับ บริการของคุณ ติดต่อผู้ให้บริการ ของคุณ

ถ้ารูปภาพมีขนาดใหญ่เกินไป หรือมี รูปแบบไฟล์ที่ไม่ถูกต้อง โทรศัพท์มือถือ ของคุณจะไม่สามารถรับภาพได้ ดู หน้า53 สำหรับข้อมูลอย่างสมบูรณ์ เกี่ยวกับเรื่องนี้

ชาร์จแบดเตอรี่เฉพาะในสภาพแวดล้อม ที่อุณหภูมิไม่ต่ำกว่า 0°C (32°F) หรือ สูงกว่า 50°C (113°F) ถ้าอาการยังคงมีอยู่ ให้ติดต่อผู้จำหน่าย โทรศัพท์ของคุณ

ตรวจสอบว่าไส่ชิมการ์ดในตำแหน่งที่ถูก ด้อง (ดู หน้า6) ถ้าปัญหายังคงมีอยู่ ชิมการ์ดอาจเกิดการเสียหาย ติดต่อผู้ ให้บริการของคุณ

เพื่อให้สามารถรับทุกสายได้ ตรวจดูว่า ทั้งคุณสมบัติ 'โอนสายแบบมีเงื่อนไข' หรือ 'โอนสายแบบไม่มีเงื่อนไข' ไม่ได้ เปิดทำงานอยู่ (ดู หน้า66) ในขณะที่คุณพยายามใช้ คุณสมบัติในเมนูโทรศัพท์ แสดงคำว่าไม่อนุญาต

โทรศัพท์แสดงคำว่าใส่ แผ่น SIM ของคุณ

โทรศัพท์ทำงานในรถได้ ไม่ดี คุณสมบัติบางอย่างนั้นขึ้นอยู่กับ เครือข่าย คุณสมบัติเหล่านี้จะไช้ได้ ต่อเมื่อเครือข่ายหรือประเภทของการ ขอรับบริการของคุณสนับสนุนเท่านั้น ติดต่อผู้ให้บริการของคุณสำหรับข้อมูล ในรายละเอียดเกี่ยวกับเรื่องนี้

ตรวจสอบว่าไส่ชิมการ์ดในตำแหน่งที่ ถูกต้อง (ดู หน้า6) ถ้าปัญหายังคงมีอยู่ ชิมการ์ดอาจเกิดการเสียหาย ติดต่อผู้ ให้บริการของคุณ

ในรถยนต์ประกอบด้วยชิ้นส่วนโลหะ จำนวนมากซึ่งดูดซับคลื่นแม่เหล็กไฟฟ้า ที่อาจมีผลกระทบกับสมรรถนะของ โทรศัพท์ได้ เรามีชุดอุปกรณ์ติดรถยนต์ จำหน่ายเพื่อให้คุณสามารถใช้เสาอากาศ ภายนอก และช่วยให้คุณสามารถใช้ โทรศัพท์ได้โดยไม่ต้องใช้มือถือเครื่อง โทรศัพท์

คุณควรตรวจสอบกับกฎในประเทศของ คุณว่าสามารถใช้โทรศัพท์ในขณะที่กำลัง ขับรถได้หรือไม่

# ไอคอน & สัญลักษณ์

#### ในหน้าจอหลัก จะมีสัญลักษณ์แสดงขึ้นมาพร้อมกันหลายตัว

ถ้าสัญลักษณ์ไม่แสดงขึ้นมา หมายความว่าเครือข่ายนั้นใช้ ไม่ได้ คุณอาจอยู่ในพื้นที่ซึ่งรับสัญญาณได้ไม่ดี: ให้ลองย้าย ไปยังสถานที่อื่น

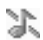

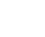

睂

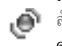

เรียกเข้า

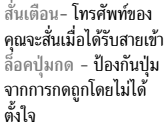

ปิดเสียง - โทรศัพท์จะ

ไม่ส่งเสียง เมื่อได้รับสาย

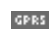

แนบ GPRS - โทรศัพท์ มือถือของคุณเชื่อมต่ออยู่ กับเครือข่าย GPRS  ข้อความเสียง - คุณได้รับ ข้อความเสียงใหม่
 แบตเตอรี่ - แท่งแสดงถึง ระดับพลังงานของแบตเตอรี่ (4 แท่ง = เด็ม, 1 แท่ง = น้อย)
 ข้ามเครือข่าย - แสดงเมื่อ โทรศัพท์ของคุณกำลังลง ทะเบียนกับเครือข่ายอื่นที่ ไม่ใช่เครือข่ายที่คุณจด ทะเบียน (โดยเฉพาะเมื่อ คณอยู่ในต่างประเทศ)

ข้อความสั้น - คณได้รับ

ข้อดาามใหม่เข้ามา

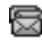

SMS เต็ม - หน่วยความจำ สำหรับข้อความเต็ม ลบ ข้อความเดิมออกเพื่อรับ ข้อความใหม่เข้ามาได้

- โอนโดยไม่มีเงื่อนไขไปยัง หมายเลข - สายเรียกเข้า ทุกสายที่เป็นเสียงจะถูก โอนไปยังหมายเลขอื่นที่ ไม่ใช่หมายเลขดู้ข้อความ เสียง
- โอนโดยไม่มีเงื่อนไขไป ยังตู้ฝากข้อความเสียง -สายเรียกเข้าทุกสายจะถูก โอนไปยังข้อความเสียง หน่วยความจำเต็ม -หน่วยความจำเต็ม -หน่วยความจำเต็ม -หน่วยความจำเต็ม -หน่วยความจำเต็ม -รายการใหม่

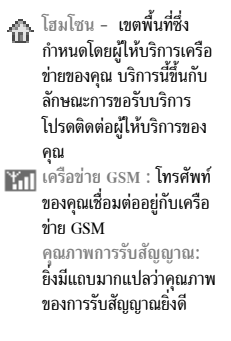

นาฬิกาปลุกเปิดทำงานอยู่
ช้อความสำเร็จรูป - ถูกตั้ง
ไว้เป็น เปิด
ข้อความ MMS คุณได้รับ
ข้อความมัลดิมีเดียใหม่

# อุปกรณ์เสริมของแท้จากฟิลิปส์

# เครื่องชาร์จ

ชาร์จแบตเตอรี่ของคุณในเต้าเสียบ AC ทุกแห่ง ขนาดเล็ก เหมาะสำหรับ ใส่ในกระเป๋าเอกสาร หรือใส่ในกระเป๋าถือ

# ชุดติดรถยนต์สากล

ได้รับการออกแบบมาเพื่อทำงานแบบแฮนฟรีกับโทรศัพท์มือถือฟิลิปส์ ของคุณได้ง่ายขึ้น ชุดแฮนฟรีขนาดเล็กนี้ให้คุณภาพเสียงที่ยอดเยี่ยม เพียงเสียบชุดนี้เข้ากับช่องเสียบอุปกรณ์เสริมของรถยนต์

# หูฟังเดอลุกซ์ XTra

ปุ่มรับสายซึ่งอยู่ภายในสายเป็นทางเลือกให้คุณสามารถรับสายโดยไม่ต้อง มองหาปุ่มกด คุณรับสายเรียกเข้าโดยเพียงแต่กดปุ่ม ในหน้าจอหลัก ให้กดเพื่อเปิดใช้การโทรด้วยเสียง

ในบางประเทศ มีการห้ามใช้โทรศัพท์ในขณะที่กำลังขับรถยนต์ เพื่อให้สามารถใช้งานได้อย่างปลอดภัย และปราศจากปัญหา ในการติดตั้ง คุณควรให้ช่วงเทคนิคที่มีความชำนาญเป็นพิเศษ เป็นผู้ติดตั้งชุดแฮนฟรีในรถยนต์ให้กับคุณ

# กล้องดิจิตอล

กล้องที่หมุนได้ 360° นี้ ใช้ในการถ่ายภาพ และเก็บภาพเหล่านั้นไว้ใน โทรศัพท์ของคุณ มาพร้อมกับชองใส่

# ชุดเชื่อมต่อข้อมูล

เพียงต่อโทรศัพท์เข้ากับสายเคเบิลเพื่อชิงโครไนซ์บันทึกนัดและสมุด โทรศัพท์ภายในเวลาเพียงสองถึงสามวินาที ซอฟต์แวร์ที่ให้มา ช่วยให้คุณ สามารถส่งแฟกซ์ และ SMS, เข้าถึงคุณสมบัติการสื่อสารข้อมูลบนเครือ-ข่ายมือถือ และเชื่อมต่อไปยังอินเตอร์เน็ต

เพื่อเพิ่มสุมรรถนะของโทรศัพท์ให้สูงที่สุดและไม่ทำให้การรับ ประกันลิ้นสุด ให้เลือกชื่อเฉพาะอุปกรณ์เสริมของแท้จาก ฟิลิปส์ซึ่งได้รับการออกแบบมาเพื่อใช้กับโทรศัพท์ของคุณทุก ครั้ง บริษัท Philips Consumer Electronics จะไม่รับผิดชอบต่อ ความเสียหายที่เกิดจากการใช้งานกับอุปกรณ์เสริมที่ไม่ได้รับ การรับรอง คุณสามารถหาอุปกรณ์เสริมของแท้จากฟิลิปส์ได้ จากร้านค้าที่คุณซื้อโทรศัพท์ฟิลิปส์มา

# การรับประกันแบบจำกัด

1. การรับประกันแบบจำกัดนี้คุ้มครองอะไรบ้าง?

ฟิลิปส์รับประกันต่อผู้ซื้อผลิตภัณฑ์รายแรก ("ผู้บริโภค" หรือ "คุณ") ว่า ผลิตภัณฑ์เซลลูลาร์และอุปกรณ์เสริมทั้งหมดของ ฟิลิปส์ที่ส่งมอบโดยฟิลิปส์ในกล่องบรรจุ ("ผลิตภัณฑ์") นั้น ปราศจากข้อบกพร่องทั้งในด้านวัสดุ การออกแบบ และการ ผลิต ภายใต้การใช้งานปกติตามคู่มือการใช้งาน และการ ปฏิบัติตามเงื่อนไขและข้อตกลงที่จะกล่าวถึงต่อไปนี้ การรับ ประกันแบบจำกัดนี้ใช้ได้เฉพาะกับผู้ใช้ผลิตภัณฑ์ในประเทศที่ ชื้อผลิตภัณฑ์นี้ และใช้ประเทศที่ซื้อผลิตภัณฑ์นี้เป็นครั้งแรก เท่านั้น การรับประกันแบบจำกัดนี้ใช้ได้เฉพาะประเทศที่ ฟิลิปส์ตั้งใจนำผลิตภัณฑ์ออกจำหน่ายเท่านั้น

2. การรับประกันแบบจำกัดคุ้มครองเป็นเวลานานเท่าใด?

การรับประกันแบบจำกัดนี้จะคุ้มครองผลิตภัณฑ์เป็นเวลาหนึ่ง (1) ปีนับจากวันที่ซื้อผลิตภัณฑ์นั้นตามหลักฐานการซื้อ การ รับประกันสำหรับแบตเตอรี่ที่ชาร์จได้ของแห้จากฟิลิปส์จะให้ การคุ้มครองเป็นเวลาหก (6) เดือนนับจากวันที่ซื้อ

 ฟิลิปส์จะดำเนินการอย่างไรหากผลิตภัณฑ์มีข้อบกพร่อง เกี่ยวกับวัสดุและการผลิตในช่วงระยะการประกัน? ในช่วงระยะรับประกัน ฟิลิปส์และดัวแทนที่ได้รับการแต่งตั้ง จะช่อมแซมหรือเปลี่ยนใหม่ให้โดยไม่คิดค่าอะไหล่หรือค่าแรง และจะส่งคืนผลิตภัณฑ์ที่ได้รับการช่อมแซมหรือเปลี่ยนใหม่ ให้กับผู้บริโภคในสภาพที่สามารถทำงานได้ และฟิลิปส์จะเก็บ ชิ้นส่วน โมดูล หรืออุปกรณ์ที่บกพร่องนั้นไว้

ผลิตภัณฑ์ที่ได้รับการซ่อมแชมหรือทดแทนจะได้รับความคุ้ม ครองโดยการรับประกันแบบจำกัดนี้เป็นระยะเวลาที่เหลือจาก ผลิตภัณฑ์เดิม หรือเก้าสิบ (90) วันนับจากวันที่ช่อมแชมหรือ ทดแทนให้ โดยพิจารณาจากระยะเวลาที่ยาวกว่า การซ่อมแชม และการทดแทนผลิตภัณฑ์ ตามตัวเลือกของฟิลิปส์ เป็นการ แก้ไขปัญหาเฉพาะของคุณ

 สิ่งใดบ้างที่ไม่ได้รับความคุ้มครองโดยการรับประกันแบบ จำกัดนี้?

การรับประกันแบบจำกัดนี้ไม่รวมถึง:

n) ผลิตภัณฑ์ที่มีการใช้งานอย่างไม่ถูกต้อง มีการเกิด อุบัติเหตุ หรือเสียหายทางกายภาพหรือจากการขนส่ง การติดตั้งที่ไม่เหมาะสม การจัดการที่ไม่ถูกต้อง การ ละเลย การเกิดไฟไหม้ น้ำท่วม หรือสัมผัสกับของเหลว อื่น ๆ หรือ

- ข) ผลิตภัณฑ์ได้รับความเสียหายเนื่องจากการซ่อมแชม ปรับเปลี่ยน หรือแก้ไขโดยบุคคลที่ไม่ได้รับการแต่งตั้ง จากฟิลิปส์ หรือ
- ค) ผลิตภัณฑ์ที่มีปัญหาเกี่ยวกับการรับสัญญาณ หรือการ
   ทำงานที่มีสาเหตุจากความเชื่อถือได้ของสภาพสัญญาณ
   ของเครือข่ายหรือระบบเสาอากาศ หรือ
- ง) ผลิตภัณฑ์ที่บกพร่องหรือมีปัญหาเนื่องจากการใช้
   ผลิตภัณฑ์หรืออุปกรณ์เสริมที่ไม่ใช่ของฟิลิปส์ หรือ
- ผลิตภัณฑ์ที่มีการถอด หรือปรับเปลี่ยนสติกเกอร์ รับประกันคุณภาพ หมายเลขซีเรียลผลิตภัณฑ์ หรือ หมายเลขซีเรียลอิเล็กทรอนิกส์ หรือ
- ฉ) ผลิตภัณฑ์ที่ซื้อ ใช้ บริการ หรือส่งมอบเพื่อขอรับการ ช่อมแชมจากนอกประเทศดั้งเดิมที่ซื้อผลิตภัณฑ์ หรือ ใช้สำหรับวัตถุประสงค์เชิงการค้า (รวมถึง ผลิตภัณฑ์ที่ เปิดให้บริการเช่า) หรือ
- ช) ผลิตภัณฑ์ที่ส่งคืนโดยไม่มีหลักฐานการซื้อที่ถูกต้อง หรือ มีการเปลี่ยนแปลงหลักฐานการซื้อ
- ช) การสึกหรอตามปกติ หรือ Force Majeure
- คุณจะได้รับบริการจากการรับประกันอย่างไร?
  - ก) ส่งคืนผลิตภัณฑ์ไปยังศูนย์บริการที่ได้รับการแต่งตั้ง จากฟิลิปส์ คุณสามารถติดต่อสอบถามรายชื่อศูนย์ บริการใกล้บ้านคุณได้จากสำนักงานในประเทศของคุณ

- ข) คุณจะต้องถอดชิมการ์ดจากผลิตภัณฑ์ก่อนส่งมอบ ผลิตภัณฑ์ให้ฟิลิปส์ หากไม่ปฏิบัติตามนี้ ฟิลิปส์จะไม่ รับผิดชอบต่อความเสียหายใด ๆ ของข้อมูลที่อยู่ใน ชิมการ์ด
- ค) ถ้าปัญหาของผลิตภัณฑ์ไม่สามารถแก้ไขได้โดยการ รับประกันแบบจำกัดนี้ หรือการรับประกันแบบจำกัดนี้ ใช้ไม่ได้ เงื่อนไขและข้อตกลงที่ระบุในที่นี้ถือเป็นโมฆะ ผู้บริโภคจะต้องเสียค่าใช้จ่ายในการช่อมแชมหรือ ทดแทนผลิตภัณฑ์ และค่าใช้จ่ายที่เกี่ยวข้องกับการ ช่อมแชมหรือทดแทนผลิตภัณฑ์ดังกล่าว
- สำคัญ คุณจำเป็นต้องส่งคืนผลิตภัณฑ์พร้อมกับ หลักฐานการซื้อ ที่มีการระบุสถานที่ซื้อวันที่ซื้อรุ่น ของผลิตภัณฑ์ และหมายเลขซ์เรียลของผลิตภัณฑ์ อย่างชัดเจน
- 6. ข้อจำกัดอื่น ๆ: การรับประกันนี้คือข้อตกลงทั้งหมด

ยกเว้นสำหรับการรับประกันแบบชัดแจ้งที่กำหนดที่ด้านบน หรือที่ระบุเป็นนัยโดยกฎหมายและที่ไม่สามารถยกเว้น หรือ แก้ไขโดยข้อตกลง ฟิลิปส์ไม่ได้ให้การรับประกันทั้งแบบ ชัดแจ้งและเป็นนัย (ไม่ว่าจะโดยพระราชบัญญัติ ภายใต้ กฎหมาย หรืออื่น ๆ) และไม่รับประกันความพึงพอใจใน คุณภาพ ความสามารถเชิงพาณิชย์ หรือความเหมาะสมใน การใช้งานเฉพาะใด ๆ การรับประกันที่ฟิลิปส์ให้ความคุ้มครองต่อความเสียหายที่ เกี่ยวข้องกับการซื้อหรือการใช้ผลิตภัณฑ์ ไม่ว่าจะเป็นประเภท ใด หรือด้วยสาเหตุใด ๆ หรือรูปแบบใด ๆ หรือด้วยการแสดง หลักฐานใด ๆ (เช่น สัญญา) จะจำกัดที่วงเงินไม่เกินราคาที่ คุณจ่ายไปในการซื้อผลิตภัณฑ์

นอกจากนั้น ฟิลิปส์ยังไม่รับผิดชอบต่อความเสียหายที่เกิด จากการใช้งานอย่างสมบุกสมบันการใช้งานพิเศษ อุบัติเหตุ หรือความเสียหายต่อเนื่องที่เกิดตามมา (รวมถึงความเสีย หายจากการใช้งาน การเสียเวลาความไม่สะดวกสบาย ความ เสียหายเชิงพาณิชย์ การสูญเสียผลกำไรการสูญเสียโอกาส ทางธุรกิจ ค่าใช้จ่ายจากการชดเชยสินค้าหรือบริการ การ ลงทุน การสูญเสียชื่อเสียง หรือการสูญเสียข้อมูล และที่อ้าง โดยบุคคลที่สาม) ซึ่งเป็นผลมาจากการซื้อหรือการใช้ผลิต ภัณฑ์ ถึงขอบเซตสูงสุดที่กฎหมายอนุญาต ไม่ว่าฟิลิปส์จะ แนะนำโอกาสเกิดความเสียหายดังกล่าวหรือไม่ ข้อจำกัด เหล่านี้จะถือปฏิบัติโดยไม่คำนึงถึงความล้มเหลวของวัดถุ ประสงค์ที่สำคัญของวิธีแก้ไขแบบจำกัดใด ๆ

การรับประกันแบบจำกัดนี้แสดงถึงข้อตกลงเฉพาะแบบ สมบูรณ์ระหว่างผู้บริโภคและฟิลิปส์เกี่ยวกับผลิตภัณฑ์ เซลลูลาร์นี้ ซึ่งถือว่ามีความสำคัญเหนือกว่าข้อตกลงใด ๆ ระหว่างฝ่าย ทั้งแบบเป็นลายลักษณ์อักษรและไม่เป็นลาย ลักษณ์อักษร และสื่ออื่น ๆ ทั้งหมดระหว่างฝ่ายที่เกี่ยวข้อง กับข้อความในการรับประกันแบบจำกัดนี้ ฟิลิปส์ไม่อนุญาด ให้ผู้ส่งของ ผู้ค้าปลีก เอเย่นต์ตัวแทนจำหน่าย ลูกจ้าง หรือพนักงานของฟิลิปส์แก้ไขหรือเปลี่ยนแปลงการรับประกัน แบบจำกัดนี้ และคุณต้องไม่ยึดถือตามสิ่งที่ถูกแก้ไขดังกล่าว

การรับประกันแบบจำกัดนี้ไม่มีผลต่อสิทธิ์ตามพระราชบัญญัติ ของผู้บริโภคภายใต้กฎหมายในประเทศที่บังคับใช้